# April 2025 Winchim Schulung

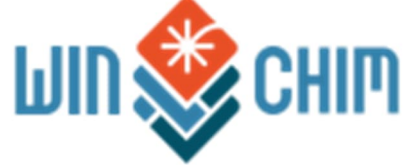

## INHALT

| 1  | Datenablage & Winchim Backup                          |
|----|-------------------------------------------------------|
| 2  | Suchen4                                               |
| 3  | Stammdaten-Bereinigung7                               |
| 4  | Schnelldruck einer Liste                              |
| 5  | Objektpool10                                          |
| 6  | Definition der Banken                                 |
| 7  | Retourdatenträger – Camt.053 bzw Camt.054             |
| 8  | E-Mail Versand & Rechnungen14                         |
| 9  | Anpassungen Rechnungsformulare                        |
| 10 | Parteienfilter – Erstellung von Teilrechnungen19      |
| 11 | Rechnungen nachträglich bearbeiten21                  |
| 12 | e-Rechnung23                                          |
| 13 | Einteilung Sonderarbeiten – Feuerbeschau              |
| 14 | Erfassung einer Feuerbeschau27                        |
| 15 | Offene Objekte – ohne AppChim                         |
| 16 | Offene Objekte – MIT AppChim                          |
| 17 | Einstellungen für AppChim                             |
| 18 | WinChim Remote Service – Funktionen & Update          |
| 19 | Erst-Installation & Standard-Befunde am Handy löschen |
| 20 | WinChim Remote Service – Verwaltung der Befunde40     |

## 1 DATENABLAGE & WINCHIM BACKUP

| Die Datenbanken und die Vorlagen-Verzeichnisse<br>befinden sich im Installations-Verzeichnis von Winchim.<br>Standardmäßig ist das auf<br>C:\Winchim\Daten\Datenbank\<br>bzw.<br>C:\Winchim\Daten\Vorlagen\<br>und<br>C:\Winchim\Daten\Serienbriefe\                                                             | Acer (C:) > WinChim > Date:<br>7 1 Sortieren ~ = Anzeigen<br>Name<br>PDFVorlagen<br>Bank<br>Befunde<br>Datenbank<br>PDFDaten<br>PDFVorlagen<br>PDFVorlagen<br>PDFVorlagen<br>PDFVorlagen, 2024-10-07<br>PDFVorlagen, BGLD<br>PDFVorlagen, Safe<br>Reports<br>Serienbriefe<br>Vorlagen                                                                                                    |
|----------------------------------------------------------------------------------------------------|----------------------------------------------------------------------------------------------------|
| Mit dem Programm GBAK Scheduler werden die beiden<br>Datenbanken (Winchim.fb3 & Blobdadat.fb3) täglich in<br>ein festgelegtes Zielverzeichnis gesichert.<br>Dieses Zielverzeichnis kann am PC oder auf einer<br>angeschlossenen Festplatte/USB liegen, im Netzwerk<br>liegen oder auf einem Cloud-Speicherplatz. | SBAK Scheduler       -       X         Backup View Help                                                                                                    |
| Beim Programmstart wird von Winchim überprüft<br>ob 1.) das definierte Zielverzeichnis erreichbar ist und<br>ob 2.) die letzte Sicherung nicht älter als eine Woche ist!                                                                                                    | DB-NOE: Überprüfung der Sicherung - 2024         GBAK sichert falsche Datenbank!!         Der GBAK-Scheduler sichert anscheinend eine falsche Datenbank!         Das ist extrem problematisch, da die Sicherung vermeintlich<br>funktioniert, jedoch eine alle Datenbank oder zumindest<br>nicht die aktuelle Datenbank gesichert wird.         Vorgefundene Sicherungen:         Bitte auswählen:         © Sicherung auf diesem Computer überprüfen         © Verzeichnis passt. Sicherung wird später überprüft         © Anderer Computer in Netzwerk für Sicherung verantwortlich<br>Sicherungsverzeichnis: |
| Wenn z.b. nach 2 Wochen Betriebsurlaub die Meldung erso<br>Uhr Mittag) die nächste Sicherung stattfinden und am näch                                                                                                    | cheint, wird im Zuge der nächsten Sicherung (hier 12<br>nsten Tag die Meldung wieder verschwinden.                                                                                                    |

## 2 SUCHEN

| In der Objektverwaltung kann mit              | F12 das Suchfenst                                                 | er geöffnet wer                           | den          |                              |                     |   |
|-----------------------------------------------|-------------------------------------------------------------------|-------------------------------------------|--------------|------------------------------|---------------------|---|
| 😭 DB-NOE Suchfen                              | ster - 2025                                                       |                                           |              | -                            |                     |   |
| Objekt Kunde Partei                           | en Kontakte Rechnungen Angeb                                      | iote   Aufträge   Feuerstätten   1        | Volltext   I | (I Suche                     |                     |   |
| Vbjektnr:                                     | Kundennr:                                                         |                                           |              |                              |                     |   |
| Straße:                                       | ] Ort-                                                            |                                           |              |                              |                     |   |
| Telefon:                                      |                                                                   |                                           |              | Deaktivier                   | te 🗖                |   |
| Email:<br>Boute:                              | ]                                                                 |                                           |              | Kehrbuch:                    | en J                |   |
| Suchcode:                                     |                                                                   | 1                                         | ] × oder L   | eerzeichen = Platz           | chalter             |   |
| MUMMER NAME                                   |                                                                   | ADRESSE                                   | IPLZ         | ORT                          | KUNDE K             |   |
|                                               |                                                                   |                                           |              |                              |                     |   |
|                                               |                                                                   |                                           |              |                              |                     |   |
| VK ELEPHON                                    | schen 🤏 <u>S</u> uchen (F9)  🆓                                    |                                           |              | Dieses F<br>immer ar         | ienster<br>nzeigen  |   |
| Eingabe ab 4 Stellen "MAIE" wird              | Suche automatisch                                                 | durchgeführt                              |              |                              |                     |   |
| DB-NOE: Suchfe                                | nster - 2025                                                      | hole] Aufträge] Easternal                 | Volleral     | KI Sucha I                   |                     |   |
|                                               |                                                                   | pore   Aurrage   Federstatten             | 4 Olicext    |                              |                     |   |
| Name: Maie                                    | rvanadrini.                                                       |                                           |              |                              |                     |   |
| Straße:                                       | Ort                                                               |                                           |              |                              |                     |   |
| Telefon:                                      |                                                                   |                                           |              | Deaktivie                    | erte 🗖              |   |
| Route:                                        |                                                                   |                                           |              | Kehrbuch:                    |                     |   |
| Suchcode:                                     |                                                                   | ADDECCE                                   | × oder       | Leerzeichen = Pla            | tzhalter            |   |
| ≥ 14UMMER INAME<br>≥ 9254 Maier<br>2742 Maier | Alois<br>Josef Klaus Tabaktrafik                                  | Schliefau 50                              | 3263         | Randegg<br>Röblerwerk        | 9254<br>2742        |   |
|                                               |                                                                   |                                           | 3333         | Donielweik                   | 2142                |   |
|                                               |                                                                   |                                           |              |                              |                     |   |
| V DK 🛃 Eelder                                 | öschen 🌾 Suchen (F9)  🏀                                           |                                           |              | Dieses<br>immer a            | Fenster<br>anzeigen |   |
| Unter 4 Stellen muss Suche mit tas            | ste F9 ausgelöst we                                               | erden                                     |              |                              |                     |   |
| 😁 DB-NOE: Suchfen:                            | ster - 2025                                                       |                                           |              | -                            | o x                 |   |
| Objekt Kunde Parter                           | en   Kontakte   Rechnungen   Anget                                | oote   Aufträge   Feuerstätten            | Volitext     | KI Suche                     |                     | 1 |
| Name: Ma                                      | Kundennr:                                                         |                                           |              |                              |                     |   |
| Strate:                                       | 0.0                                                               |                                           |              |                              |                     |   |
| Telefon:                                      |                                                                   |                                           |              | Deaktivie                    | erte                | 2 |
| e Email:                                      |                                                                   |                                           |              | Alle Tabe                    | llen 🗖              | ì |
| Suchcode:                                     |                                                                   |                                           | * oder       | Leerzeichen = Pla            | tzhalter            |   |
| i ≥ klumme e territe<br>b 6070 Made b         | ick Johann Tischlerei                                             | ADRESSE<br>Sonnenstraße 12                | PLZ<br>3340  | ORT<br>Waidhofen an          | KUNDE 6070          |   |
| r 5682 Madz s.<br>2129 Magis ra               | DiplIng.<br>at Gerald Feuerwehrdepot                              | Lahrendorf 17<br>Teichgasse 5             | 3340<br>3340 | Waidhofen an<br>Waidhofen an | 5682<br>2129        |   |
| a 2793 Magis ra<br>2214 Magis ra              | it Peter Gebäudeverrechnung Rathau:<br>it Peter u. Anita Tierheim | s Wieserhöhe 47<br>Schindergraben - Weg 6 | 3340<br>3340 | Waidhofen an<br>Waidhofen an | 2793<br>2214        |   |
| S270 Magis ra<br>9254 Maier Al                | t Stieglach-Tabor Taborschule<br>ois                              | Bachwirtsiedlung 66<br>Schliefau 50       | 3340<br>3263 | Waidhofen an<br>Randegg      | 5270<br>9254        |   |
| 2742 Maier Jo                                 | sef-Klaus Tabaktrafik                                             | Luegerbichl 6                             | 3333         | Böhlerwerk                   | 2742                |   |
|                                               |                                                                   |                                           |              |                              |                     |   |
| OK 🛃 Eelder lö                                | scher <u>또 S</u> uchen (F9) 🚳                                     |                                           |              | Dieses<br>immer a            | Fenster<br>anzeigen | ] |
| Suche in allen Tabellen bzw. auch             | in den DEAKTIVIER                                                 | TEN Objekten                              |              |                              |                     |   |

| <u>in</u> | Objekt             | Kunde   Parteie         | n   Kontakte   Rechnungen   Angeb                    | oote Aufträge | Feuerstätten Volltext KI | Suche                   |
|-----------|--------------------|-------------------------|------------------------------------------------------|---------------|--------------------------|-------------------------|
| 2         | Objektni           | r:                      | Kundennr:                                            |               |                          |                         |
| hr        | Name:              |                         |                                                      |               |                          |                         |
| -10       | Straße:            |                         |                                                      |               |                          |                         |
| 10        | PLZ:               |                         | Ort:                                                 |               |                          |                         |
| 20        | Telefon:           |                         |                                                      |               |                          | Deaktivierte 🗖          |
| na        | Email:             |                         |                                                      |               |                          | Alle Tabellen 🗖         |
|           | Route:             |                         |                                                      |               |                          | Kehrbuch:               |
| M         | Suchco             | de:                     |                                                      |               | × oder Le                | erzeichen = Platzhalter |
| me        |                    | IER NAME                |                                                      | ADRESSE       | PLZ (                    | IRT KUNDE               |
| Su        | iche nach          | n Umlauten <del>-</del> | SroßÖvs. Klein ö                                     |               | 1 1                      | 1                       |
|           | ) biekt Kunde      | Parteien   Kontakte   I | Rechnungen   Angebote   Aufträge   Feuerstätten   Vo |               |                          |                         |
|           | Objektnr:          | Kundenn                 | c                                                    | Objektnr:     | Kundennr:                |                         |
| E         | Name: Ö            |                         |                                                      | Straße:       |                          |                         |
|           | Straße:<br>PLZ:    | Ort:                    |                                                      | PLZ:          | Ort:                     |                         |
| <b>N</b>  | Telefon:<br>Email: |                         |                                                      | Email:        |                          |                         |
|           | Route:             |                         |                                                      | Route:        |                          |                         |
|           | Suchcode:          | NAME                    | ADBESSE                                              | Suchcode      |                          |                         |
|           | 1705 (             | Öller Alfred u. Erika   | Weyrerstrasse 81 3                                   | ▼ NUMME 0122  | R NAME<br>öchl           |                         |
| 2         |                    |                         |                                                      |               |                          |                         |
| W         | enn nach           | n einem ö in e          | einem Namen gesucht werden s                         | soll Leerzei  | chen vor dem ö           |                         |
|           |                    |                         |                                                      |               |                          |                         |
|           |                    | - Objektnr: [           | Kundennr:                                            |               |                          |                         |
|           |                    | Name:                   | ö                                                    |               |                          |                         |
|           |                    | Straße:                 |                                                      |               |                          |                         |
|           |                    | PLZ:                    | Ort:                                                 |               |                          |                         |
|           |                    | Telefon:                |                                                      |               |                          |                         |
|           |                    | - Email:                |                                                      |               |                          |                         |
|           |                    | Route:                  |                                                      |               |                          |                         |
|           |                    | Suchcode:               |                                                      |               |                          | × ode                   |
|           |                    | NUMMER                  | NAME                                                 |               | ADRESSE                  | PLZ                     |
|           |                    | 1912                    | Banglmayr Karl Bauerngut ir Dör                      | fl            | Pfarrerbodensiedlung 33  | 3340                    |
|           |                    | 7755                    | B o hl Dietmar                                       |               | Konradsheim-Siedlung 45  | 3340                    |
|           |                    | 0195                    | Böhm Mag. Susan u. Herta Tisch                       | hlerei        | Prochenberg 3            | 3341                    |
|           |                    | 2081                    |                                                      | UCKI          |                          | 3340                    |
| Su        | iche nacł          | n Rechnungsr            | ummer                                                |               |                          |                         |

| St<br>Ot<br>St                                                                                                    | chnelleingabe<br>bj.Nr. 0185<br>ame Ratzinger Rudolf<br>rasse Maisberg 77                                                                                                    |                                                                                                   |                                                                                                    | Rudolf Ratzinger<br>3341 Ybbsitz                                                                                             |                                                                                                    |
|----------------------------------------------------------------------------------------------------|----------------------------------------------------------------------------------------------------|---------------------------------------------------------------------------------------------------|----------------------------------------------------------------------------------------------------|----------------------------------------------------------------------------------------------------|----------------------------------------------------------------------------------------------------|
| F                                                                                                    | Stamm Parteien Kontakti<br>rechNr. KundenNr<br>alum Eingang<br>025/1/000003 0185                                                                                                    | E Fänge Kessel<br>Status Von Bis<br>Rechn.art Bankeinzug<br>Erstellt 1 - 12                       | Aufträge<br><u>Mängel Leistungen</u> Pre<br>Betrag Soll<br>Objektbetrag Zusatzbuchung<br><b>85,68 € 0,00 €</b> | ise Angebot <mark>Rechn</mark><br>Haben Rechn<br>Buchungsberichtigung<br>0,00€                                               | ungen Korre<br>ungssaldo<br>D,00 €                                                                                                    |
|                                                                                                    | Objekt     Kunde     Parteien       Objekt     Kunde     Parteien       Rechnr:     2025     1       Name:     Straße:     PLZ:       PLZ:     Ort:       Betrag:     Bis:       INUMMER     RENR       1185     2025/1/00 | 2025<br>Kontakte Rechnungen An                                                                    | gebote   Aufträge   Feuerstätten  <br>ADRESSE<br>Maisberg 77                                                   | Volitext   KJ Suche             ID:           Offen:           DATUM           RECHNU           02.04.2025           85,68 € |                                                                                                    |
| Suche nach An<br>amm Parteien<br>cchNr. Ku<br>tum Eir<br>DB-NOE: Suc<br>Objekt Kunde<br>Anlagenn: ab<br>Bezeichnung: | Nagennummer                                                                                                    | <u>issel Mängel Leis</u><br>/on Bis Betrag<br>nkeinzug Objektbetrag<br>-<br>gen Angebote Aufträge | tungen Preise Angebo<br>Soll Haben<br>Zusatzbuchung Buchungsberic<br>Feuerstätten Volltext KI Su               | ache     3341     Proches       ache                                                                                         | nberg 31<br>osef u. Anna Schnellinge<br>2020 Befund<br>2020 Überprüfung<br>2012 Feuerbeschau<br>2011 Nachholkehrtermin<br>euerungsanlagen zum Ol<br>schnelge |
| Hersteller:<br>Type:<br>NUMMER At<br>0219                                                                            | NLAGENNU 1 ANLNR<br>ABCD-1234                                                                                                    | TYPBEZEICHNUNG<br>Küche                                                                           | Baujahr:<br>KESSELHERSTELL<br>Celus                                                                            |                                                                                                    | 29.09.2020 Dichtprüfung<br>-4 - Ölbrennwertzentralheizun<br>29.09.2020 Überprüfung                                                                           |

## **3** STAMMDATEN-BEREINIGUNG

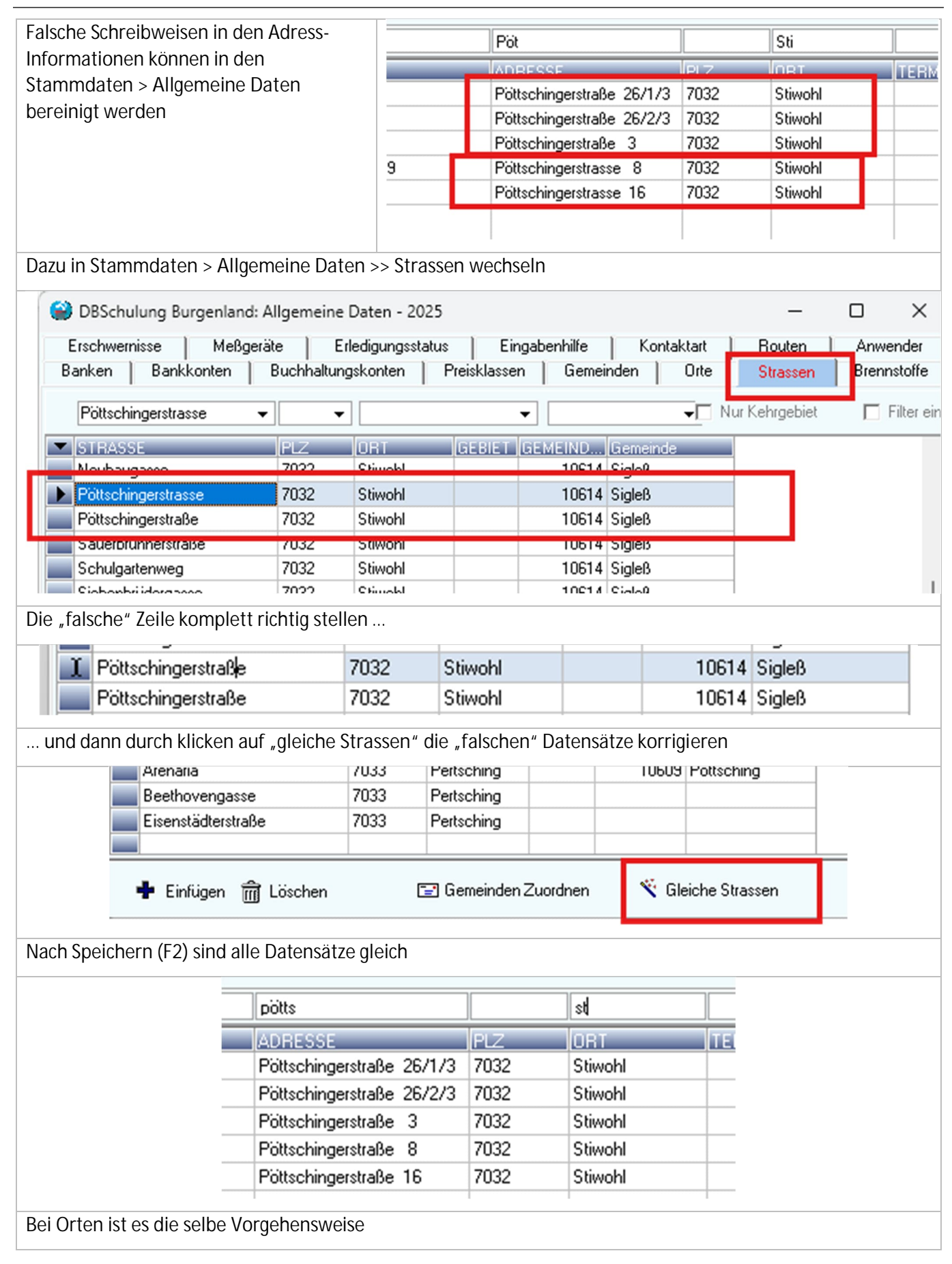

Ziel: ich möchte eine schnelle Liste aller offenen Objekte aus Haselgraben in Ybbsitz aus Q1/2024

## Filter auf die erledigten Objekte ...

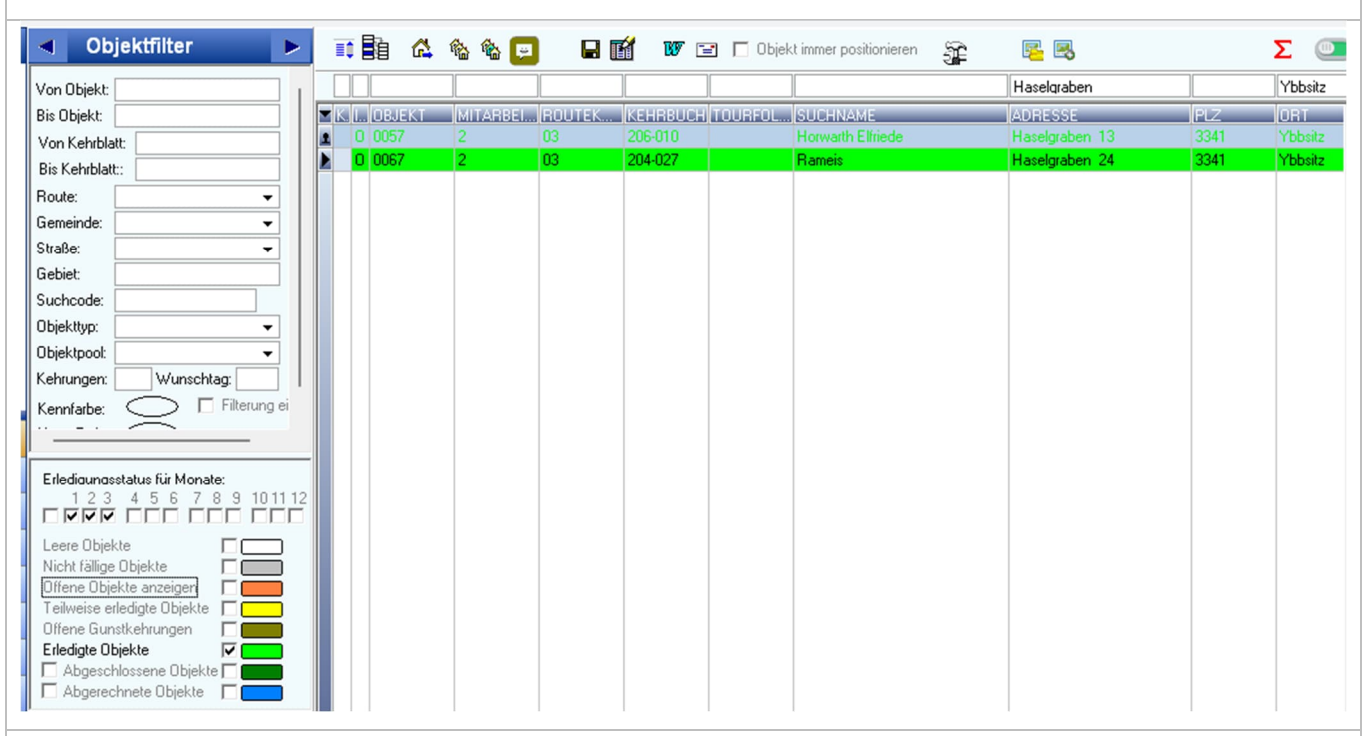

### ... und auf die offenen

| Von Objekt:         Bis Objekt:         Von Kehrblatt:         Bis Kehrblatt:         Bis Kehrblatt:         Gemeinde:         Von Straße:         Gebiet:         Suchcode:         Objekttyp:         Objekttopol:         Kennfarbe:         Filterung ei                                                                                                    | BEKT MITARBEL.<br>44 2<br>52 2<br>62 2<br>73 2   | ROUTEK<br>03<br>03 | KEHRBUCH TOURFOL<br>205-032<br>206-008 | SUCHNAME<br>Huber Roland<br>Bettin | Haselgraben<br>ADRESSE<br>Haselgraben 2 | PLZ<br>3341 | Ybb. |
|----------------------------------------------------------------------------------------------------|--------------------------------------------------|--------------------|----------------------------------------|------------------------------------|-----------------------------------------|-------------|------|
| Bis Objekt:                                                                                                    | 3JEKT (MITARBEI.<br>44 2<br>52 2<br>62 2<br>73 2 | 03<br>03<br>03     | KEHRBUCH TOURFOL<br>205-032<br>206-008 | SUCHNAME<br>Huber Roland<br>Bettin | ADRESSE<br>Haselgraben 2                | PLZ<br>3341 | ORT  |
| Von Kehrblatt:       0 000         Bis Kehrblatt:       0 000         Route:       0 000         Gemeinde:       0 000         Straße:       0 000         Gebiet:       0 000         Suchcode:       0 000         Objekttyp:       0 066         Objekttyp:       0 066         Kennfarbe:       Filterung ei                                                                                                    | 44 2<br>52 2<br>62 2<br>73 2                     | 03                 | 205-032<br>206-008                     | Huber Roland                       | Haselgraben 2                           | 3341        | Yhh  |
| Bis Kehrblatt::       0.00         Route:       -         Gemeinde:       -         Straße:       -         Gebiet:       0.00         Suchcode:       0.00         Objekttyp:       -         Objekttyp:       -         Objekttyp:       -         Kennfarbe:       -         Filterung ei       -                                                                                                    | 52 2<br>62 2<br>73 2                             | 03                 | 206-008                                | Bettia                             |                                         |             | 100  |
| Route:                                                                                                    | 62 2<br>73 2                                     | 02                 |                                        | Trong                              | Haselgraben 8                           | 3341        | ΥЬЬ  |
| Gemeinde:       •       0       00         Straße:       •       0       00         Gebiet:       •       0       00         Suchcode:       •       0       00         Objekttyp:       •       0       06         Objekttyp:       •       0       66         Kehrungen:       Wunschtag:       •       66         Kennfarbe:       •       Filterung ei       •                                                                                                    | 73 2                                             | 03                 | 206-017                                | Rockenschaub Johann                | Haselgraben 18                          | 3341        | ҮЬЬ  |
| Gemende:       0 00         Straße:       0 00         Gebiet:       0 00         Suchcode:       0 00         Objektyp:       0 68         Objektyp:       0 68         Kehrungen:       Wunschtag:         Kennfarbe:       Filterung ei                                                                                                    |                                                  | 03                 | 204-031                                | Hilbert Wolfgang                   | Haselgraben 33                          | 3341        | Ybb  |
| Strate:<br>Gebiet:<br>Suchcode:<br>Objektyp:<br>Objektypol:<br>Kehrungen:<br>Wunschtag:<br>Filterung ei<br>Filterung ei                                                                                                    | 83 2                                             | 03                 | 204-021                                | Ganglbauer Fritz                   | Haselgraben 45                          | 3341        | Ybb  |
| Gebiet:<br>Suchcode:<br>Objekttyp:<br>Objekttyp:<br>Objekttpoot:<br>Kehrungen:<br>Wunschtag:<br>Filterung ei                                                                                                    | 90 2                                             | 03                 | 204-024                                | Oser Thomas u. Sylvia              | Haselgraben 51                          | 3341        | Ybb  |
| Suchcode:<br>Dbjektyp:<br>Objektypol:<br>Kehrungen:<br>Kennfarbe:<br>Kennfarbe:<br>Kennfar | 72 2                                             | 03                 | 205-013                                | Braunreiter-Hollerweger            | Haselgraben 49                          | 3341        | YЬЬ  |
| Objektivp:     Image: Constraint of the second second                                                                                                    | 31 2                                             | 03                 | 206-013                                | Schachner Manfred                  | Haselgraben 67                          | 3341        | Ybb  |
| Objektpool:                                                                                                    | 69 2                                             | 03                 | 204-022                                | Rettig Design GmbH                 | Haselgraben 68                          | 3341        | Ybb  |
| Kehrungen: Wunschtag:<br>Kennfarbe: Filterung ei                                                                                                    |                                                  |                    |                                        |                                    |                                         |             |      |
| Kennfarbe: Filterung ei                                                                                                    |                                                  |                    |                                        |                                    |                                         |             |      |
|                                                                                                    |                                                  |                    |                                        |                                    |                                         |             |      |
|                                                                                                    |                                                  |                    |                                        |                                    |                                         |             |      |
|                                                                                                    |                                                  |                    |                                        |                                    |                                         |             |      |
| Erledigungsstatus für Monate:                                                                                                    |                                                  |                    |                                        |                                    |                                         |             |      |
| 1 2 3 4 5 6 7 8 9 1011 12                                                                                                    |                                                  |                    |                                        |                                    |                                         |             |      |
|                                                                                                    |                                                  |                    |                                        |                                    |                                         |             |      |
| Leere Objekte                                                                                                    |                                                  |                    |                                        |                                    |                                         |             |      |
| Nicht fällige Objekte                                                                                                    |                                                  |                    |                                        |                                    |                                         |             |      |
| Offene Objekte anzeigen 🔽 💻                                                                                                    |                                                  |                    |                                        |                                    |                                         |             |      |
| Teilweise erledigte Übjekte                                                                                                    |                                                  |                    |                                        |                                    |                                         |             |      |
| Ulfene Gunstkenrungen                                                                                                    |                                                  |                    |                                        |                                    |                                         |             |      |
|                                                                                                    |                                                  |                    |                                        |                                    |                                         |             |      |
| Abgerechnete Objekte                                                                                                    |                                                  |                    |                                        |                                    |                                         |             |      |
| Listentus                                                                                                    |                                                  |                    |                                        |                                    |                                         |             |      |
| · · · · · · · · · · · · · · · ·                                                                                                    |                                                  |                    |                                        |                                    |                                         |             |      |
|                                                                                                    |                                                  |                    |                                        |                                    |                                         |             |      |
|                                                                                                    |                                                  |                    |                                        |                                    |                                         |             |      |
|                                                                                                    |                                                  |                    |                                        |                                    |                                         |             |      |
|                                                                                                    |                                                  |                    |                                        |                                    |                                         |             |      |

Und diese Liste möchte ich ausdrucken ...

Dazu auf den Pfeil links oben in der Tabelle ... ... Tabelle drucken

|   |     |   |   |      |         |          |               |          | 0 0       |                |        |         |
|---|-----|---|---|------|---------|----------|---------------|----------|-----------|----------------|--------|---------|
|   | II. |   |   |      | 1       |          |               |          |           |                |        |         |
| г | T   | _ |   |      |         |          |               | <b>K</b> | I OBJEKT  | MITARBE        | I ROUT | EK KEHF |
| н | l   | - | ĸ |      | OBJEKT  | MITABBEL |               |          | Sichtbare | Spalten fest   | eaen   | 05-0    |
|   |     |   |   | 1000 | ODUCINI |          |               |          |           |                |        | 0-30    |
| T | П   |   |   | 0    | 0044    | 2        |               |          | Druckbar  | e Spalten fest | legen  | 00.0    |
|   |     |   |   | -    |         | -        |               |          | 7.1.0     |                | 1      | 06-0    |
|   | Ш   |   |   | 0    | 0052    | 2        |               |          | Tabelle d | rucken         |        | 04-0    |
|   |     |   |   | ~    | 0000    |          | $\rightarrow$ |          | 0 0000    | 2              | 02     | 204.0   |

| k | ( Is | OBJEKT | MITARBEITER | ROUTEKURZ | KEHRBUCH | TOURFOLGE | SUCHNAME                 | ADRESSE        | PLZ  | OR |
|---|------|--------|-------------|-----------|----------|-----------|--------------------------|----------------|------|----|
| Γ | 0    | 0044   | 2           | 03        | 205-032  |           | Huber Roland             | Haselgraben 2  | 3341 | Υb |
| Γ | 0    | 0052   | 2           | 03        | 206-008  |           | Rettig                   | Haselgraben 8  | 3341 | Υb |
| Γ | 0    | 0062   | 2           | 03        | 206-017  |           | Rockenschaub Johann      | Haselgraben 18 | 3341 | Υb |
|   | 0    | 0073   | 2           | 03        | 204-031  |           | Hilbert Wolfgang         | Haselgraben 33 | 3341 | Υb |
|   | 0    | 0083   | 2           | 03        | 204-021  |           | Ganglbauer Fritz         | Haselgraben 45 | 3341 | Υb |
|   | 0    | 0090   | 2           | 03        | 204-024  |           | Oser Thomas u. Sylvia    | Haselgraben 51 | 3341 | Υb |
| Γ | 0    | 0272   | 2           | 03        | 205-013  |           | Braunreiter-Hollerw eger | Haselgraben 49 | 3341 | Υb |
| Γ | 0    | 6631   | 2           | 03        | 206-013  |           | Schachner Manfred        | Haselgraben 67 | 3341 | Υb |
| Г | 0    | 6869   | 2           | 03        | 204-022  |           | Rettig Design GmbH       | Haselgraben 68 | 3341 | Yb |

Ich kann mir unter "Druckbare Spalten festlegen" die gewünschte Liste zusammenstellen

| K | ls | OBJEKT | SUCHNAME                 | ADRESSE        | PLZ  | ORT     | TEL1        |
|---|----|--------|--------------------------|----------------|------|---------|-------------|
| Γ | 0  | 0044   | Huber Roland             | Haselgraben 2  | 3341 | Ybbsitz |             |
|   | 0  | 0052   | Rettig                   | Haselgraben 8  | 3341 | Ybbsitz |             |
|   | 0  | 0062   | Rockenschaub Johann      | Haselgraben 18 | 3341 | Ybbsitz |             |
|   | 0  | 0073   | Hilbert Wolfgang         | Haselgraben 33 | 3341 | Ybbsitz |             |
|   | 0  | 0083   | Ganglbauer Fritz         | Haselgraben 45 | 3341 | Ybbsitz |             |
|   | 0  | 0090   | Oser Thomas u. Sylvia    | Haselgraben 51 | 3341 | Ybbsitz |             |
|   | 0  | 0272   | Braunreiter-Hollerw eger | Haselgraben 49 | 3341 | Ybbsitz |             |
|   | 0  | 6631   | Schachner Manfred        | Haselgraben 67 | 3341 | Ybbsitz |             |
|   | 0  | 6869   | Rettig Design GmbH       | Haselgraben 68 | 3341 | Ybbsitz | 07656/70676 |

Ich kann mir unter "sichtbare Spalten festlegen" meine Ansicht pro Filter festlegen – jeder Arbeitsplatz für sich – und diese Ansicht speichern

|           |     |             |     | -     | - ·     |  |
|-----------|-----|-------------|-----|-------|---------|--|
| onieren S | ì   | 2 🕄         |     | 2     | Σ       |  |
|           |     | Haselgraben |     |       | Ybbsitz |  |
|           | ADI | RESSE       | PL  | Z OF  | τ.      |  |
|           | Has | selarahen 2 | 33/ | 41 Yh | hsitz   |  |

## 5 OBJEKTPOOL

| Ziel: "Ich mà                                                                                                    | öchte diese Lis                                                                                                    | ste meinen Mit                                                                                                    | arbeitern in                                                                                                    | Appchin                                             | n zur Ve                                                                                      | erfügu                                                                                                    | ng st              | ellen" |  |  |
|----------------------------------------------------------------------------------------------------|----------------------------------------------------------------------------------------------------|----------------------------------------------------------------------------------------------------|----------------------------------------------------------------------------------------------------|-----------------------------------------------------|-----------------------------------------------------------------------------------------------|----------------------------------------------------------------------------------------------------|--------------------|--------|--|--|
|                                                                                                    |                                                                                                    |                                                                                                    | Objekt immer pos                                                                                                    | sitionieren                                         | 92                                                                                            | <b>R R</b>                                                                                                    | Σ                  | C      |  |  |
|                                                                                                    |                                                                                                    |                                                                                                    |                                                                                                    |                                                     |                                                                                               |                                                                                                    | _                  |        |  |  |
|                                                                                                    |                                                                                                    |                                                                                                    |                                                                                                    | 4E                                                  |                                                                                               |                                                                                                    |                    |        |  |  |
| 0 0044                                                                                                    | 2 03                                                                                                    | 205-032                                                                                                    | Huber Rol                                                                                                    | and                                                 | H                                                                                             | laselgrabe                                                                                                    | n 2                |        |  |  |
| 0 0052                                                                                                    | 2 03                                                                                                    | 206-008                                                                                                    | Rettig                                                                                                    |                                                     | H                                                                                             | laselgrabe                                                                                                    | n 8                |        |  |  |
| 0 0057                                                                                                    | 2 03                                                                                                    | 206-010                                                                                                    | Horwarth I                                                                                                    | Elfriede                                            | H                                                                                             | laselgrabe                                                                                                    | n 13               |        |  |  |
| 0 0062                                                                                                    | 2 03                                                                                                    | 206-017                                                                                                    | Rockenso                                                                                                    | haub Johann                                         | H                                                                                             | laselgrabe                                                                                                    | n 18               |        |  |  |
| 0 0057                                                                                                    | 2 03                                                                                                    | 204-027                                                                                                    | Hameis                                                                                                    | lianna                                              |                                                                                               | laselgrabe                                                                                                    | n 24               |        |  |  |
| 0 0073                                                                                                    | 2 03                                                                                                    | 204-031                                                                                                    | Gandbau                                                                                                    | nigarig<br>er Fritz                                 |                                                                                               | taselgrabe                                                                                                    | n 35<br>n 45       |        |  |  |
| 0 0090                                                                                                    | 2 03                                                                                                    | 204-024                                                                                                    | Oser Thor                                                                                                    | nas u. Sylvia                                       | Ĥ                                                                                             | laselgrabe                                                                                                    | n 51               |        |  |  |
| 0 0272                                                                                                    | 2 03                                                                                                    | 205-013                                                                                                    | Braunreite                                                                                                    | r-Hollerweger                                       | H                                                                                             | laselgrabe                                                                                                    | n 49               |        |  |  |
| 0 6631                                                                                                    | 2 03                                                                                                    | 206-013                                                                                                    | Schachne                                                                                                    | r Manfred                                           | H                                                                                             | laselgrabe                                                                                                    | n 67               |        |  |  |
| 0 6869                                                                                                    | 2 03                                                                                                    | 204-022                                                                                                    | Rettig Des                                                                                                    | sign GmbH                                           | ŀ                                                                                             | laselgrabe                                                                                                    | n 68               |        |  |  |
| Image: Constraint of the constraint of the constrated of the constraint of the constraint of the constraint of the | Image: Second second second | Image: Non-State         Image: Non-State         Image: Non-State           Image: Non-State         Image: Non-State         Image: Non-State         Image: Non-State           Image: Non-State         Image: Non-State         Image: Non-State         Image: Non-State         Image: Non-State           Image: Non-State         Image: Non-State | Digekt immer position<br>SUCHNAME<br>Huber Roland<br>Rettig<br>Horwarth Elfrier<br>Rockenschaub<br>Rameis<br>Hilbert Wolfgar<br>Ganglbauer Fri<br>Su<br>Jol | de<br>o Johann<br>ng<br>tz<br>t. Sylvia<br>lerweger | Hasel<br>ADRE<br>Hasely<br>Hasely<br>Hasely<br>Hasely<br>Hasely<br>Hasely<br>Hasely<br>Hasely | Σ           SSE           graben         2           graben         3           graben         13           graben         13           graben         13           graben         13           graben         13           graben         13           graben         13           graben         13           graben         13           graben         13           graben         13           graben         14           graben         15           graben         14           graben         14 |                    |        |  |  |
| Speichern <del>-</del>                                                                                                    | Ing Extras Wartun<br>Optionen<br>Reports ein<br>Objektpool<br>Sortiertabel                                                                                                    | Abbruch<br>g Neuigkeiten Fenster<br>stellen<br>öffnen<br>le anzeigen                                                                                                    | V OK                                                                                                    |                                                     |                                                                                               |                                                                                                    |                    |        |  |  |
| 😂 DB-NOE: Poo                                                                                                    | ol - 2025                                                                                                    |                                                                                                    |                                                                                                    |                                                     |                                                                                               | - 0                                                                                                    | ) >                | <      |  |  |
| Haselgraben_Offer                                                                                                    | ▶ 🗁 🖬 🖏<br>1_Q1-2025                                                                                                    | <b>†</b>                                                                                                    |                                                                                                    |                                                     |                                                                                               | ▼ Ja                                                                                                    | ahr:               |        |  |  |
| I Ubjekt immer po                                                                                                    | ositionieren Mobile 🔽                                                                                                    |                                                                                                    |                                                                                                    |                                                     |                                                                                               |                                                                                                    |                    |        |  |  |
| CBJEKT SOL                                                                                                    | RTNR NAME1                                                                                                    | STRASSE                                                                                                    |                                                                                                    | HNR H                                               | NRTXT F                                                                                       | LZ                                                                                                    | ORT                |        |  |  |
| 0052                                                                                                    | Huber                                                                                                    | Haselgraben                                                                                                    |                                                                                                    | 2                                                   | 3                                                                                             | 341<br>341                                                                                                    | Ybbsitz<br>Ybbsitz |        |  |  |
| 0057                                                                                                    | Horwarth                                                                                                    | Haselgraben                                                                                                    |                                                                                                    | 13                                                  | 3                                                                                             | 341                                                                                                    | Ybbsitz            |        |  |  |
| 0062                                                                                                    | Rockenschaub                                                                                                    | Haselgraben                                                                                                    |                                                                                                    | 18                                                  | 3                                                                                             | 341                                                                                                    | Ybbsitz            |        |  |  |
| 0067                                                                                                    | Rameis                                                                                                    | Haselgraben                                                                                                    |                                                                                                    | 24                                                  | 3                                                                                             | 341                                                                                                    | Ybbsitz            |        |  |  |
| 0073                                                                                                    | Hilbert                                                                                                    | Haselgraben                                                                                                    |                                                                                                    | 33                                                  | 3                                                                                             | 341                                                                                                    | Ybbsitz            |        |  |  |
| 0083                                                                                                    | Ganglbauer                                                                                                    | Haselgraben                                                                                                    |                                                                                                    | 45                                                  | 3                                                                                             | 341                                                                                                    | Ybbsitz            | -      |  |  |
| 0090                                                                                                    | Oser                                                                                                    | Haselgraben                                                                                                    |                                                                                                    | 51                                                  | 3                                                                                             | 341                                                                                                    | Ybbsitz            | -      |  |  |
| 6621                                                                                                    | Braunreiter-Holle                                                                                                    | erweger Haselgraben                                                                                                    |                                                                                                    | 49                                                  | 3                                                                                             | 341                                                                                                    | Ybbsitz            | 1      |  |  |
| 6869                                                                                                    | Schachner                                                                                                    | Haselgraben                                                                                                    |                                                                                                    | 67                                                  | 3                                                                                             | 341                                                                                                    | Yhhoita            | -      |  |  |
|                                                                                                    | -                                                                                                    |                                                                                                    |                                                                                                    |                                                     |                                                                                               |                                                                                                    |                    |        |  |  |
|                                                                                                    |                                                                                                    |                                                                                                    |                                                                                                    |                                                     |                                                                                               |                                                                                                    |                    |        |  |  |

|                                                                                                    | Image: Second second secon                                 |
|----------------------------------------------------------------------------------------------------|----------------------------------------------------------------------------------------------------|
| Objektpool speich                                                                                                    | ETT: OBJEKT SORTNR NAME1 STRASS                                                                                                    |
| 😭 Steuerdatei                                                                                                    | ×                                                                                                    |
| Speichern in: 🔁 Ob                                                                                                    | ektpool 🖌 🔶 🔁 📸 📰 🗸                                                                                                    |
| Start<br>Desktop                                                                                                    | Anderungsdatum Typ<br>Es wurden keine Suchergebnisse gefunden.                                                                                                    |
| Dieser PC                                                                                                    |                                                                                                    |
| Dateina                                                                                                    | me: Haselgraben_Offen_Q1-2025.lis Speichern                                                                                                    |
| Dateity                                                                                                    | Winchim Objektliste (*.lis)                                                                                                    |
| Jetzt kann ich dies<br>importieren<br>Weitere Möglichk                                                                                                    | en Objektpool löschen (ENTF). Mit "Gespeicherte Liste laden" kann ich diese Liste wieder<br>eiten mit Objektpool $\rightarrow$ Alle Bearbeitungen mit Bereichsauswahl"                                                                                                    |
| B-NOE: Datensatzau                                                                                                    | swahl Objekte - 2025 Kehrtermine EVW KG A5 quer — 🗆 🗙                                                                                                    |
| <ul> <li>Nach Wunschuhrzeit v</li> <li>Wählen Sie hier den<br/>Bereich aus, den Sie<br/>bearbeiten wollen.</li> <li>Es wird hier nur eine<br/>grundsätzliche<br/>Bereichseinschränkung<br/>vorgenommen. Sie könne<br/>einzelne Datensätze späk<br/>noch nach verschiedener<br/>Kriterien ausfiltern.</li> <li>Das Bearbeitungsjahr<br/>muss immer angegeben<br/>werden.</li> <li>Listentyp</li> <li>Nur Objekte</li> <li>Nur Parteien</li> <li>Objekte UND Parteier</li> <li>Partei, SONST Objekt</li> <li>Alle mit KEHRKARTE</li> <li>Bearbeitungsjahr: 2025</li> <li>Listentitel:</li> </ul> | orsortieren Dijekte Alle Objekte Auswahl nach Objektnummer Auswahl nach Route Auswahl nach Rente Auswahl nach Termin Auswahl nach Gebiet Auswahl nach Gebiet Auswahl nach Ott Auswahl nach Ott Au |
| rertigst 🔶                                                                                                    | ellen 🗍 Voransicht 🎒 Druck 👖 Schließen                                                                                                    |

## 6 DEFINITION DER BANKEN

| Die Standard-Bankverbindung fü                                                                                                    | ır eine Firma wird in c                                                                                                    | len Stammdaten festgelegt                                                                                                    |                                                |
|----------------------------------------------------------------------------------------------------|----------------------------------------------------------------------------------------------------|----------------------------------------------------------------------------------------------------|------------------------------------------------|
| WinChim DB-NOE (Niederösterreich)       W DB         Stammdaten       0         jektverwaltung       Rech         Firmenr       Inhaber                                                   | -NC : Firmenverwaltung - 2024<br>ummer 1 -<br>Gründlich-Kehrer -                                                                                                    | ×                                                                                                    |                                                |
| Stamme<br>Eigentu<br>Hans G<br>Rauchi<br>Ledere<br>3340<br>Tet                                                                                                    | Jaten Mahntext 1   Mahntext 2   Ma<br>imer<br>iründlich-Kehrer<br>fangkehrermeister<br>ergasse 6<br>Waidhofen an der Ybbs<br>07656/54316                               | Immext 3       Werbetext       Zusatztexte       Firmenkopf       Zug.         Immext 3       Bankverbindung für Erlagscheine:         20815 - 1111111       / Steiermärkische Sparkasse         Kommer       Firmenbuchnummer:       FN3466003p         DVR-Nummer:       0845373         Dienstgebernummer:       UID-Nummer:         ATU17786500       Steuern: |                                                |
| EMail:                                                                                                    | sdfgdg                                                                                                    | Creditor-ID: AT 25222033434<br>Prüfernummer: 1234/1                                                                                                    | ]                                              |
| Diese, und weitere Bankverbind                                                                                                    | ungen werden in den                                                                                                    | Stammdaten > Allgemeine Date                                                                                                    | n verwaltet                                    |
| 🛞 DB-NOE Allgemeine Daten - 202                                                                                                    | 5                                                                                                    |                                                                                                    |                                                |
| Erledigungsstatus       Banken     Bankkonten     Buch       > BLZ     BIC       34030     RZOOAT2L200       4/150     VBUEATWWNUM       > 20815     STSPAT2G       44800     VBUEATWWRIE | Eingabenhilfe<br>haltungskonten Preiskk<br>BANKNAME<br>Raiffeisenbank Innkreis Mit<br>VB Niederosterreich ALi<br>Steiermärkische Sparkasse<br>Volksbank Oberösterreich | Kontaktart<br>assen Gemeinden Orte S<br>te                                                                                                    | Strassen                                       |
|                                                                                                    |                                                                                                    |                                                                                                    |                                                |
| B-NOE: Allgemeine Daten - 2025                                                                                                    | Fingabenhilfe                                                                                                    | Kontaktart Bou                                                                                                    | ten Anwender                                   |
| Banken Bankkonten Buchhaltungs                                                                                                    | skonten Preisklassen                                                                                                    | Gemeinden   Orte   Strassen   Br                                                                                                    | ennstoffe Erschwernisse Meßg                   |
| ✓ Blz KtoNr JIBAN     20815 11111111 AT29208150011111111                                                                                                    | Kontonur/Bezeichnung<br>1 2800 Bank                                                                                                    | SENDER EMPFAENGER Empfängerzeile<br>Karl Kehrer, Ra                                                                                                    | 1  Em fängerzeile 2  <br>uuchfangkehrermeister |
| Der Eintrag auf dem Erlagschein                                                                                                    | wird hier verwaltet                                                                                                    |                                                                                                    |                                                |
|                                                                                                    | Steiermärkisc                                                                                                    | he Sparkasse                                                                                                    |                                                |
| Karl Kehrer, Rauchfangkehr                                                                                                    | erme sti Karl Kehrer, F                                                                                                    | lauchfangkehrermeister                                                                                                    |                                                |
| AT 3720815000111111                                                                                                    | 111 AT37 208                                                                                                    | 1 5000 1111 1111                                                                                                    |                                                |
| STSPAT2G                                                                                                    | STSPAT2G                                                                                                    |                                                                                                    |                                                |
| 110,                                                                                                    | 09 202501000                                                                                                    | 0001                                                                                                    |                                                |
| Re.Nr: 2025/1/000001                                                                                                    | Kundennr: 000                                                                                                    | 09 Re.Nr: 2025/1/000001                                                                                                    | 1000001                                        |

# 7 RETOURDATENTRÄGER – CAMT.053 BZW CAMT.054

| Camt.054 ist eine Nachricht der Bar<br>Konto informiert.                                                                  | nk an den Kontoinhaber, die über Belastungen                                                                                                    | und Gutschriften auf dem                                                                            |
|----------------------------------------------------------------------------------------------------|----------------------------------------------------------------------------------------------------|----------------------------------------------------------------------------------------------------|
| Anleitungen von Raiba: https://www                                                                                        | w.raiffeisen.at/de/firmenkunden/infinity/video                                                                                                    | os-unterlagen.html                                                                                  |
| Download eines<br>Retourdatenträgers                                                                                      | KONTOAUSZUG<br>Korren<br>Korren<br>Isuskonso infinity 1 AT91 3400 0000 0066 6668 Giro                                                                                                    | C Daten aktualisierer<br>Daten aktualisierer 25.01.2021, 564<br>Anszeptranner<br>V & C 2021/- V S S |
|                                                                                                    | Kontostand<br>per 25.08.2021 EUR 55.573,66                                                                                                    | ± Cowrited                                                                                          |
|                                                                                                    | SD     Datum     Buchungstext       Image: SD 06-2021     Image: SD 06-2021     Image: SD 06-2021       Notworking<br>1235081744f     1235081744f                                        | Why. Betrag                                                                                         |
| Ziel-Speicherort                                                                                                    | <ul> <li>Desktop</li> <li>Downloads</li> <li>Dokumente</li> <li>Bilder</li> <li>Musik</li> <li>Videos</li> </ul>                                                                         |                                                                                                    |
| Buchung > Rechnungen mit Bankda                                                                                           | tei ausbuchen                                                                                                    |                                                                                                    |
| DB-NOE: Ausbuchen mit EDIFACT Retourdaten -     Bankeinzug     Retourdaten     Jahr Firma RechNr JKundernnr JDatum Betrag | 2024                                                                                                    | Rechnung                                                                                            |
|                                                                                                    | Jostit   Desktop   Bibliotheken   Dieser PC   Vetzwerk     Bibliotheken     Lokal gespeichert     Dokumente   Lokal gespeichert     Dieser PC     Netzwerk     Musik   Lokal gespeichert |                                                                                                    |
| Anzahl Summe 🗖 Spezialfilter ein                                                                                          | Dateiname:<br>Dateityp: Alle Dateien (".")<br>Group gebucht Group nicht gebucht Group fehlerhaft Group keine Fe                                                                          | Öffnen     Abbrechen                                                                                |

## 8 E-MAIL VERSAND & RECHNUNGEN

| ch möchte meinen Kund            | len die Rec  | chnung per              | E-Mail ü                                                                                                    | ibermitteln                                                                                                    |                                       |      |                |
|----------------------------------|--------------|-------------------------|----------------------------------------------------------------------------------------------------|----------------------------------------------------------------------------------------------------|---------------------------------------|------|----------------|
| Ver sind meine "E-Mail Kunden"?  |              |                         |                                                                                                    |                                                                                                    |                                       |      |                |
| 😂 Bearbeitungsliste - 2024       |              |                         |                                                                                                    |                                                                                                    |                                       |      | - <b></b> ×    |
| Allgemein                        | II 🗟 🗳       | 🎕 🕲 🛛                   | . 🖬 🗤 🗉                                                                                                    | 🗈 🗖 Objekt immer positionieren 🛛 🚡                                                                              | <b>E S</b>                            |      | Σ              |
| Firma: 1 💌                       |              |                         |                                                                                                    |                                                                                                    |                                       |      |                |
| Mitarbeiter:                     | I. OBJEKT    |                         | KEHRBUCH T                                                                                                    | DURFOL SUCHNAME                                                                                                 | ADRESSE                               | PLZ  | ORT TEP        |
| Kehrkunden 🗹 Kehrkarte 📝         | 0 0706 1     | / 69<br><keine></keine> | 120-014                                                                                                    | Smilowsky Max                                                                                                   | Maisberg 16<br>Markt 16               | 3341 | Ybbsitz        |
| Geplante / Erledigte Kehrmonate: | 0 0807 1     | <keine></keine>         | 115-010                                                                                                    | Srnko Walter                                                                                                    | Eisenstrasse 15                       | 3341 | Ybbsitz        |
|                                  | 0 0855 1     | <keine></keine>         | 204-034                                                                                                    | Kerschbaumer                                                                                                    | Neue Strasse 10                       | 3341 | Ybbsitz        |
| VIV VVV VVV VVV                  | 0 1119 1     | skeine>                 | 207-010                                                                                                    | Klausberger Wolfgang                                                                                            | Unterer Gurhof 6                      | 3341 | Ybbsitz        |
| Letzte 01.01.2024 ± 🛱            | 0 1147 1     | 100                     | 202-025                                                                                                    | Naderer Franz                                                                                                   | Jakob Kupfer Strasse 26               | 3341 | Ybbsitz        |
| zwischen 31.03.2025 ± 🖻          | 0 1200 7     | 7 148                   | 216-004                                                                                                    | Töper Johann<br>Historichuster Franz                                                                            | Arzbergstrasse 28                     | 3340 | Waidhofen an d |
| Abrech.Mod:                      | 0 1434 7     | 7 52                    | 113-020                                                                                                    | Neubauer Maria                                                                                                  | Skallstraße 4                         | 3340 | Waidhofen an d |
| Zahlungsart:                     | 0 1494 7     | 7 47                    | 111.031                                                                                                    | Wörthner Dietmar u. Maria                                                                                       | Ybbslände 9                           | 3340 | Waidhofen an d |
| Email (Objekt) 🗹 Emailrechnung 🔽 | 0 1529 V     | / 82                    | 128-006                                                                                                    | Stieglecker Josef u. Rosina, Dr.                                                                                | Julius Jaxgasse 14                    | 3340 | Waidhofen an d |
| Detailliert 🔽 Rechnungsdruck 🔽   | 0 1534 V     | / 82<br>7 56            | 128-002                                                                                                    | Fackelmann Josef u.<br>Bachmaur Ernst u. Theresia                                                               | Julius Jaxgasse 17<br>Sonnenstraße 2  | 3340 | Waidhofen an d |
| 🛱 Allgemein                      | 0 1643 6     | 5 22                    | 114-006                                                                                                    | Pachner Ferdinand                                                                                               | Rotte Nöchling 27                     | 3332 | Rosenau        |
| 17 Iermine                       | 🔤 0 1671 🛛 V | / 85                    | 131-015                                                                                                    | Lugmayr Catrin                                                                                                  | Im Vogelsang 19                       | 3340 | Waidhofen an d |
|                                  | 0 1693 1     | 30                      | 106-022                                                                                                    | Guschlbauer Karl, Ing.                                                                                          | Wienerstrasse 10                      | 3340 | Waidhofen an d |
| N Aufgaben                       | 0 1711 1     | 20                      | 106-013                                                                                                    | Hübner Ernst                                                                                                    | Lederergasse 4<br>Bertastrasse 2      | 3340 | Waidhoren an d |
| 冒 Leistungen                     | 0 2028 1     | 09                      | 102-016                                                                                                    | Landerl u. Aschenbrenner                                                                                        | Weyrerstrasse 39                      | 3340 | Waidhofen an d |
| 💕 Feuerstätten                   | 0 2049 1     | 20                      | 104-005                                                                                                    | Röhlich Johann                                                                                                  | Steinböckstrasse 9                    | 3340 | Waidhofen an d |
| 圜 Messungen                      | 0 2118 1     | 144                     | 215-046                                                                                                    | Sperl Manfred u.                                                                                                | Reichenauerstraße 35a                 | 3340 | Waidhofen an d |
|                                  | 0 2191 1     | 04                      | 101.023                                                                                                    | Mayr Maria-Anna                                                                                                 | Bindergasse 5                         | 3340 | Waidhofen an d |
| ş Mangel                         | 0 2378 V     | / <keine></keine>       | 218-019                                                                                                    | Klinger Hans u. Paula                                                                                           | Konradsheim 58                        | 3340 | Waidhofen an d |
| 👔 MobileChim                     | 0 2405 1     | 154                     | 218-024                                                                                                    | Lausecker Rudolf                                                                                                | Lugergraben 7                         | 3340 | Waidhofen an d |
| 🖀 Einteilung Feuerbeschau        | 0 2641 V     | / 77                    | 124-016                                                                                                    | Köck Trettach                                                                                                   | Unterer Stadtplatz 32                 | 3340 | Waidhofen an d |
| C) Routenplanung                 | 0 2651 V     | 4 122                   | 208-014                                                                                                    | Baika Jonaz                                                                                                    | Atschreitstrasse 14                   | 3340 | Waidhofen an d |
|                                  | 0 2793 6     | keine>                  | 117-023                                                                                                    | Magistrat Peter                                                                                                 | Wieserhöhe 47                         | 3340 | Waidhofen an d |
| 🖳 Diverse Listen                 | 91           |                         |                                                                                                    |                                                                                                    |                                       |      |                |
| lindest-Konfiguration k          | beim Kund    | en!                     | Adresse<br>Anrede<br>Titel<br>Vorn/Name<br>Name 2<br>Name 3<br>Straße/Hnr<br>PLZ/Ort<br>TeLNr.1<br>TeLNr.2<br>Fax<br>eMail<br>Mail<br>Email2<br>WWW | Fam<br>Christian Mayr<br>Brunnengasse ↓ 6<br>A · 3341 ↓ Ybbsitz<br>hotline@winchim.com<br>Alles ▼ Rechnung Term | ▼<br>▼<br> <br> <br> <br> <br>Nur HK□ |      |                |
| /ichtig: nach einer Anpa         | issung die   | "Rechnung               | gsadresse                                                                                                    | e aktualisieren"                                                                                                |                                       |      |                |
|                                  |              | Mängel Lei<br>Von Bis   | stungen                                                                                                    | Preise Angebot <b>Rechn</b>                                                                                     |                                       |      |                |

| Wo passe ich meine Text für die e-Mails-                                                                                                    | MAIL Sender / Version: 3.5.10.0 — 🗆 🗙                           |
|----------------------------------------------------------------------------------------------------|-----------------------------------------------------------------|
| Rechnungen an?                                                                                                    | Einstellungen Datei Zusätzlicher Anhang Hilfe                   |
|                                                                                                    | Manhamman ? X                                                   |
|                                                                                                    | 1119 Mailprogramm Outlook - Einstellungen                       |
| Extras > Emailversand 🗲                                                                                                    | O Dutlook Outlook - Konto: Dutlook - Konto:                     |
| Finctallungan > Email Kanfiguration                                                                                                    | Verzögerung                                                     |
|                                                                                                    | Anzahi Malix                                                    |
|                                                                                                    | pro x Minuter:                                                  |
|                                                                                                    | 5                                                               |
|                                                                                                    | Tilet Kehrgebührenabrechnung                                    |
|                                                                                                    | Text: Sehr geehrte Damen und Herren,                            |
|                                                                                                    | MIG                                                             |
|                                                                                                    | Hans Gründlich-Kehrer                                           |
|                                                                                                    | Rechnung_1119_1.                                                |
|                                                                                                    | -                                                               |
| -                                                                                                    |                                                                 |
|                                                                                                    | n l l l l l l l l l l l l l l l l l l l                         |
|                                                                                                    | Dateiname Anhang:                                               |
|                                                                                                    | Lesebestätigung anfordern Abbruch Speichern                     |
| Wenn ich Änderungen machen möchte, z.b.                                                                                                    | MAIL Sender / Version: 3.5.10.0                                 |
| die Mails neu erstellen kann ich die bereits                                                                                                    | Einstellungen Datei Zusätzlicher Anhang                         |
| erstellten e-Mails wieder löschen                                                                                                    | Email Voransicht                                                |
|                                                                                                    | Senden                                                          |
|                                                                                                    | Löschen                                                         |
|                                                                                                    |                                                                 |
|                                                                                                    |                                                                 |
| Wo kann ich für bestimmte Kunden eine individ                                                                                                   | uelle Betreffzeile erzeugen?                                    |
| Objektverwaltung > Kunden                                                                                                    |                                                                 |
| , , , , , , , , , , , , , , , , , , , ,                                                                                                    |                                                                 |
| SyncServer: Kundenverwaltung - 2022                                                                                                    | ×                                                               |
| Suche                                                                                                    |                                                                 |
| Name Mustemann                                                                                                    | id alls Detroff alls fits from a set                            |
| Strasse Redtenbachergasse - B:Bechnung #                                                                                                    | BENB:                                                           |
| Kundenstamm (Diekte   Bechnungen                                                                                                    |                                                                 |
| Verderdeter                                                                                                    |                                                                 |
| Was bedeuten die Werte unter                                                                                                    |                                                                 |
| "Verzögerung"?                                                                                                    | Mailprogramm Outlook - Einste                                   |
| Rei einer sehr großen Anzahl von                                                                                                    | Outlook Outlook - Kon                                           |
| Rechnungen welche per Mail versendet                                                                                                    | O SMTP hotline@winc                                             |
| werden sollen, aiht es Limitierungen der F-                                                                                                    | Verzögerung                                                     |
| Mail Server Damit ibr E-Mail-Server nicht                                                                                                    | Anzahl Mails:                                                   |
| als Snamer identifiziert wird kann man hier                                                                                                    | 300 🜲                                                           |
| einstellen dass zh 300 Mails versendet                                                                                                    |                                                                 |
| werden und dann 5 Minuten gewartet wird                                                                                                    | 5                                                               |
|                                                                                                    | · ·                                                             |
| dann werden die nächsten 300 Mails                                                                                                    |                                                                 |
| dann werden die nächsten 300 Mails<br>versendet usw                                                                                             | Titel: Kehrgebührenabrechnung                                   |
| dann werden die nächsten 300 Mails<br>versendet, usw.                                                                                           | Titel: Kehrgebührenabrechnung<br>Text: Sehr geehrte Damen und k |
| dann werden die nächsten 300 Mails<br>versendet, usw.<br>Welche Einstellungen für ihren Mailserver                                              | Titel: Kehrgebührenabrechnung<br>Text: Sehr geehrte Damen und H |
| dann werden die nächsten 300 Mails<br>versendet, usw.<br>Welche Einstellungen für ihren Mailserver<br>zu verwenden sind, kann ihnen ihr E-Mail- | Titel: Kehrgebührenabrechnung<br>Text: Sehr geehrte Damen und H |

## 9 ANPASSUNGEN RECHNUNGSFORMULARE

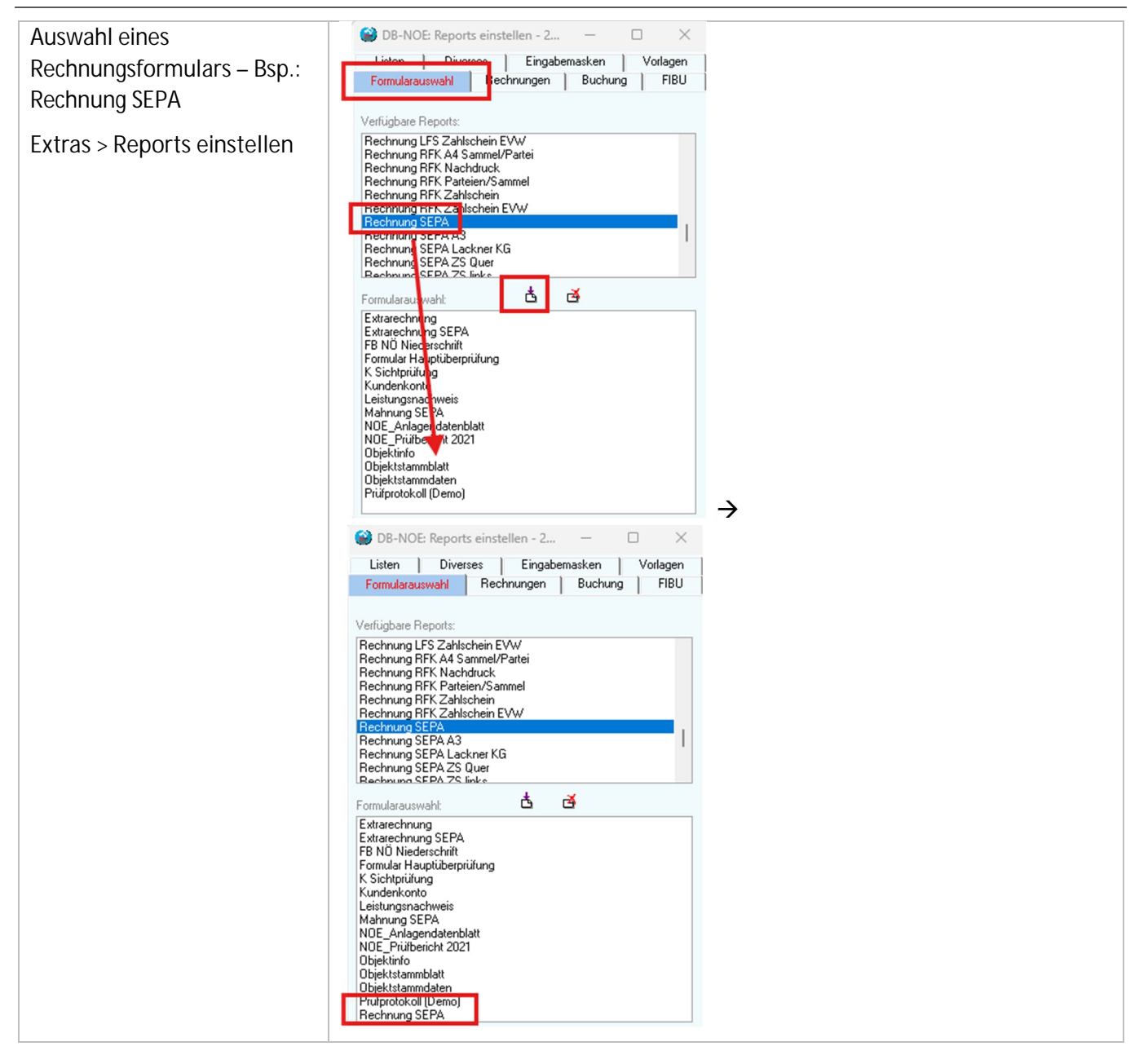

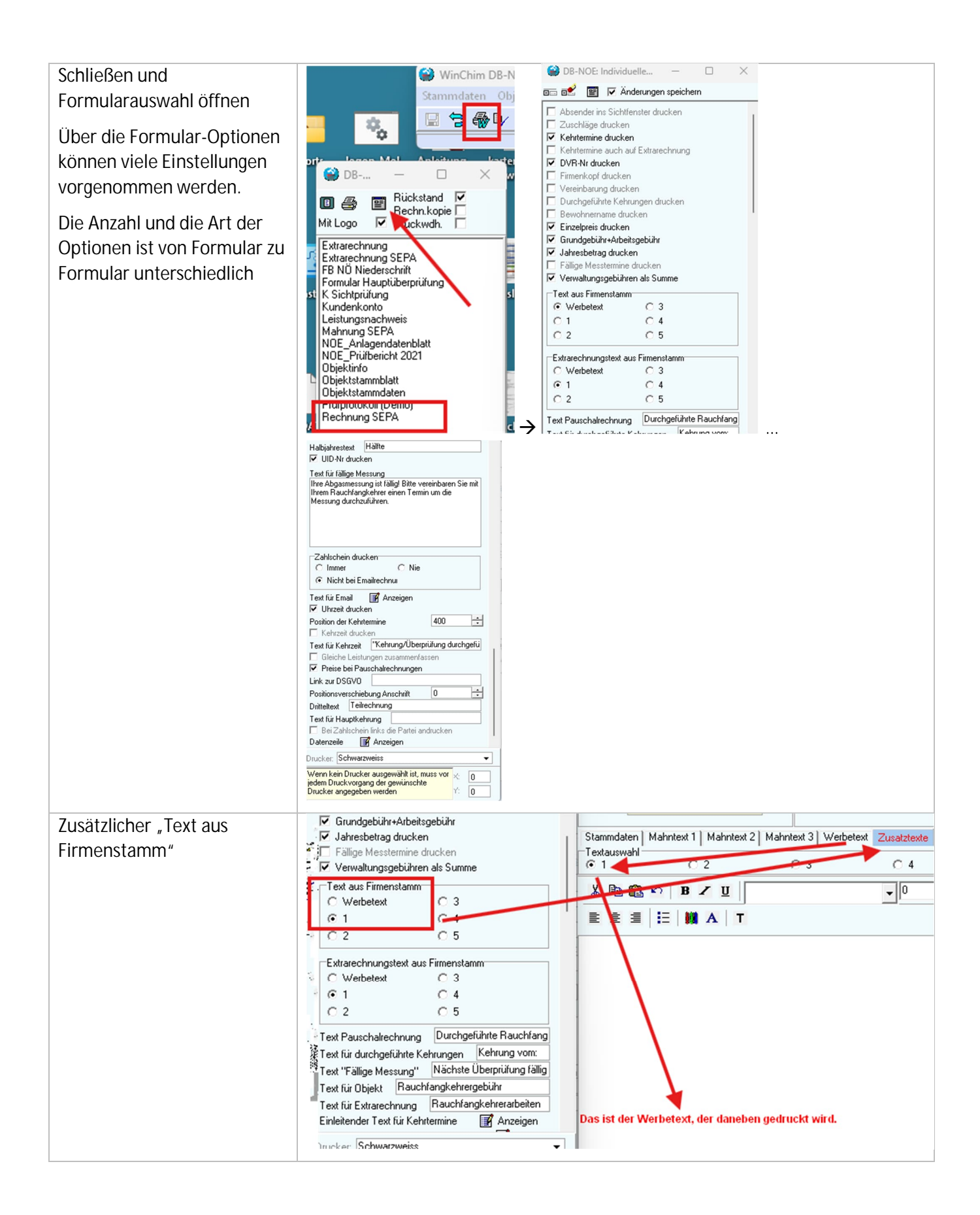

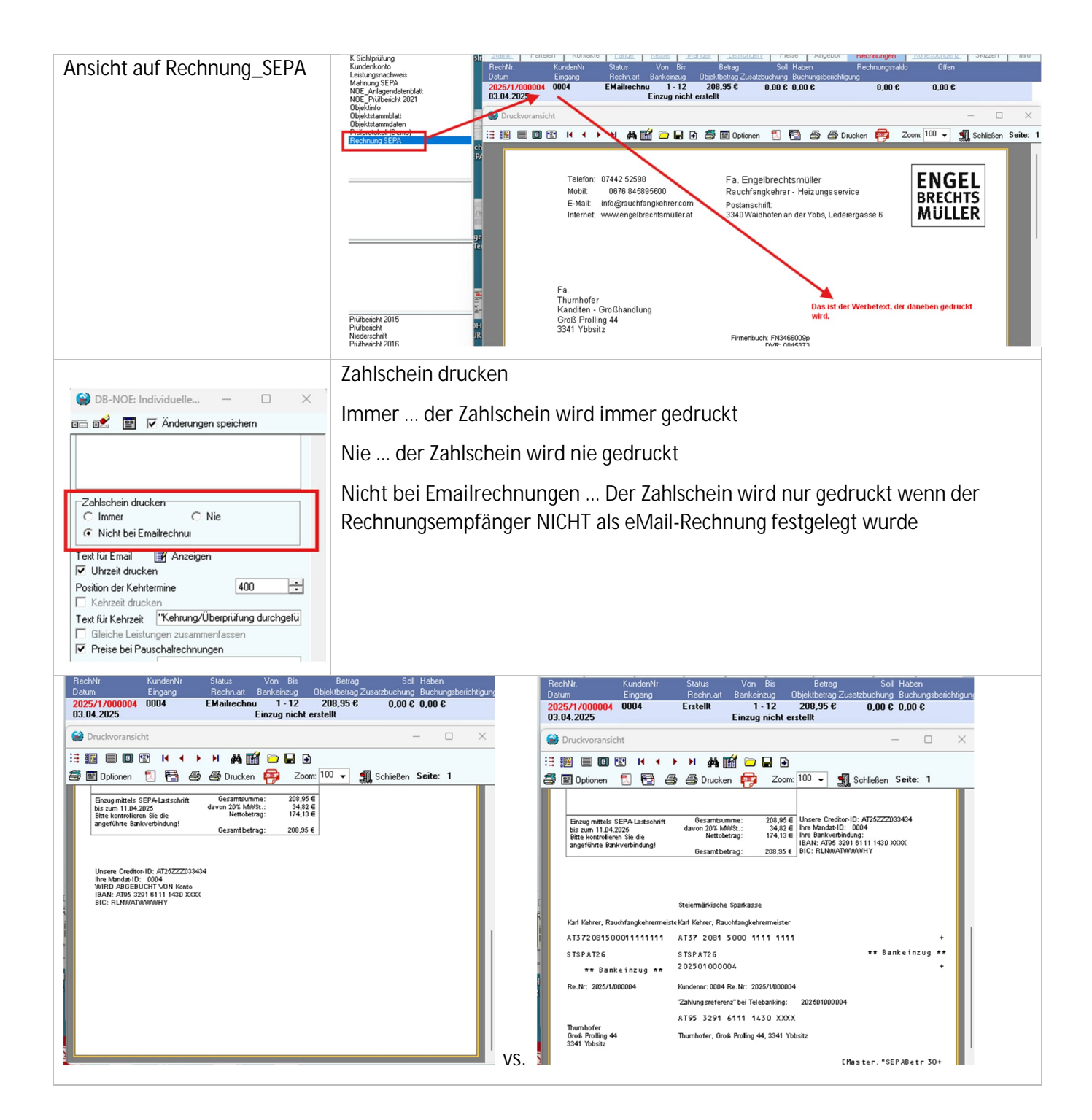

## **10** PARTEIENFILTER – ERSTELLUNG VON TEILRECHNUNGEN

Über Parteienfilter können zum aktuellen Objekt die Leistungen / Anlagen angezeigt werden, die der jeweiligen Partei zugeordnet sind. Außerdem ist es hier möglich, sogenannte "Teilrechnungen" zu erstellen.

Dabei werden nur die Leistungen abgerechnet, die der ausgewählten Partei, bzw. dem derzeit eingestellten Filter zugeordnet sind.

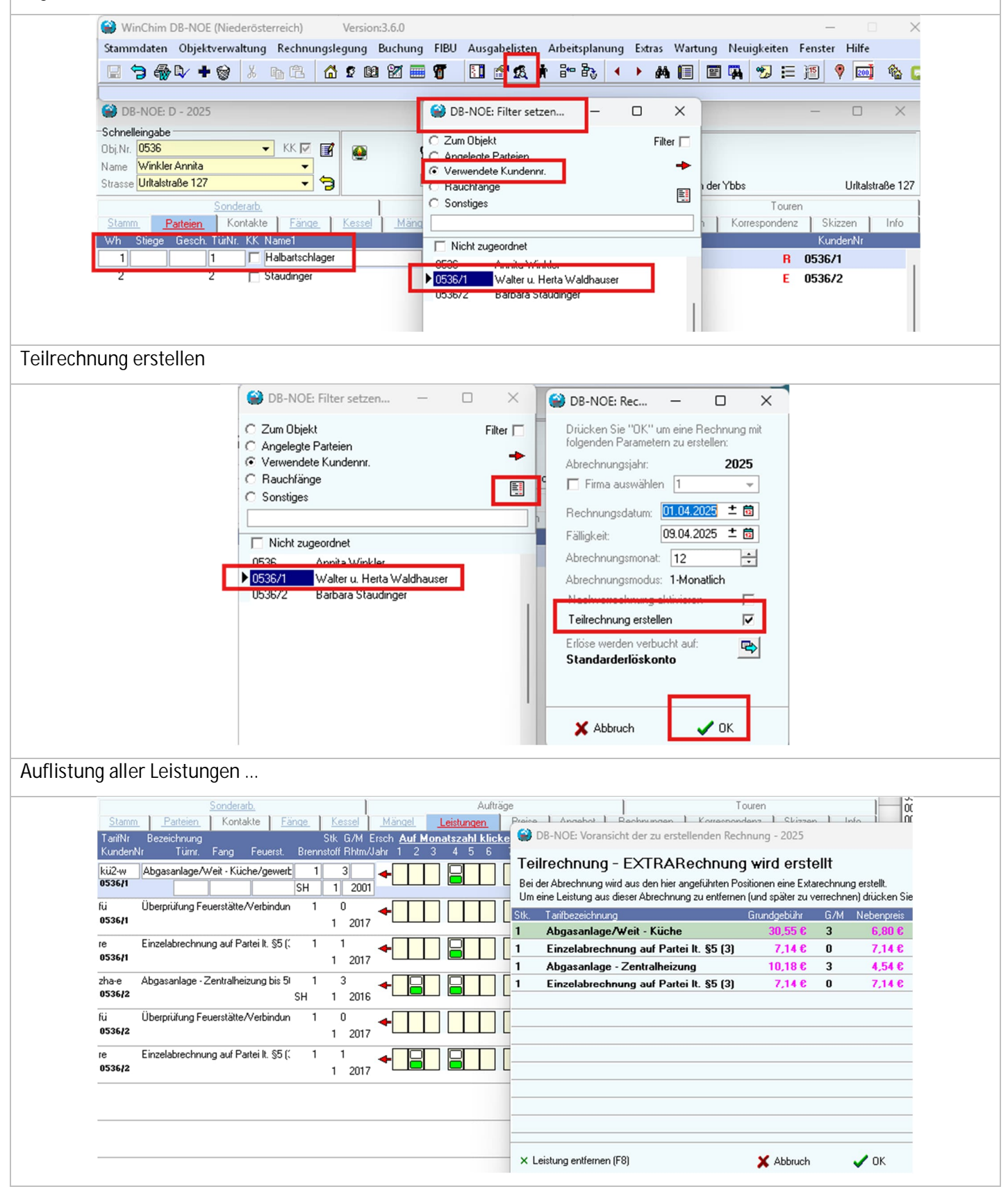

| Mit F8 entfernt man c                     | lie Leistung                         | en, welche jetzt nicht mit dies                                                                                                    | er Extrare                                 | echnung abg                              | erechnet werd             | en sollen |
|-------------------------------------------|--------------------------------------|----------------------------------------------------------------------------------------------------|--------------------------------------------|------------------------------------------|---------------------------|-----------|
|                                           |                                      | 🔂 🎯 DB-NOE: Voransicht der zu erstellenden Rechnun                                                                                                    | g - 2025                                   | I TIBBIA LEBRER                          |                           |           |
|                                           |                                      | Teilrechnung - EXTRARechnung wi                                                                                                    | rd erstellt                                |                                          |                           |           |
|                                           |                                      | Bei der Abrechnung wird aus den hier angeführten Position<br>Um eine Leistung aus dieser Abrechnung zu entfernen (und<br>Um eine Leistung aus dieser Abrechnung zu entfernen (und | en eine Extarechnun<br>später zu verrechne | g erstellt.<br>n) drücken Sie ''Leistung |                           |           |
|                                           |                                      | Stk. Tarifbezeichnung Grur<br>1 Abgasanlage/Weit - Küche                                                                                                    | ndgebühr G/M<br><b>30,55 € 3</b>           | Nebenpreis Erschu<br>6,80 €              |                           |           |
|                                           |                                      | 1 Einzelabrechnung auf Partei It. §5 (3)                                                                                                    | 7,14€ 0                                    | 7,14 €                                   |                           |           |
|                                           |                                      | [                                                                                                    |                                            |                                          |                           |           |
|                                           |                                      | [                                                                                                    |                                            |                                          |                           |           |
|                                           |                                      | Γ                                                                                                    |                                            |                                          |                           |           |
|                                           |                                      |                                                                                                    |                                            |                                          |                           |           |
|                                           |                                      |                                                                                                    |                                            |                                          |                           |           |
|                                           |                                      | V Leichung entfermen (F9)                                                                                                    | Abbruch                                    | . Or                                     |                           |           |
|                                           |                                      | A Colouring of Marineri (1 0)                                                                                                    | Abbiach                                    |                                          |                           |           |
| Jetzt werden die abge                     | rechneten                            | Leistungen BLAU markiert                                                                                                    |                                            |                                          |                           |           |
|                                           | Stamm P                              | arteien Kontakte <u>Fänge Kessel Mä</u>                                                                                                    | ingel <u>Leistu</u>                        | ngen Preise                              | Angebot Re                |           |
|                                           | TarifNr Bezei<br>KundenNr            | chnung Stk G/M Ersch<br>Türnr. Fang Feuerst. Brennstoff Rhtm/Jahr                                                                                                    | Auf Monatsza<br>1 2 <mark>3 4</mark>       | a <u>hl klicken um Prei</u><br>56789     | s zu zeigen<br>10 11 12   |           |
|                                           | kü2-w Abgas                          | anlage/Weit - Küche/gewert 1 3 🛶                                                                                                    |                                            |                                          |                           |           |
|                                           | fü Überpri<br>0536/1                 | üíung Feuerstätte/Verbindun 1 0 ◀<br>1 2017                                                                                                    |                                            |                                          | <u> </u> +                |           |
|                                           | re Einzela<br>0536/1                 | ıbrechnung auf Parteilt. §5 (´. 1 1                                                                                                    |                                            |                                          |                           |           |
|                                           | zha-e Abgasa<br>0536/2               | anlage - Zentralheizung bis 51 1 3 🔶<br>SH 1 2016                                                                                                    |                                            |                                          |                           |           |
|                                           | fü Überpr<br>0536/2                  | üfung Feuerstätte/Verbindun 1 0 🔶<br>1 2017                                                                                                    |                                            |                                          | <b>↓</b>                  |           |
|                                           | re Einzela<br>0536/2                 | brechnung auf Parteilt. §5 (´ 1 1 ◀<br>1 2017                                                                                                    |                                            |                                          |                           |           |
| und dafür eine Extra                      | arochnung                            | arstallt                                                                                                    |                                            |                                          |                           |           |
|                                           |                                      |                                                                                                    |                                            |                                          | rouren                    |           |
| Stamm Parteien Kontak<br>RechNr. KundenNr | te <u>Fänge</u><br>Status            | <u>Kessel Mängel Leistungen Preis</u><br>Von Bis Betrag Soll I                                                                                                    | e Angebot<br>Haben                         | Rechnungen<br>Rechnungssal               | Korrespondenz<br>do Offen | s         |
| Datum Eingang 2025/1/000002 0536/1        | Hechn.art<br>Erstellt                | Bankeinzug Ubjektbetrag Zusatzbuchung I<br>1 - 12 116,18 € 0,00 € (                                                                                                    | Buchungsberich<br>],00 €                   | ntigung<br>0,00€                         | 0,00€                     |           |
| 01.04.2025                                | Teil                                 |                                                                                                    |                                            |                                          |                           |           |
| Extrarechnung                             |                                      |                                                                                                    |                                            |                                          |                           |           |
|                                           |                                      |                                                                                                    | Rechnung                                   | Nr·                                      | 2025/1/000002             |           |
|                                           |                                      |                                                                                                    | Datum:                                     |                                          | 01.04.2025                |           |
| н                                         | err                                  |                                                                                                    | Kunden Nr.:                                | Nr ·                                     | 0536/1<br>ATU17786500     |           |
| U V                                       | /aiter u. Herta W<br>ritalstraße 127 | /aldha user                                                                                                    | DVR Nr.:                                   | 141                                      | 0845373                   |           |
| 33                                        | 340 Waidhofen a                      | n der Ybbs                                                                                                    | Firmenbuch                                 | Nr.:                                     | FN3466009p                |           |
|                                           |                                      |                                                                                                    | Leistungsz                                 | eitraum:<br>Obielet                      | Dez 2025                  |           |
|                                           |                                      |                                                                                                    |                                            | 3340 Waidh                               | ofen an der Ybbs          |           |
|                                           |                                      |                                                                                                    |                                            |                                          |                           |           |
|                                           | Menge EH                             | Bezeichnung                                                                                                    |                                            | Einzel                                   | Gesamt                    |           |
| 31                                        | 2                                    | Abgasanlage/Weit - Küche                                                                                                    |                                            | 42,46                                    | 84,92 €                   |           |
| 12                                        | 2                                    | Einzelabrechnung auf Partei It. §5 (3)                                                                                                    |                                            | 5,95                                     | 11,90€                    |           |
| Zah<br>Zah                                | iungsbedingun<br>bar innerhalb 8 1   | <b>g:</b><br>Fage nach Rechnungserhalt ohne Abzug.                                                                                                    |                                            | Netto Summe<br>Ust 20%                   | 96,82 €<br>19,36 €        |           |
| Erkl                                      | ärung zur DSG∨                       | 'O: www.rauchfangkehrer.com                                                                                                    |                                            | Gesamt Euro                              | 116,18 €                  |           |

## **11 RECHNUNGEN NACHTRÄGLICH BEARBEITEN**

In bestimmten Situationen kann es erforderlich sein, dass eine Rechnung nachträglich bearbeitet werden muss.

## Rechnung löschen

Mit F8 kann eine erstellte Rechnung gelöscht werden. Die Rechnung wird komplett aus dem System entfernt. Die Re.-Nr. wird erneut vergeben

|             |                            |                 | J               |              |                   |                 |                            |                     |                |
|-------------|----------------------------|-----------------|-----------------|--------------|-------------------|-----------------|----------------------------|---------------------|----------------|
|             | Strasse Schwarzenb         | erg 16          |                 | 2 4          | Lei               | ĒÒ.             | V 3341 Y                   | 😂 Angaben zum Stor  | no —           |
| 2           |                            | Sonderarb.      |                 |              |                   | Aufträge        |                            | Channel at an       |                |
| 1           | Stamm Partei               | en Kontakte     | Fänge           | Kessel Ma    | ängel <u>Leis</u> | tungen Prei     | se Angebot                 | Stornodatum:        |                |
| E           | RechNr.                    | KundenNr        | Status          | Von Bis      | Betrag            | Soll            | Haben                      | 01.04.2023          | 1              |
|             | Datum                      | Eingang<br>0227 | Rechn.art       | Bankeinzug   | Ubjektbetrag      | Zusatzbuchung   | Buchungsberichtigun        | Stornogrund:        |                |
| ι           | 01.04.2025                 | 0227            | EISTEIIT        | Einzug nicht | erstellt          | U,UU &          | U,UU &                     |                     |                |
| r<br>n<br>o |                            |                 |                 |              |                   |                 |                            |                     |                |
| _           |                            |                 |                 |              |                   |                 |                            | 🗙 Abbruch           | 🗸 0            |
| E           | ine übernomn               | nene Rechn      | ung kann "      | ,nur mehr    | " storniert       | werden.         |                            |                     |                |
| ĥ           |                            | Sonderarb       | <u>L</u>        | 1            |                   | Aufträ          | ige                        |                     | Touren         |
|             | Stamm Parte                | eien Kontak     | te <u>Fänge</u> | Kessel       | Mängel            | Leistungen      | Preise Angeb               | ot Rechnungen       | Korrespondenz  |
|             | RechNr.                    | KundenNr        | Status          | Von B        | is B              | etrag           | Soll Haben                 | Rechnungssaldo      | Offen          |
|             | Datum                      | Eingang         | Hechn.ar        | t Bankeinzu  | ig Objektb        | etrag Zusatzbuc | hung Buchungsberi          | ichtigung           |                |
|             | 2025/1/00002<br>01.04.2025 | 0227            | Storniert       | <b>1</b> 101 | 2 171,            | 36€ 171,        | 36€ 171,36€<br>-st-171,36€ | 0,00€               | 0,00 €         |
|             |                            |                 |                 |              |                   | Warnung         |                            |                     |                |
|             |                            |                 |                 |              |                   | - Thurnang      | ,                          |                     |                |
| 1           |                            |                 |                 |              |                   |                 | Rechnung ist ber           | eits übernommen und | kann nicht meh |
|             |                            |                 |                 |              |                   |                 |                            | ОК                  | ]              |
| S           | Sollte das Storn           | o zurückgei     | nommen v        | verden mü    | issen, kan        | n man das i     | über Doppelkli             | ck auf die Rechnu   | ng             |
| F           | erlediaen                  |                 |                 |              |                   |                 |                            |                     |                |

| Sond                                 | lerarb.                           |                                                         | Aufträge                             |                                      |                              | Touren                 |
|--------------------------------------|-----------------------------------|---------------------------------------------------------|--------------------------------------|--------------------------------------|------------------------------|------------------------|
| Stamm Parteien Ko<br>RechNr. Kundenl | ontakte <u>Fange</u><br>Nr Status | <u>Kessel</u> <u>Mangel</u><br>Von Bis                  | <u>Leistungen</u> Pre<br>Betrag Soll | Haben                                | Rechnungen<br>Rechnungssaldo | Correspondenz<br>Offen |
| Datum Eingang                        | g Rechn.art<br>Storpiert          | Bankeinzug Objek                                        | tbetrag Zusatzbuchung                | Buchungsbericht                      | igung                        | 0.00.€                 |
| 01.04.2025 01.04.2                   | 2025                              | 1-12 17                                                 | -st                                  | -171,36€                             | 0,00 €                       | 0,00 €                 |
| DB-NOE: Rechnung - 202.              | 5                                 |                                                         |                                      |                                      |                              |                        |
| • 🖸 🗑 🗄 కి. 🚥 🗉                      | " : <b>!</b> 🖪 🗉                  | £ 🖳 😡 🚈 🖿                                               | 🗎 🛃 🖫 [                              | 🗄 📲 reise                            | BRUTTO Filternr:             |                        |
| RENR                                 | orechnung Texte                   | Einzelpositioner Buchu                                  | ngen <mark>l</mark> ahnungen         |                                      |                              |                        |
| 2025/1/000002                        | Datum Art                         | Kunde Text                                              | BuchText                             | Soll<br>2000                         | SollKto Habe                 | n HabenKto             |
| •                                    | 01.04.2025 st                     | 0227 Storno                                             | -                                    | 4402                                 | Storno 2000                  | Kundenkonto            |
|                                      |                                   |                                                         |                                      |                                      |                              |                        |
|                                      |                                   |                                                         |                                      |                                      |                              |                        |
|                                      | _                                 |                                                         |                                      |                                      |                              |                        |
| 20                                   | 25/1/000002                       | 1 · 12 171,3                                            | 6€ 171,36€ 0                         | <b>1,00 €</b> Einkauf:               | spreis: 0,00                 | € Netto: 14            |
|                                      | .04.2025 01.                      | .04.2025                                                |                                      | DB:                                  | 142,80 € (100%)              | Brutto: 17             |
| und dabei die Buchu                  | ungszeile mit S                   | torno wieder löscl                                      | nen – jetzt hat de                   | r Kunde wie                          | der ein offenes S            | aldo                   |
| n Strange I. Destring I              | Sonderarb.                        | l<br>Karal I. Männel I. Laister                         | Aufträge                             |                                      | Touren                       | lufe                   |
| RechNr. Kur<br>Datum Fin             | nden Nr Status<br>gang Bechnart   | Von Bis Betrag                                          | Soll Haben                           | Rechnungssaldo                       | Offen                        | Info                   |
| 2025/1/000002 022<br>01.04.2025 01.1 | 27 Gedruckt<br>04.2025            | 1 - 12 171,36 €                                         | 171,36€ 0,00€                        | 171,36 €                             | 171,36€                      |                        |
| DB-NOE: Rechnung -                   | 2025                              |                                                         |                                      |                                      | - 0                          | ×                      |
|                                      |                                   | 🖳 🛃 🚈 🗎 🖆                                               | 🖫 🔄 🗜 📲 Preise Bl                    | RUTTO Filternr:                      |                              |                        |
| > 2025/1/000002                      | Abrechnung Texte Ein              | nzelpositionen <mark>Buchungen</mark> Ma<br>unde Text B | nnungen<br>uchText Soll So           | ollKto Haben                         | HabenKto Ent. Ust Bi         | etrag                  |
|                                      | ▶ 01.04.2025 ek 0.                | 227 Ausgangsrechnung                                    | 2000 Ku                              | undenkonto 4000                      | Erloskonto 28,56             |                        |
|                                      |                                   |                                                         |                                      |                                      |                              |                        |
|                                      | _                                 |                                                         |                                      |                                      |                              |                        |
|                                      | 2025/1/000002 1                   | · 12 171,36 € 0,00                                      | I€ 171,36 € Einkaufspi               | reis: 0,00€<br>142.90.€ (100%)       | Netto: 142,80 €              |                        |
| -                                    | 01.04.2023 01.04                  |                                                         | DB.                                  | 142,00 € (100%)                      | 510100. 171.36 E             |                        |
|                                      |                                   |                                                         |                                      |                                      |                              |                        |
| v                                    |                                   |                                                         |                                      |                                      |                              |                        |
| Abrechnungszeitraum:                 | ? - ? / ? Anteilig                |                                                         |                                      | 0 Abgerechnet bis:<br>1 Gesamtsaldo: | 0 / 12 Netto:                |                        |
| Aliquote Pauschale:                  |                                   |                                                         | J / Einzu                            | ig Arbeitsdati                       | 01.04.2025 Drullo.           |                        |
| Achtung:                             |                                   |                                                         |                                      |                                      |                              |                        |
| wenn diese Maßnahm                   | nen in bereits a                  | bgeschlossene Me                                        | onate gemacht w                      | erden, müss                          | en diese Anpassu             | ingen                  |

ggf.an den Steuerberater weitergeleitet werden.

Abgeschlossenen Monat öffnen > Änderungen durchführen > Monat schließen > erneuter Datenexport an Steuerberater

## 12 E-RECHNUNG

| eRechnungen sind elektronische Rechnung<br>etwas geliefert oder eine Dienstleistung el<br>stattdessen muss die Rechnung in einem b | gen, die Unternehmen an Behörden des Bundes schicken, wenn sie z. B.<br>rbracht haben. Der Bund akzeptiert keine Papierrechnungen mehr –<br>bestimmten digitalen Format übermittelt werden                                                                                                    |
|----------------------------------------------------------------------------------------------------|----------------------------------------------------------------------------------------------------|
| Infos dazu von WinChim                                                                                                    | Kurzanleitungen                                                                                                    |
| https://www.winchim.com/downloads/<br>hilfsunterlagen.html                                                                         | WinChim Hauptprogramm         WinChim Kurzanleitung         WinChim Handbuch         Hard- und Software-Anforderungen         SMS-Versand         Kontaktverwaltung         Google-Synchronisation         Erstellung von Befundvorlagen         Arbeiten mit dem Reportgenerator         Reports einstellen (SEPA-Zahlschein Logos einrichten, etc.)         Verwendung des Oö-Abnahmebefunds und Prüfberichts für Öl/Fest         Versand von Massenemails         Statistik abrufen         Vorgangsweise zur Verwendung von (PDF-)Formularen         Terminplanung Kurzanleitung         Enteilung Sonderarbeiten (Feuerbeschau)         Maßnahmen zum Jahreswechsel         Enteilung von E-Rechnungen an den Bund         Turopolenunge - MEll         Sicherung einrichten                                                                                                    |
| Anpassungen in den Firmen-<br>Stammdaten                                                                                           | BB-NOE: Firmenverwaltung - 2025     Suche   Firmennummer   Inhaber     Gründlich-Kehrer     Stammdaten   Mahntext 1   Mahntext 2   Mahntext 3   Werbetext   Zusatzexte   Firmenkopf   Zugangsdaten   Heizungsdatenbank   Username:   g0002042h993   Passwort:   mathematic solution   Passwort:   mathematic solution   Mathematic solution   wordename:   g002042h993 Passwort:   mathematic solution   Passwort:   mathematic solution   Passwort:   mathematic solution   Passwort:   mathematic solution   Passwort:   mathematic solution   Passwort:   mathematic solution   Passwort:   mathematic solution   Passwort:   mathematic solution   Passwort:   mathematic solution   Passwort:   mathematic solution   Passwort:   mathematic solution   Passwort:   mathematic solution   Passwort: Passwort: Passwort: Passwort: Passwort: Passwort: Passwort: Passwort: Passwort: Passwort: Passwort: Passwort: Passwort: Passwort: Passwort: Passwort: Passwort: Passwort: Passwort: Passwort: Passwort: Passwort: Passwort: Passwort: Passwort: Passwort: Pas |
| Anpassungen in den Objekt-<br>Stammdaten beim Kunden                                                                               | Stamm       Parteien       Kontakte       Fänge       Kessel       Mängel       Leistungen       Preise       Angebot       F         Rechnungsempfänger       011033       S       Saldo aus Vorpr.       Zahlungsart       PA       Abrechnen       Verrechnungs         MILITÄR SERVICECENTER 4       Yerrechnungsant:       UID-Nr:       Verrechnungskonto       Detailiert       PA       Abrechnen       Verrechnungskonto         BAHNSTRAßE 62       Verrechnungskonto       Detailiert       Verrechnungskonto       Detailiert       Zuschl. auf Objgeb.       Bruttopauschale         Tet:       0699/11024183 Fr. Schönt       Formular       Luftragsreferenz       Lud       Sammel-Nr       1       Standard       Abrechnungsmodus       Sammel-Nr         Ibar:       Babatt Skonto Mahnspesen       E-Rechn. drucken IV       Interne Objektbezeichnung       SuchCode       1       SuchCode         Liefer-ID:       K-Suchcode:       K-Suchcode:       Ihi       Kehrplan an Kunde       Image                                                  |
|                                                                                                    | Bestellung:                                                                                                    |

## 13 EINTEILUNG SONDERARBEITEN – FEUERBESCHAU

| Schritt 1: Ermittlung der einzuteilenden Objekte über die Bearbeitungsliste                                                                                                    |                                                                                                    |                |                     |               |                  |                                |                            |                |   |
|----------------------------------------------------------------------------------------------------|----------------------------------------------------------------------------------------------------|----------------|---------------------|---------------|------------------|--------------------------------|----------------------------|----------------|---|
| 😂 Bearbeitungsliste - 2025                                                                                                    |                                                                                                    |                |                     |               |                  |                                |                            | - 0            | × |
| <ul> <li>Fällige Aufgaben Ohne Termin</li> <li>Eälligenicht geplant</li> </ul>                                                                                                    | 🛛 🔽 🔹 Objektfilte                                                                                         | ▶ 1            |                     | 🎕 🛍 📮         | R 🕅              | w =                            | Dbjekt immer positionieren | 🗿 Σ 😼          |   |
| O Termine<br>O Durchgeführte Periode:                                                                                                    | Von Objekt:                                                                                               |                |                     |               |                  |                                |                            |                |   |
| Von Fälligkeit: 01.01.2025 ±                                                                                                    | Bis Objekt:                                                                                               |                | 0 A30111            | E 20          | UTEK DAT<br>11.1 | UM<br>1.2025 00:00             | TERMIN (VON                | ZEIT BISZEIT T |   |
| ✓ Bis Fälligkeit: 31.12.2025 ±<br>Mitarbeiter:                                                                                                    | Bis Kehrblatt                                                                                             |                | 0 A3035             | E 20          | 31.0             | 8.2025 00:00                   |                            |                |   |
| Bezeichnung:                                                                                                    | Route: 20 · Matter:                                                                                       | burgerstraße 👻 | 0 A3039             | E 20          | 11.1             | 1.2025 00:00                   |                            |                |   |
|                                                                                                    | Straße:                                                                                                   |                | 0 A3043<br>0 A3441  | E 20<br>A 20  | 11.1             | 1.2025 00:00<br>9.2025 00:00   |                            |                |   |
| Alle Evidenz                                                                                                    | Gebiet:                                                                                                   |                | 0 A3457             | E 20          | 12.0             | 9.2025 00:00                   |                            |                |   |
| Kehrtermin Extra     Uutlooktermin     Überprüfung     Abnahme     Anachauen                                                                                                    | Objekttyp:                                                                                                |                | 0 A34601<br>0 A3583 | A 20          | 12.0             | 19.2025 00:00<br>18.2025 00:00 |                            |                |   |
| Feuerbeschau Urlaub                                                                                                    | Objektpool:                                                                                               | <b>•</b>       |                     |               |                  |                                |                            |                |   |
| Nur Objekte OHNE entspr. Aufgab                                                                                                    | e Kennfarbe:                                                                                              | Filterung ein  |                     |               |                  |                                |                            |                |   |
| N Aufgabe anlegen                                                                                                    | Neue Farbe:                                                                                               | I Zuweisen     |                     |               |                  |                                |                            |                |   |
|                                                                                                    | Farbe zum Termintyp ar                                                                                    | zeigen 🔽       |                     |               |                  |                                |                            |                |   |
| 🗥 Allgemein                                                                                                    |                                                                                                    |                |                     |               |                  |                                |                            |                |   |
| Differmine                                                                                                    |                                                                                                    |                |                     |               |                  |                                |                            |                |   |
| Aufgaben                                                                                                    |                                                                                                    |                |                     |               |                  |                                |                            |                |   |
| El Leistungen                                                                                                    |                                                                                                    |                |                     |               |                  |                                |                            |                |   |
| Schritt 2: Einteilung                                                                                                    | über die Bearb                                                                                            | eitungswerk    | zeuge               | > Sonder      | ermine           | <u>!</u>                       |                            |                |   |
| Image: Sector von Sondertermine   Setzen von Sondertermine   Setzen von Sondertermine   Verden Fälligkeiten dabei über "Aufgaben" geladen, so wird für die geladene Aufgabe   der Termin gesetzt.   Alle Änderungen werden zum Pool "Änderungen Bearbeitungsliste" hinzugefügt.   Bezeichnung: Feuerbeschau gem. § 18 Abs.3/2 v   Vorhandene übernehmen   Peirode:   36   Termin:   28.04.2025 ± 0   Uhrzeit 08.00 v   08.30 v   Fix   Mitarbeiter:   A=Peter Simacek   Vurmere bei Klick   auf TERMIN in   Tabelle setzen |                                                                                                    |                |                     |               |                  |                                |                            |                |   |
| 🗊 🛅 🕼 🎕                                                                                                    | 🎕 📮 🛛 🖬                                                                                                   | f w 🖃          |                     | bjekt immer p | ositioniere      | n 52                           | ΙΣ 30                      |                |   |
|                                                                                                    |                                                                                                    |                |                     |               |                  |                                |                            |                |   |
|                                                                                                    | ABBEL BOUTEK                                                                                              | . DATUM        | <u> </u>            | ERMIN         | M                | ONZEIT BI                      | SZEIT IT IKE               | HBE            |   |
| 0 A30111 E                                                                                                    | 20                                                                                                    | 11.11.2025 00  | ):00                | 28.04.2025 0  | 0:00             | 800                            | 830 A                      |                |   |
| 0 A3035 E                                                                                                    | 20                                                                                                    | 31.08.2025 00  | ):00                | 28.04.2025 0  | 0:00             | 830                            | 900 A E                    |                |   |
| O A3039 E                                                                                                    |                                                                                                    | 11.11.2025 00  | 00:00               | 28.04.2025 0  | 0:00             |                                | 930 A E                    |                |   |
| 0 A3039 E                                                                                                    | 20                                                                                                    | 11.11.2025 00  | ):00                |               |                  |                                | E                          |                |   |
| O A3043 E                                                                                                    | 20                                                                                                    | 11.11.2025 00  | ):00                |               |                  |                                | 350                        | c-03           |   |
| 0 A3441 A                                                                                                    | 20                                                                                                    | 12.09.2025 00  | ):00                |               |                  |                                | A                          |                |   |
| O A3457 E                                                                                                    | 20                                                                                                    | 12.09.2025 00  | ):00                |               |                  |                                | 356                        | e-03           |   |
| 0 A34601 E                                                                                                    | 20                                                                                                    | 12.09.2025 00  | 0:00                |               |                  |                                | E                          |                |   |
| 0 A3583 A                                                                                                    | 20                                                                                                    | 18.08.2025 00  | ):00                |               |                  |                                | 326                        | e-02           |   |
|                                                                                                    |                                                                                                    |                |                     |               |                  | -                              |                            |                |   |
| Danach speichern F                                                                                                    | anach speichern F2. Wenn nicht OK, einfach Bearbeitungsliste schließen ohne speichern und erneut starten! |                |                     |               |                  |                                |                            |                |   |

| Schritt 4: Serienbrief verfa                                | assen mit den Terminen           | über die Bearb          | eitungslist   | e              |                                           |                        |
|-------------------------------------------------------------|----------------------------------|-------------------------|---------------|----------------|-------------------------------------------|------------------------|
| ng 😂 Bearbeitungsliste - 2025                               |                                  |                         |               |                | -                                         |                        |
| Termine 👜                                                   | <ul> <li>Objektfilter</li> </ul> | II 📴 🕰 🎕 🗞              |               | 1 10 10 10     | Dbjekt immer positionieren 🛛 🙀            | ΙΣ δ                   |
| <                                                           | Von Objekt:                      |                         |               |                |                                           |                        |
| Mo Di Mi Do Fr Sa So                                        | Bis Objekt:                      | K.I. OBJEKT MITAF       | PET. ROUTEK.  | KEHRBUCH TOURF | OLSUCHNAME                                | ADRESSE                |
| 31 1 2 <b>3</b> 4 5 6<br>7 8 9 10 11 12 13                  | Von Kehrblatt:                   | 0 A30111 E<br>0 A3035 E | 20            | E              | Ennsthaler Ernst<br>Dorfer Josef jun.     | Badstraße<br>Badstraße |
| 14 15 16 17 18 19 20                                        | Bis Kehrblatt:                   | 0 A3039 E               | 20            | E              | Scheir Bernadette                         | Badstraße              |
| 21 22 23 24 25 26 27<br>28 29 30 1 2 3 4                    | Gemeinde:                        | 0 A3039 E               | 20            | E              | Scheir Bernadette                         | Badstraße<br>Radstraße |
| <b>5 6</b> 7 8 9 10 11                                      | Straße:                          | 0 A3441 A               | 20            | A              | Uitz Josef u. Maria                       | Lögergasse             |
| Mitarbeiter:                                                | Gebiet:                          | 0 A3457 E               | 20            | 35e-031        | Schröckmayr Siegfried u. Anne             | Mattersburg            |
| Geplant (P)     C Erlediate                                 | Objekttup:                       | 0 A34601 E              | 20            | E<br>32e-026   | Rechberger Wolfgang<br>Peischl Norbert u. | Römergass              |
| C Duichgetuint (D) O Kehrversuche                           | Objektpool:                      |                         |               |                |                                           |                        |
| C Unerledigte Termine                                       | Kehrungen: Wunschtag:            |                         |               |                |                                           |                        |
| Alle Anschauen                                              | Kennfarbe: Filterung ein         |                         |               |                |                                           |                        |
| Kehrtermin Extra Dichtprüfung                               | Neue Farbe: 💭 🏟 Zuweisen         |                         |               |                |                                           |                        |
| G10 Überprüfung G10 Überprüfung                             | Farbe zum Termintyp anzeigen 🔽   |                         |               |                |                                           |                        |
| Feuerbeschau G12 Uberprüfung<br>Feuerbeschau Befundaufnahme |                                  |                         |               |                |                                           |                        |
| Auftrag     Outlooktermin                                   |                                  |                         |               |                |                                           |                        |
| Abnahme                                                     |                                  |                         |               |                |                                           |                        |
| Status: 🗾 🗸 Nicht                                           |                                  |                         |               |                |                                           |                        |
|                                                             |                                  |                         |               |                |                                           |                        |
| 171 Termine                                                 |                                  |                         |               |                |                                           |                        |
| NO TERMINE                                                  |                                  |                         |               |                |                                           |                        |
| I N I Autgaben                                              |                                  |                         | ļ             | 2012           |                                           | 1                      |
| 😭 Objektliste laden                                         |                                  |                         | ×             | itters         |                                           |                        |
|                                                             |                                  |                         |               | itters         |                                           |                        |
| Suchen III: Serienbriere                                    | <u> </u>                         | ← 🖬 🕂 🖽 🕇               |               | merg           |                                           |                        |
| Name                                                        |                                  | Änderungsdatum          | Ту            |                |                                           |                        |
| Einzugserm                                                  | ächtigung.doc                    | 05.08.2020 17:25        | м             |                |                                           |                        |
| Etiketten.do                                                | oc .                             | 05.08.2020 17:25        | м             |                |                                           |                        |
| FB_Ankünd                                                   | igung - Kopie.doc                | 03.01.2021 18:50        | м             |                |                                           |                        |
| Desktop FB_Ankünd                                           | igung.doc                        | 21.01.2025 10:48        | M             |                |                                           |                        |
|                                                             | igang_25td_0Rl.doc               | 29.01.2025 09:02        | M             |                |                                           |                        |
| E FB_Ankünd                                                 | igung_NÖ.doc                     | 18.01.2024 15:55        | M             |                |                                           |                        |
| Bibliotheken                                                | Encaigang.aoc                    | 03.01.2021 18:50        | M             |                |                                           |                        |
| FB_Mängeli                                                  | mldg_Gemeinde.doc                | 03.01.2021 18:50        | M             |                |                                           |                        |
| Dieser PC                                                   | mldg_Gemeinde_1.doc              | 03.01.2021 18:50        | м             |                |                                           |                        |
| FB_Obernan                                                  | ime.doc                          | 03.01.2021 18:50        | M             |                |                                           |                        |
|                                                             | digung A5 doc                    | 05.08.2020 17:25        | M             |                |                                           |                        |
| Netzwerk                                                    | kündigung 2Std doc               | 19 09 2023 09:04        | M             |                |                                           |                        |
|                                                             |                                  |                         |               |                |                                           |                        |
| Dateiname:                                                  | EB Ankiindigung NŰ doc           | -                       | Öffnen        |                |                                           |                        |
| Distante.                                                   |                                  |                         |               |                |                                           |                        |
| Dateityp:                                                   | Word-Dokumente                   | •                       | Abbrechen     |                |                                           |                        |
|                                                             |                                  |                         | . //          | /              |                                           |                        |
|                                                             |                                  |                         |               |                |                                           |                        |
| 🔄 1) Vorlage auswählen                                      | 🗎 2) Datei kopieren 🛛 👸 3)       | Brief bearbeiten        |               |                |                                           |                        |
| Ausgewählte Vorlage: keine                                  |                                  |                         |               |                |                                           |                        |
| Zieldatei:                                                  |                                  |                         |               |                |                                           |                        |
| -                                                           |                                  |                         |               |                |                                           |                        |
| Microsoft Word                                              |                                  |                         |               | ×              |                                           |                        |
|                                                             |                                  |                         |               |                |                                           |                        |
| Beim Öffnen des Dok                                         | uments wird der folgende SQL-Be  | fehl ausgeführt:        |               |                |                                           |                        |
| SELECT* FROM CAAR                                           | Winchim\Serienbriefe\Steverdat   | rtf                     |               |                |                                           |                        |
|                                                             |                                  |                         |               |                |                                           |                        |
| Daten aus der Datenb                                        | ank werden in das Dokument ein   | gefügt. Möchten Si      | e den Vorgang | fortsetzen?    |                                           |                        |
|                                                             | Ja                               | Vein                    |               |                |                                           |                        |

«KUNDEANREDE» «KUNDETITELNAME» «KUNDENAME2» «KUNDENAME3» «KUNDEADRESSE» «KUNDEADRESSE»

Sehr geehrte(r) «ANREDE» «TITELNAME»

Die feuerpolizeiliche Beschau wird von Ihrem zuständigen Rauchfangkehrermeister im 10-Jah durchgeführt. Der Rauchfangkehrermeister hat selbständig und eigenverantwortlich für die G Beschau zu planen und durchzuführen.

Diese Beschau dient primär der Brandverhütung und damit Ihrer Sicherheit, der Sicherheit Ih und Ihres Gebäudes. Ziel der Beschau ist die Feststellung brandgefährlicher Zustände. Sie um Maßnahmen des vorbeugenden Brandschutzes, die der Entstehung und Ausbreitung von Brän entgegenwirkt und bei einem Brand eine wirksame Brandbekämpfung und damit die Rettung I Wohnnaumes und Ihrer Familie ermöglicht.

Wir Rauchfangkehrer nehmen die vom Gesetzgeber an uns übertragene Verantwortung sehr es doch um die Sicherheit der Menschen.

Am **«DatumLang» um «StrVonBisZeit»** wird die Beschau in Ihrem Objekt/Wohnung

#### «ADRESSE», «PLZ» «ORT»

dunchasführt ich arrucha Sie hei den Dunchführung heute schen um Ihne Mithilfe Ernst Ennsthaler Hauseigentum Badstraße 2a 7202 Bad Teichenkirchen

#### Sehr geehrte(r) Herr Ernst Ennsthaler

Die feuerpolizeiliche Beschau wird von Ihrem zuständigen Rauchfangkehrermeister im 10 durchgeführt. Der Rauchfangkehrermeister hat selbständig und eigenverantwortlich für 6 Beschau zu planen und durchzuführen.

Diese Beschau dient primär der Brandverhütung und damit Ihrer Sicherheit, der Sicherh und Ihres Gebäudes. Ziel der Beschau ist die Feststellung brandgefährlicher Zustände. Si-Maßnahmen des vorbeugenden Brandschutzes, die der Entstehung und Ausbreitung von entgegenwirkt und bei einem Brand eine wirksame Brandbekämpfung und damit die Rett Wohnraumes und Ihrer Familie ermöglicht.

Wir Rauchfangkehrer nehmen die vom Gesetzgeber an uns übertragene Verantwortung es doch um die Sicherheit der Menschen.

Am Montag, 28. April 2025 um 08:00-08:30 wird die Beschau in Ihrem Objekt/Woh

#### Badstraße 2a, 7202 Bad Teichenkirchen

dunchasführt ich arsucha Cialeai dar Dunchführung hauta och an um Ihna Mithilfa

Serienbriefe drucken, versenden – der Word-Serienbrief wird dabei in der Korrespondenz der Kunden abgelegt

| Schnelleingabe                                     |               |                   | 0 5 15 1     |  |  |  |
|----------------------------------------------------|---------------|-------------------|--------------|--|--|--|
| ОБј.Nr. 🗛 🗹 🗹 🐨 📝                                  | <b>T</b>      | 📫 🥵               | Ernst Ennsth |  |  |  |
| Name Ennsthaler Ernst 🗸                            |               | - page            |              |  |  |  |
| Strasse Badstraße 2a 🗾 👻                           |               |                   | V 7202 Bad   |  |  |  |
| Sonderarb.                                         | 1             | Aufträge          |              |  |  |  |
| <u>Stamm</u> Parteien Kontakte <u>Fänge</u>        | Kessel Mängel | Leistungen Preise | Angebot Re   |  |  |  |
| Datenbank (Briefe/Befunde über die Formularauswał  | ป             |                   |              |  |  |  |
| Erfassung Art Lfd.Nr Bezeichnung                   |               |                   |              |  |  |  |
| 03.04.2025 Serienbri 1 FB_Ankündigung_2Std_0RI.doc |               |                   |              |  |  |  |
|                                                    |               |                   |              |  |  |  |
| l                                                  |               |                   |              |  |  |  |

## **14 ERFASSUNG EINER FEUERBESCHAU**

Einrichtung von AppChim und Winchim bzw. Übertragung der Befunde auf mobiles Endgerät wird vorausgesetzt. 1.) Erhebung der Feuerbeschau am Handy und 2.) Weiterverarbeitung in WinChim Mängelkatalog Q (2) Befundformulare ۹ 🏑 Feuerstätte bearbeiten Mängelkatalog Auswahl Befunde / Vorlagen Allgemein Mängel 108 Fix verlegtes Verbindungsstück PDF-Vorlage: FB\_Niederschrift.pd nicht brandbeständig ausgeführt Nebenluftklappe ist schadhaft Q 110 FRM-Vorlage: Feuerbeschau.frm Nummer Text Zuordnen V3.0010 Nicht brennbare Ummantelung 111 von brennbarem PDF-Vorlage: N21\_Befund2.pdf Verbindungsstück fehlt Nicht brennbare Ummantelung von RM FRM-Vorlage: NOE\_Befund.frm brennbarem Verbindungsstück fehlt FRM FRM-Vorlage: N\_Anlagendatenbla Reinigungsöffnung im fix 112 tt.frm verlegten Verbindungsstück fehlt PDF-Vorlage: N\_Anlagendatenblat Reinigungsöffnung im fix 113 verlegten Verbindungsstück PDF-Vorlage: N\_Aufnahmeblatt.p schadhaft df Reinigungsöffnung im 114 RM FRM-Vorlage: N\_Prüfbericht.frm Verbindungsstück fehlt PDF-Vorlage: N\_Prüfbericht\_2021 115 Reinigungsöffnung im Verbindungsstück schadhaft PDF-Vorlage: Notiz.pdf Überdruckabgasführung im 117 FRM-Vorlage: OOF Abnahmebefu Aufstellroum nicht hint rlüfter Mangel bearbeiten Feuerstätte bearbeiten Feuerstätte bearbeiten 111 Nicht brennbare Allgemein Mängel Unterschrift 2 Unterschrift 3 Ummantelung von brennbarem Mände Verbindungsstück fehlt Q Frist 27.03.2025 Nummer Text Zuordnen □ Gefahr in Verzug 111 Nicht brennbare  $\checkmark$ Ummantelung von brennbarem Fang: 2 An: Verbindungsstück fehlt PDF Wollen Sie aus den Aufgenommen Status: eingegebenen Daten gleich Mängeltext eine PDF-Datei erstellen? NEIN JA Nicht brennbare Ummantelung von brennbarem Verbindungsstück fehlt Behebungsvorschlag Umgehend durch Fachmann austauschen Ťð. Speichern Im aktuellen PDF-Formular werden KEINE Behebungsvorschläge aufgedruckt. 

Jetzt ist man wieder beim Kunden im Objekt. Jetzt muss das Formular bzw. der Datensatz übertragen werden.

| idR passiert das beim Durchführen einer Kehrung mit Unterschrift.                                                                                                    |                                                                                                    |                                                                                                   |  |  |  |
|----------------------------------------------------------------------------------------------------|----------------------------------------------------------------------------------------------------|---------------------------------------------------------------------------------------------------|--|--|--|
| 🤣 Winchim Remote Service                                                                                                    |                                                                                                    | ×                                                                                                 |  |  |  |
| Synchronisation Datenbank Gerät S24U                                                                                                    | Wartung History GoogleSyn                                                                                                    | nc PDF-Befunde Beenden                                                                            |  |  |  |
| 06.0313:53: Eingeschaltet<br>06.0313:54: (A0041) Schachtner, Bickfordstraße 9: Fo<br>06.0313:54: (A0041) Schachtner, Bickfordstraße 9: N-<br>06.03157: (A0041) Schachtner, Bickfordstraße 9: N-<br>06.0314:05: (A0041) Schachtner, Bickfordstraße 9: N-<br>06.0314:05: (A0041) Schachtner, Bickfordstraße 9: N-<br>06.0314:15: (A0015) Hartmann, Am Kanal 1101: Form | rmular erstellt: Feuerbeschau<br>suanlage BEFUND: Feuerbeschau Joha<br>suanlage BEFUND: Feuerbeschau Joha<br>rmular erstellt: Feuerbeschau<br>suanlage BEFUND: Feuerbeschau Joha<br>ular erstellt: Feuerbeschau                                                  | ann Schael<br>ann Schael<br>ann Schael<br>service 13:58<br>s24U<br>Service 13:58<br>AppChim 13:53 |  |  |  |
| Letzte Aktion:                                                                                                    |                                                                                                    | DBSchulungBGLD Version 3.5.8                                                                      |  |  |  |
| In der Abbildung sieht man den E                                                                                                    | ntrag für die Erstellung (                                                                                                    | des Formulars von der Feuerbeschau.                                                               |  |  |  |
| Dabei werden hier "nur" die Date<br>Dieses PDF-Formular wäre sonst o                                                                                                    | n übertragen und nicht e<br>direkt in der Korrespond                                                                                                    | ein fertig generiertes PDF-Formular.<br>enz des Kunden zu finden.                                 |  |  |  |
| Nach der Übertragung wechselt n<br>abzuschließen.                                                                                                    | nan auf den Winchim-Ar                                                                                                    | beitsplatz um die Feuerbeschau für den Kunden                                                     |  |  |  |
| Wechsel zum Kunden und öffne                                                                                                    | et 🕼 DBSchu                                                                                                    | ulung Burgenland: Objektverwaltung - 2025                                                         |  |  |  |
| Feuerbeschau                                                                                                    | Schnelleinga<br>Obj.Nr. A00<br>Name Hatt<br>Strasse Am<br>Starm, Pr.<br>Rechnungse                                                                                                    | abe                                                                                               |  |  |  |
| DBSchulung Burg                                                                                                    | enland: Feuerbeschau - 2025                                                                                                    | - 🗆 X                                                                                             |  |  |  |
|                                                                                                    | A0015 Partei:<br>GmbH Hartmann                                                                                                    |                                                                                                   |  |  |  |
|                                                                                                    | Am Kanal 1101         7201       Neubad         Diplektlyp:       Eirfamilenhaus         Trisikoklasse:       C G C M C H         Feuebeschau       Datum/Zeit/Dauer (06.03.2025 ± 10)         Datum/Zeit/Dauer (06.03.2025 ± 10)       14:12 ▼         Arwesend | 3 Bearbeitungsstatus:<br>Erfasst                                                                  |  |  |  |

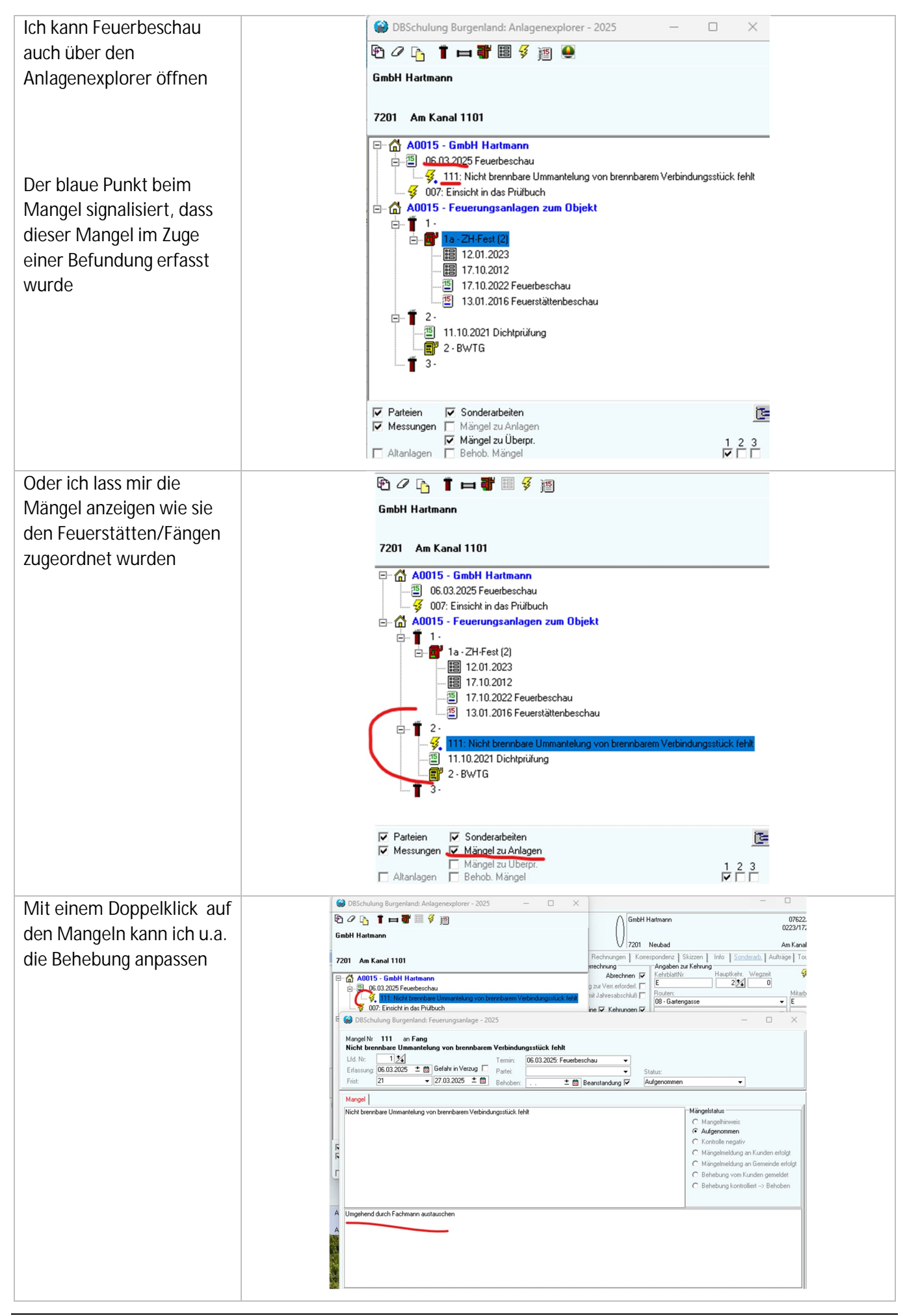

Und mit einem Doppelklick auf den Report "FB NÖ Niederschrift" kann ich das (angepasste) Formular ausgeben

| otovvelt 🗉 🐔 🌆 🖌 + 😪 👌                                                                                                    | Niederschrift A00 15                                                                                                    | EFH E                                                                |  |  |  |  |  |  |  |
|----------------------------------------------------------------------------------------------------|----------------------------------------------------------------------------------------------------|----------------------------------------------------------------------|--|--|--|--|--|--|--|
|                                                                                                    | über die durchgeführte feuerpolizeiliche Beschau gem. §14 und §15 des NÖ Feuerwehn<br>(NÖ FG 2015) und der Richtlinie für die Durchführung der feuerpolizeilichen Beschau in | rgesetzes 2015<br>m Bauwerk (Objekt):                                |  |  |  |  |  |  |  |
| 😂 DBS — 🗆 🗙 🚦                                                                                                    | GmbH Hartmann                                                                                                    |                                                                      |  |  |  |  |  |  |  |
| I 🛃 🖭 Rückstand 🔽<br>Rechn.kopie □<br>Mit Logo 🔽 Druckwdh. □                                                                                         | Am Kanal 1101 7201 Neubad                                                                                                    |                                                                      |  |  |  |  |  |  |  |
| B Feuerstättenbeschau<br>B Feuerstättenbeschau 2022<br>B Anlagendatenblatt<br>E_Anlagendatenblatt Einzelgerät<br>B Prütbericht_2021<br>BDP Protokoll | Beteiligte Sonstige Sachverständige<br>Verhand-<br>hungsleter<br>Partel                                                                                                    | Beteiligte Sonstige Sachverständige<br>Vertund: Beate Polterauer     |  |  |  |  |  |  |  |
| Extrarechnung<br>Extrarechnung SEPA                                                                                                    | Bei der Beschau wurden folgende 💌 keine 🔄 Mangel festgestellt:                                                                                                    | Bebebungsfrist                                                       |  |  |  |  |  |  |  |
| FB Niederschrift<br>FB NÜ Niederschrift                                                                                                    | 111 Nicht brennbare Ummantelung von brennbarem<br>Verbindungsstück fehlt                                                                                                    | Mangel Nr. 1                                                         |  |  |  |  |  |  |  |
| FB NÖ Niederschrift Vorlage                                                                                                    | Umgehend durch Fachmann austauschen                                                                                                    | 27.03.2025                                                           |  |  |  |  |  |  |  |
| Kehrgebuhrennachweis<br>Kehrtermine<br>Kundenkontenübersicht                                                                                         |                                                                                                    | Mangel Nr.                                                           |  |  |  |  |  |  |  |
| Kundenkonto<br>Leistungsnachweis                                                                                                    |                                                                                                    |                                                                      |  |  |  |  |  |  |  |
| Angebot<br>Angebot_A                                                                                                    |                                                                                                    | Mangel Nr.                                                           |  |  |  |  |  |  |  |
| Brief<br>Brief - Kopie                                                                                                    |                                                                                                    |                                                                      |  |  |  |  |  |  |  |
| Check-A4<br>Eignungsbefund<br>Einzugsermächtigung                                                                                                    |                                                                                                    | Mangel Nr.                                                           |  |  |  |  |  |  |  |
| Extrarechnung<br>Extrarechnung_Sanierung                                                                                                    |                                                                                                    |                                                                      |  |  |  |  |  |  |  |
| Kundenkonto                                                                                                    |                                                                                                    | Mangel Nr.                                                           |  |  |  |  |  |  |  |
| B_Abmeldung Kamine.pdf                                                                                                    |                                                                                                    |                                                                      |  |  |  |  |  |  |  |
| B_Auszugsbefund_Kamin.pdf<br>B_Feuerstaettenbeschau.pdf                                                                                              | Laturn Beschau     Ende Beschau     Bit       06.03.2025     14:15     dr                                                                                                    | ehobene Mängel sind<br>em Rauchfangkehrer<br>chriftlich mitzuteilen. |  |  |  |  |  |  |  |
| s_reuerstaette_vorberund.pdr<br>3_Prüfbericht.pdf                                                                                                    | Datum / Unterschrift der Beteiligten / Anmerkungen / Sonstiges                                                                                                    |                                                                      |  |  |  |  |  |  |  |
| Prüfbericht 2015<br>Prüfbericht                                                                                                    | (1                                                                                                    |                                                                      |  |  |  |  |  |  |  |
| Prüfbericht 2016                                                                                                    | Die anumsende Partei einmt das Erzebnis der feuerweitzelischen Reschau zur Kenntnis. Fine Purcheshellt der Mind                                                              | 06.03.2025 14:15                                                     |  |  |  |  |  |  |  |
| NNÄNE L. 1.76                                                                                                    | Lere envoyagence carter minim cars organis der regelpenzemenen besonau zur vermitnis. Dire Durchschrift der Nied                                                             | erasinini vind der Panter übermittell,                               |  |  |  |  |  |  |  |

## 15 OFFENE OBJEKTE – OHNE APPCHIM

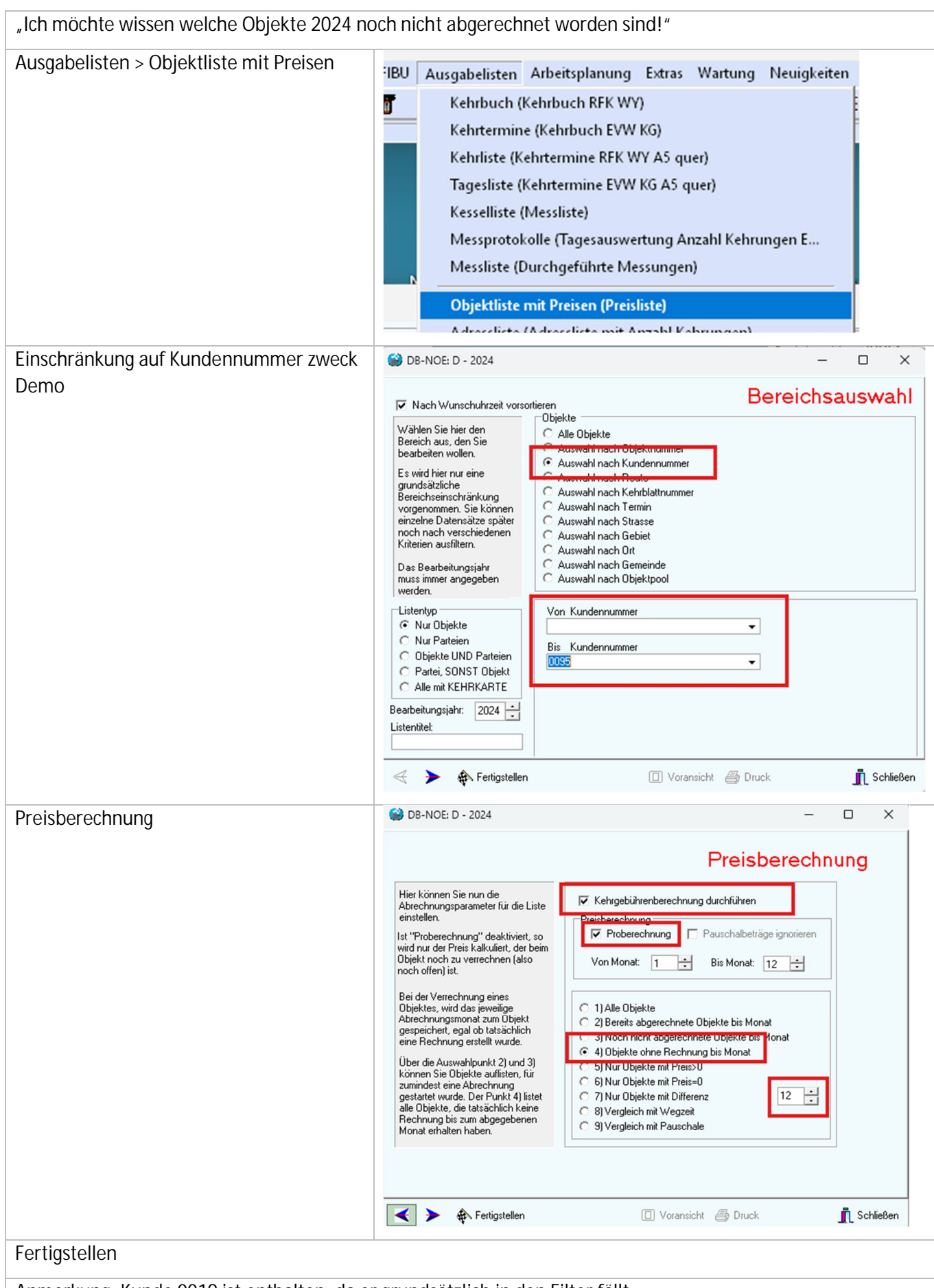

Anmerkung: Kunde 0019 ist enthalten, da er grundsätzlich in den Filter fällt.

| B-NC                                                                                                    | DE: D - 2024                                                                                                    |                                                                                                    |                                                                                                    | - 0                                                                                                    | ×                                                                                                    |                                                                                                    |
|----------------------------------------------------------------------------------------------------|----------------------------------------------------------------------------------------------------|----------------------------------------------------------------------------------------------------|----------------------------------------------------------------------------------------------------|----------------------------------------------------------------------------------------------------|----------------------------------------------------------------------------------------------------|----------------------------------------------------------------------------------------------------|
| 80                                                                                                    |                                                                                                    | 4                                                                                                    |                                                                                                    |                                                                                                    |                                                                                                    |                                                                                                    |
|                                                                                                    | 🕰 🛸 📽 🔛 🗖                                                                                                    | M W E                                                                                                    |                                                                                                    |                                                                                                    |                                                                                                    |                                                                                                    |
| OBJEKT                                                                                                    | TITELNAME STRASSE                                                                                                    | HNR HN                                                                                                    | NRTXT <u>PLZ</u>                                                                                                    | ORT                                                                                                    | FIRM                                                                                                    |                                                                                                    |
| 0024                                                                                                    | Dieter Enderie Grob Froilin                                                                                                    | ig 23                                                                                                    | 3341                                                                                                    | TODSK2                                                                                                    |                                                                                                    |                                                                                                    |
| 0019                                                                                                    | Kabi Mayr Groß Prollin                                                                                                    | ig 20                                                                                                    | 3341                                                                                                    | Ybbsitz                                                                                                    |                                                                                                    |                                                                                                    |
| 0033                                                                                                    | Budolf Scheichen Groß Prollir                                                                                                    | ιg 43<br>να 30                                                                                                    | 3341                                                                                                    | Ybbsitz                                                                                                    |                                                                                                    |                                                                                                    |
| 0004                                                                                                    | Thurnhofer Groß Prollir                                                                                                    | ng 44                                                                                                    | 3341                                                                                                    | Ybbsitz                                                                                                    |                                                                                                    |                                                                                                    |
| 0034                                                                                                    | Buggele Groß Prollir                                                                                                    | ig 35                                                                                                    | 3341                                                                                                    | Ybbsitz                                                                                                    |                                                                                                    |                                                                                                    |
| 0014                                                                                                    | Guntram Lancaster Groß Prollin                                                                                                    | ig 15                                                                                                    | 3341                                                                                                    | Ybbsitz                                                                                                    | 1                                                                                                    |                                                                                                    |
| 0009                                                                                                    | Hablik Gabriele Groß Prollin                                                                                                    | ig 8                                                                                                    | 3341                                                                                                    | Ybbsitz                                                                                                    |                                                                                                    |                                                                                                    |
| 0095                                                                                                    | Friegestattenverein Haselgrabe                                                                                                    | /n 56                                                                                                    | 3341                                                                                                    | YDDSILZ                                                                                                    |                                                                                                    |                                                                                                    |
| 0090                                                                                                    | Thomas u. Svivia Haselgrabe                                                                                                    | an 51                                                                                                    | 3341                                                                                                    | Ybbsitz                                                                                                    |                                                                                                    |                                                                                                    |
| 0067                                                                                                    | Rameis Haselgrabe                                                                                                    | en 24                                                                                                    | 3341                                                                                                    | Ybbsitz                                                                                                    |                                                                                                    |                                                                                                    |
| 0073                                                                                                    | Wolfgang Hilbert Haselgrabe                                                                                                    | ∗n 33                                                                                                    | 3341                                                                                                    | Ybbsitz                                                                                                    |                                                                                                    |                                                                                                    |
| 0078                                                                                                    | Trailovic Haselgrabe                                                                                                    | n 39                                                                                                    | 3341                                                                                                    | Ybbsitz                                                                                                    |                                                                                                    |                                                                                                    |
| 0044                                                                                                    | Roland Huber Haselgrabe                                                                                                    | n 2                                                                                                    | 3341                                                                                                    | Ybbsitz                                                                                                    |                                                                                                    |                                                                                                    |
| 0052                                                                                                    | Elfriede Horwarth Haselgrabe                                                                                                    | n 8                                                                                                    | 3341                                                                                                    | Ybbsitz                                                                                                    |                                                                                                    |                                                                                                    |
| 0057                                                                                                    | Johann Bockensc., Haselgrabe                                                                                                    | n 13<br>m 18                                                                                                    | 3341                                                                                                    | Ybbsitz                                                                                                    |                                                                                                    |                                                                                                    |
|                                                                                                    |                                                                                                    |                                                                                                    |                                                                                                    |                                                                                                    |                                                                                                    |                                                                                                    |
|                                                                                                    |                                                                                                    |                                                                                                    |                                                                                                    |                                                                                                    |                                                                                                    |                                                                                                    |
|                                                                                                    |                                                                                                    |                                                                                                    |                                                                                                    |                                                                                                    |                                                                                                    |                                                                                                    |
| _                                                                                                    |                                                                                                    |                                                                                                    |                                                                                                    |                                                                                                    |                                                                                                    |                                                                                                    |
|                                                                                                    |                                                                                                    |                                                                                                    |                                                                                                    |                                                                                                    |                                                                                                    |                                                                                                    |
| ∢ ≽                                                                                                    | <ul> <li>Fertigstellen</li> </ul>                                                                                                    | Voransicht                                                                                                    | 🚑 Druck                                                                                                    | 👖 So                                                                                                    | chließen                                                                                                    |                                                                                                    |
|                                                                                                    |                                                                                                    |                                                                                                    |                                                                                                    |                                                                                                    |                                                                                                    |                                                                                                    |
|                                                                                                    |                                                                                                    |                                                                                                    |                                                                                                    |                                                                                                    |                                                                                                    |                                                                                                    |
| orang                                                                                                    | sicht: Obiekt 0019                                                                                                    | ist nicht entha                                                                                                    | lten da Obi                                                                                                    | iekt here                                                                                                    | its verrect                                                                                                    | net                                                                                                    |
| orans                                                                                                    | sicht: Objekt 0019                                                                                                    | ist nicht entha                                                                                                    | lten da Obj                                                                                                    | jekt bere                                                                                                    | eits verrech                                                                                                    | nnet                                                                                                    |
| orans                                                                                                    | sicht: Objekt 0019                                                                                                    | ist nicht entha                                                                                                    | lten da Obj                                                                                                    | jekt bere                                                                                                    | eits verrect                                                                                                    | nnet                                                                                                    |
| Orans                                                                                                    | Sicht: Objekt 0019                                                                                                    | ist nicht entha<br><i>Kehrgebührer</i>                                                                                                    | lten da Obj<br>n <b>aufstellun</b>                                                                                                    | jekt bere<br><b>g</b>                                                                                                    | its verrect<br>د                                                                                                    | nnet<br>11.04.2025<br>Seite 1                                                                                                    |
| Orans<br>Objekte                                                                                                    | sicht: Objekt 0019                                                                                                    | ist nicht entha<br><i>Kehrgebührer</i><br>ember 2024                                                                                                    | lten da Obj<br>naufstellun                                                                                                    | jekt bere<br><b>g</b><br><sup>Proberechnun</sup>                                                                                                    | eits verrect<br>c<br>g von Jänner bis                                                                                                    | nnet<br>11.04.2025<br>Seite 1<br>Dezember                                                                                                    |
| Orans<br>Objekte<br>Obj.Nr.                                                                                                    | sicht: Objekt 0019<br>• OHNE RECHNUNG bis Dez                                                                                                    | ist nicht entha<br><i>Kehrgebührer</i><br>ember 2024<br>Straße                                                                                                    | Iten da Obj<br>naufstellun<br>Verrechnet bis                                                                                                    | jekt bere<br><b>g</b><br>Proberechnun<br>Verrechnet                                                                                                    | eits verrect<br>C<br>g von Jänner bis<br>Jahresbetrag                                                                                                    | nnet<br>11.04.2025<br>Seite 1<br>Dezember<br>Differenz                                                                                                    |
| Orans<br>Objekte                                                                                                    | SICHT: Objekt 0019<br>OHNE RECHNUNG bis Dez<br>Name<br>Dieter Enderle                                                                                                    | ist nicht entha<br><i>Kehrgebührei</i><br>ember 2024<br>Straße<br>Groß Prolling 25                                                                                                    | Iten da Obj<br>naufstellun<br>Verrechnet bis                                                                                                    | jekt bere<br>g<br>Proberechnun<br>Verrechnet                                                                                                    | eits verrect<br>c<br>g von Jänner bis<br>Jahresbetrag<br>146 84 €                                                                                                    | 11.04.2025<br>Seite 1<br>Dezember<br>Differenz<br>146.84                                                                                                    |
| Orans<br>Objekte<br>Obj.Nr.<br>0024<br>0039                                                                                                    | sicht: Objekt 0019<br>OHNE RECHNUNG bis Dez<br>Name<br>Dieter Enderle<br>Franz Huber                                                                                                    | ist nicht entha<br><i>Kehrgebührer</i><br>ember 2024<br>Straße<br>Groß Proling 25<br>Groß Proling 43                                                                                                    | Iten da Obj<br>naufstellun<br>Verrechnet bis<br>0/2024                                                                                                    | jekt bere<br>g<br>Proberechnun<br>Verrechnet<br>0,00 €                                                                                                    | eits verrect<br>c<br>g von Jänner bis<br>Jahresbetrag<br>146,84 €<br>134.60 €                                                                                                    | 11.04.2025<br>Seite 1<br>Dezember<br>Differenz<br>146,84                                                                                                    |
| Orans<br>Objekte<br>obj.Nr.<br>0024<br>0039                                                                                                    | sicht: Objekt 0019<br>• OHNE RECHNUNG bis Dez<br>Name<br>Dieter Enderle<br>Franz Huber                                                                                                    | ist nicht entha<br><i>Kehrgebührer</i><br>ember 2024<br>Straße<br>Groß Prolling 25<br>Groß Prolling 43<br>Straße au                                                                                                    | Iten da Obj<br>naufstellun<br>Verrechnet bis<br>0/2024<br>0/2024                                                                                                    | jekt bere<br>g<br>Proberechnun<br>Verrechnet<br>0,00 €<br>0,00 €                                                                                                    | eits verrect<br>g von Jänner bis<br>Jahresbetrag<br>146,84 €<br>134,60 €                                                                                                    | 11.04.2025<br>Seite 1<br>Dezember<br>Differenz<br>146,84<br>134,60                                                                                                    |
| Orans<br>Objekte<br>0bj.Nr.<br>0024<br>0039<br>0025<br>0004                                                                                                    | sicht: Objekt 0019<br>OHNE RECHNUNG bis Dez<br>Name<br>Dieter Enderle<br>Franz Huber<br>Townhofer                                                                                                    | ist nicht entha<br>Kehrgebührer<br>ember 2024<br>Strake<br>Groß Prolling 25<br>Groß Prolling 30<br>Groß Prolling 30<br>Groß Prolling 30                                                                                                    | Iten da Obj<br>naufstellun<br>Verrechnet bis<br>0/2024<br>0/2024<br>0/2024<br>0/2024                                                                                                    | jekt bere<br>g<br>Proberechnun<br>Verrechnet<br>0,00 €<br>0,00 €                                                                                                    | eits verrect<br>g von Jänner bis<br>Jahresbetrag<br>146,84 €<br>134,60 €<br>205,00 €<br>225,28 €                                                                                                    | 1.04.2025<br>Seite 1<br>Dezember<br>Differenz<br>146,84<br>134,60<br>205,05<br>225 28                                                                                                    |
| Orans<br>Objekte<br>0bj.Nr.<br>0024<br>0039<br>0025<br>0004<br>0034                                                                                                    | sicht: Objekt 0019<br>OHNE RECHNUNG bis Dez<br>Name<br>Dieter Enderle<br>Franz Huber<br>Nadion Scheichenoss<br>Thurnhofer<br>Bigggele                                                                                                    | ist nicht entha<br>Kehrgebühren<br>ember 2024<br>Strake<br>Groß Prolling 25<br>Groß Prolling 33<br>Groß Prolling 35<br>Groß Prolling 35                                                                                                    | Iten da Obj<br>naufstellun<br>Verrechnet bis<br>0/2024<br>0/2024<br>0/2024<br>0/2024<br>0/2024                                                                                                    | jekt bere<br>g<br>Proberechnun<br>Verrechnet<br>0,00 €<br>0,00 €<br>0,00 €<br>0,00 €                                                                                                    | eits verrect<br>g von Jänner bis<br>Jahresbetrag<br>146,84 €<br>134,60 €<br>205,03 €<br>173 6 €                                                                                                    | 1.04.2025<br>Seite 1<br>Dezember<br>Differenz<br>146,84<br>134,60<br>205,05<br>225,28<br>171,36                                                                                                    |
| Orans<br>Objekte<br>06j.Nr.<br>0024<br>0039<br>0023<br>0004<br>0034<br>0014                                                                                                    | sicht: Objekt 0019<br>OHNE RECHNUNG bis Dez<br>Name<br>Dieter Enderle<br>Franz Huber<br>Nucuon Scheicheniss<br>Thurnhofer<br>Buggele<br>Gunfram Lancaster                                                                                                    | ist nicht entha<br>Kehrgebührer<br>ember 2024<br>Strake<br>Groß Prolling 25<br>Groß Prolling 43<br>Groß Prolling 35<br>Groß Prolling 35<br>Groß Prolling 15                                                                                                    | Iten da Obj<br>naufstellun<br>Verrechnet bis<br>0/2024<br>0/2024<br>0/2024<br>0/2024<br>0/2024<br>0/2024                                                                                                    | jekt bere<br>g<br>Proberechnun<br>Verrechnet<br>0,00 €<br>0,00 €<br>0,00 €<br>0,00 €                                                                                                    | 2its verrect<br>g von Jänner bis<br>Jahresbetrag<br>146,84 €<br>134,60 €<br>205,03 €<br>225,28 €<br>171,36 €<br>238,57 €                                                                                                    | 11.04.2025<br>Seite 1<br>Dezember<br>Differenz<br>146,84<br>134,60<br>205,05<br>225,28<br>171,36<br>238,57                                                                                                    |
| Objekte<br>Obj.Nr.<br>0024<br>0039<br>0025<br>0004<br>0034<br>0014<br>0009                                                                                                    | sicht: Objekt 0019 OHNE RECHNUNG bis Dez Name Dieter Enderle Franz Huber Toution Schreicherloss Thurnhofer Buggele Guntram Lancaster - Habil(Gabriele Malle                                                                                                    | ist nicht entha<br>Kehrgebührei<br>ember 2024<br>Strake<br>Groß Prolling 25<br>Groß Prolling 43<br>Groß Prolling 43<br>Groß Prolling 35<br>Groß Prolling 15<br>Groß Prolling 8                                                                                                    | Iten da Obj<br>naufstellun<br>Verrechnet bis<br>0/2024<br>0/2024<br>0/2024<br>0/2024<br>0/2024<br>0/2024<br>0/2024<br>0/2024                                                                                                    | jekt bere<br>g<br>Proberechnun<br>Verrechnet<br>0,00 €<br>0,00 €<br>0,00 €<br>0,00 €<br>0,00 €                                                                                                    | etts verrect<br>g von Jänner bis<br>Jahresbetrag<br>146,84 €<br>205,05 €<br>225,28 €<br>171,36 €<br>228,57 €<br>110.09 €                                                                                                    | 11.04.2025<br>Seite 1<br>Dezember<br>Differenz<br>146,84<br>134,60<br>205,05<br>225,28<br>171,36<br>238,57<br>110,09                                                                                                    |
| Objekte<br>obj.Nr.<br>0024<br>0039<br>0004<br>0004<br>0004<br>0009<br>0095                                                                                                    | sicht: Objekt 0019 OHNE RECHNUNG bis Dez Name Dieter Enderle Franz Huber Trouon Scherchenost Thurnhofer Buggele Gunfram Lancaster - Hablik Gabriele Malle Pfleusestättenverein                                                                                                    | ist nicht entha<br>Kehrgebührer<br>ember 2024<br>Strake<br>Groß Proling 25<br>Groß Proling 33<br>Groß Proling 33<br>Groß Proling 35<br>Groß Proling 15<br>Groß Proling 8<br>Hasselraken 56                                                                                                    | Iten da Obj<br>naufstellum<br>Verrechnet bis<br>0/2024<br>0/2024<br>0/2024<br>0/2024<br>0/2024<br>0/2024<br>0/2024<br>0/2024<br>0/2024<br>0/2024                                                                                                    | jekt bere<br>g<br>Proberechnun<br>Verrechnet<br>0,00 €<br>0,00 €<br>0,00 €<br>0,00 €<br>0,00 €<br>0,00 €<br>0,00 €                                                                                                    | 2its verrect<br>g von Jänner bis<br>Jahresbetrag<br>146,84 €<br>134,60 €<br>225,28 €<br>171,36 €<br>228,57 €<br>110,09 €<br>138,67 €                                                                                                    | 11.04.2025<br>Seite 1<br>Dezember<br>Differenz<br>146,84<br>134,60<br>205,00<br>225,28<br>171,36<br>238,57<br>110,09<br>138,67                                                                                                    |
| Objekte<br>Obj.Nr.<br>0024<br>0039<br>0025<br>0004<br>0034<br>0014<br>0009<br>0095<br>0083                                                                                                    | sicht: Objekt 0019<br>OHNE RECHNUNG bis Dez<br>Name<br>Dieter Enderle<br>Franz Huber<br>Touon Schetchenss<br>Thurnhofer<br>Buggele<br>Guntram Lancaster<br>- Habili Gabriele Malle<br>Pflegestätterverein<br>Fritz Gandbauer                                                                                                 | ist nicht entha<br>Kehrgebührer<br>ember 2024<br>Straße<br>Groß Proling 25<br>Groß Proling 25<br>Groß Proling 43<br>Groß Proling 43<br>Groß Proling 44<br>Groß Proling 35<br>Groß Proling 15<br>Groß Proling 15<br>Groß Proling 8<br>Haselgraben 56<br>Haselgraben 45                                                                                                    | Iten da Obj<br>naufstellum<br>Verrechnet bis<br>0/2024<br>0/2024<br>0/2024<br>0/2024<br>0/2024<br>0/2024<br>0/2024<br>0/2024<br>0/2024<br>0/2024<br>0/2024<br>0/2024                                                                                                    | jekt bere<br>g<br>Proberechnun<br>Verrechnet<br>0,00 €<br>0,00 €<br>0,00 €<br>0,00 €<br>0,00 €<br>0,00 €<br>0,00 €<br>0,00 €                                                                                                    | eits verrect<br>g von Jänner bis<br>Jahresbetrag<br>146,84 €<br>134,60 €<br>225,28 €<br>171,36 €<br>236,57 €<br>110,09 €<br>138,67 €<br>6,834 €                                                                                               | 11.04.2025<br>Seite 1<br>Dezember<br>Differenz<br>146,84<br>134,60<br>205,05<br>225,28<br>171,36<br>238,57<br>110,09<br>138,67<br>83,34                                                                                                    |
| Objekte<br>Obj.Nr.<br>0024<br>0034<br>0034<br>0034<br>0034<br>0034<br>0039<br>0095<br>0095                                                                                                    | sicht: Objekt 0019 OHNE RECHNUNG bis Dez Name Dieter Enderle Franz Huber Hudon Scheichenost Thurnhofer Buggele Guntran Lancaster - Hablik Gabriele Malle Pflegestättenverein Fritz Ganglbauer Thomas u. Styla Oser                                                                                                    | ist nicht entha<br>Kehrgebührer<br>ember 2024<br>Straße<br>Groß Prolling 25<br>Groß Prolling 43<br>Groß Prolling 43<br>Groß Prolling 44<br>Groß Prolling 35<br>Groß Prolling 35<br>Groß Prolling 15<br>Groß Prolling 8<br>Haselgraben 56<br>Haselgraben 45<br>Haselgraben 51                                                                                                    | Iten da Obj<br>naufstellun<br>Verrechnet bis<br>0/2024<br>0/2024<br>0/2024<br>0/2024<br>0/2024<br>0/2024<br>0/2024<br>0/2024<br>0/2024<br>0/2024<br>0/2024<br>0/2024<br>0/2024                                                                                                    | jekt bere<br>g<br>Proberechnun<br>Verrechnet<br>0,00 €<br>0,00 €<br>0,00 €<br>0,00 €<br>0,00 €<br>0,00 €<br>0,00 €<br>0,00 €<br>0,00 €                                                                                                    | 2 ts verrect<br>g von Jänner bis<br>Jahresbetrag<br>146,84 €<br>134,80 €<br>225,28 €<br>171,36 €<br>238,57 €<br>110,09 €<br>138,67 €<br>69,34 €<br>203,15 €                                                                                   | 11.04.2025<br>Seite 1<br>Dezember<br>Differenz<br>146,84<br>134,60<br>205,00<br>225,28<br>171,36<br>238,57<br>110,09<br>138,67<br>69,34<br>203,15                                                                                                    |
| Objekte<br>obj.Nr.<br>0024<br>0039<br>0025<br>0004<br>0034<br>0014<br>0009<br>0095<br>0083<br>0095                                                                                                    | sicht: Objekt 0019<br>OHNE RECHNUNG bis Dez<br>Name<br>Dieter Enderle<br>Franz Huber<br>Todion Scheichernost<br>Thurnhofer<br>Buggele<br>Gunfram Lancaster<br>- Habilk Gabriele Malle<br>Pflegestättenverein<br>Fritz Ganglibauer<br>Thomas u. Sylvia Oser<br>Baneis                                                         | ist nicht entha<br>Kehrgebührer<br>ember 2024<br>Strake<br>Groß Prolling 25<br>Groß Prolling 43<br>Groß Prolling 30<br>Groß Prolling 35<br>Groß Prolling 35<br>Groß Prolling 15<br>Groß Prolling 15<br>Groß Prolling 8<br>Haselgraben 56<br>Haselgraben 51<br>Haselgraben 51<br>Haselgraben 24                                                                                                    | Iten da Obj<br>maufstellum<br>Verrechnet bis<br>0/2024<br>0/2024<br>0/2024<br>0/2024<br>0/2024<br>0/2024<br>0/2024<br>0/2024<br>0/2024<br>0/2024<br>0/2024<br>0/2024<br>0/2024<br>0/2024                                                                                           | jekt bere<br>g<br>Proberechnun<br>Verrechnet<br>0,00 €<br>0,00 €<br>0,00 €<br>0,00 €<br>0,00 €<br>0,00 €<br>0,00 €<br>0,00 €<br>0,00 €<br>0,00 €                                                                                                    | 2its verrect<br>g von Jänner bis<br>Jahresbetrag<br>146,84 €<br>134,60 €<br>225,28 €<br>171,36 €<br>238,57 €<br>110,09 €<br>138,67 €<br>69,34 €<br>203,15 €<br>146,84 €                                                                       | 11.04.2025<br>Seite 1<br>Dezember<br>Differenz<br>146,84<br>134,60<br>205,00<br>225,28<br>171,36<br>171,36<br>171,36<br>171,36<br>173,36<br>171,36<br>173,36<br>173,36<br>174,36<br>173,36<br>174,36<br>174,36 |
| Objekte<br>obj.Nr.<br>0024<br>0039<br>0004<br>0034<br>0014<br>0034<br>0014<br>0039<br>0095<br>0083<br>0090<br>0063                                                                                                    | sicht: Objekt 0019                                                                                                    | ist nicht entha<br>Kehrgebührei<br>ember 2024<br>Strake<br>Groß Prolling 25<br>Groß Prolling 43<br>Groß Prolling 43<br>Groß Prolling 35<br>Groß Prolling 35<br>Groß Prolling 8<br>Haselgraben 56<br>Haselgraben 51<br>Haselgraben 24<br>Haselgraben 24<br>Haselgraben 24                                                                                                    | Iten da Obj<br>naufstellun<br>Verrechnet bis<br>0/2024<br>0/2024<br>0/2024<br>0/2024<br>0/2024<br>0/2024<br>0/2024<br>0/2024<br>0/2024<br>0/2024<br>0/2024<br>0/2024<br>0/2024<br>0/2024                                                                                           | jekt bere<br>g<br>Proberechnun<br>Verrechnet<br>0,00 €<br>0,00 €<br>0,00 €<br>0,00 €<br>0,00 €<br>0,00 €<br>0,00 €<br>0,00 €<br>0,00 €<br>0,00 €                                                                                                    | 2015 Verrect<br>g von Jänner bis<br>Jahresbetrag<br>146,84 €<br>200,05 €<br>225,28 €<br>171,36 €<br>238,57 €<br>110,09 €<br>138,67 €<br>69,34 €<br>203,15 €<br>146,84 €<br>146,84 €                                                           | 11.04,2025<br>Seite 1<br>Dezember<br>Differenz<br>146,84<br>134,60<br>205,05<br>225,28<br>171,36<br>238,57<br>110,09<br>138,67<br>89,34<br>203,15<br>146,84<br>199,71                                                                                                    |
| Objekte<br>obj.Nr.<br>0024<br>0039<br>0025<br>0004<br>0034<br>0014<br>0034<br>0014<br>0035<br>0083<br>0090<br>0067<br>0073                                                                                                    | sicht: Objekt 0019<br>OHNE RECHNUNG bis Dez<br>Name<br>Dieter Enderle<br>Franz Huber<br>Nurnhofer<br>Buggele<br>Gunfram Lancster<br>- Hablik Gabriele Malle<br>Pflegestättenverein<br>Fritz Ganglbauer<br>Thomas u. Sylvia Oser<br>Rameis<br>Wolfgang Hilbert<br>Trailiouin                                                  | ist nicht entha<br>Kehrgebührei<br>ember 2024<br>Strake<br>Groß Proling 25<br>Groß Proling 25<br>Groß Proling 33<br>Groß Proling 35<br>Groß Proling 35<br>Groß Proling 15<br>Groß Proling 15<br>Groß Proling 8<br>Haselgraben 56<br>Haselgraben 45<br>Haselgraben 51<br>Haselgraben 24<br>Haselgraben 29<br>Haselgraben 33<br>Haselgraben 39                                                          | Iten da Obj<br>naufstellun<br>Verrechnet bis<br>0/2024<br>0/2024<br>0/2024<br>0/2024<br>0/2024<br>0/2024<br>0/2024<br>0/2024<br>0/2024<br>0/2024<br>0/2024<br>0/2024<br>0/2024<br>0/2024                                                                                           | jekt bere<br>g<br>Proberechnun<br>Verrechnet<br>0,00 €<br>0,00 €<br>0,00 €<br>0,00 €<br>0,00 €<br>0,00 €<br>0,00 €<br>0,00 €<br>0,00 €<br>0,00 €<br>0,00 €                                                                                                    | 2015 Verrect<br>g von Jänner bis<br>Jahresbetrag<br>146,84 €<br>225,28 €<br>171,36 €<br>228,57 €<br>110,09 €<br>138,67 €<br>69,34 €<br>203,15 €<br>146,84 €<br>199,71 €<br>48 22 €                                                            | 11.04,2025<br>Seite 1<br>Dezember<br>Differenz<br>146,84<br>134,60<br>205,05<br>225,28<br>171,36<br>228,57<br>110,09<br>138,67<br>138,67<br>138,67<br>138,67<br>146,84<br>203,15<br>146,84<br>199,71<br>46,32                                                                                                    |
| Objekte<br>Obj.Nr.<br>0024<br>0024<br>0025<br>0024<br>0025<br>0024<br>0025<br>0024<br>0025<br>0024<br>0029<br>0025<br>0024<br>0029<br>0025<br>0024<br>0029<br>0025<br>0024<br>0029<br>0025<br>0024<br>0029<br>0025<br>0026<br>0027<br>0027<br>0026<br>0027<br>0027 | sicht: Objekt 0019 OHNE RECHNUNG bis Dez Name Dieter Enderle Fraz Huber Houon Scheichenos Thurnhofer Buggele Gunfram Lancaster - Hablik Gabriele Malle Pflegestättenverein Fritz Ganglbauer Thomas u. Sylvia Oser Rameis Wolfgang Hilbert Trailovic Broland Huber                                                            | ist nicht entha<br>Kehrgebührer<br>ember 2024<br>Straße<br>Groß Prolling 25<br>Groß Prolling 25<br>Groß Prolling 33<br>Groß Prolling 35<br>Groß Prolling 35<br>Groß Prolling 15<br>Groß Prolling 15<br>Groß Prolling 15<br>Haselgraben 56<br>Haselgraben 51<br>Haselgraben 51<br>Haselgraben 33<br>Haselgraben 33<br>Haselgraben 39<br>Haselgraben 24                                                 | Iten da Obj<br>naufstellum<br>verrechnet bis<br>0/2024<br>0/2024<br>0/2024<br>0/2024<br>0/2024<br>0/2024<br>0/2024<br>0/2024<br>0/2024<br>0/2024<br>0/2024<br>0/2024<br>0/2024<br>0/2024<br>0/2024<br>0/2024<br>0/2024                                                             | iekt bere<br>g<br>Proberechnun<br>Verrechnet<br>0,00 €<br>0,00 €<br>0,00  | 2015 Verrect<br>g von Jänner bis<br>Jahresbetrag<br>146,84 €<br>134,60 €<br>225,28 €<br>171,36 €<br>228,57 €<br>110,09 €<br>138,67 €<br>138,67 €<br>138,67 €<br>146,84 €<br>199,71 €<br>46,32 €<br>109 97 €                                   | 11.04.2025<br>Seite 1<br>Dezember<br>Differenz<br>146,84<br>134,68<br>203,03<br>225,28<br>171,36<br>238,57<br>110,09<br>138,67<br>69,34<br>203,15<br>146,84<br>139,71<br>46,32<br>109,71                                                                                                    |
| Objekte<br>Obj.Nr.<br>0024<br>0024<br>0025<br>0024<br>0025<br>0024<br>0025<br>0024<br>0025<br>0024<br>0025<br>0026<br>0027<br>0026<br>0027<br>0027<br>0027<br>0027<br>0027<br>0027<br>0026<br>0027<br>0027 | sicht: Objekt 0019<br>OHNE RECHNUNG bis Dez<br>Name<br>Dieter Enderle<br>Franz Huber<br>Touon Schetchenoss<br>Thurnhofer<br>Buggele<br>Guntram Lancaster<br>- Habili Gabriele Malle<br>Pflegestätterverein<br>Fritz Gangibauer<br>Thomas u. Sylvia Oser<br>Rameis<br>Wolfgang Hilbert<br>Trailovic<br>Roland Huber<br>Pettio | ist nicht entha<br>Kehrgebührer<br>ember 2024<br>Straße<br>Groß Proling 25<br>Groß Proling 25<br>Groß Proling 43<br>Groß Proling 43<br>Groß Proling 35<br>Groß Proling 35<br>Groß Proling 15<br>Groß Proling 15<br>Groß Proling 8<br>Haselgraben 56<br>Haselgraben 56<br>Haselgraben 51<br>Haselgraben 51<br>Haselgraben 51<br>Haselgraben 2<br>Haselgraben 2<br>Haselgraben 2<br>Haselgraben 2       | Iten da Obj<br>naufstellum<br>Verrechnet bis<br>0/2024<br>0/2024<br>0/2024<br>0/2024<br>0/2024<br>0/2024<br>0/2024<br>0/2024<br>0/2024<br>0/2024<br>0/2024<br>0/2024<br>0/2024<br>0/2024<br>0/2024<br>0/2024<br>0/2024                                                             | ekt bere<br>g<br>Proberechnun<br>Verrechnet<br>0,00 €<br>0,00 € | 2015 Verrect<br>g von Jänner bis<br>Jahresbetrag<br>146,84 €<br>134,60 €<br>225,28 €<br>171,36 €<br>238,57 €<br>110,09 €<br>138,67 €<br>69,34 €<br>203,15 €<br>146,84 €<br>199,71 €<br>46,32 €<br>108,97 €<br>230,44 €                        | 11.04.2025<br>Seite 1<br>Dezember<br>Differenz<br>146,84<br>134,60<br>205,05<br>225,28<br>171,36<br>238,57<br>110,09<br>138,67<br>69,34<br>203,15<br>146,84<br>199,71<br>46,32<br>108,97<br>46,32<br>108,97                                                                                                    |
| Objekte<br>obj.Nr.<br>0024<br>0034<br>0034<br>0014<br>0009<br>0095<br>0083<br>0090<br>0067<br>0073<br>0078<br>0044<br>0057                                                                                                    | sicht: Objekt 0019                                                                                                    | ist nicht entha<br>Kehrgebührer<br>ember 2024<br>Strake<br>Groß Prolling 25<br>Groß Prolling 43<br>Groß Prolling 43<br>Groß Prolling 35<br>Groß Prolling 35<br>Groß Prolling 35<br>Groß Prolling 8<br>Haselgraben 56<br>Haselgraben 45<br>Haselgraben 51<br>Haselgraben 24<br>Haselgraben 33<br>Haselgraben 39<br>Haselgraben 8<br>Haselgraben 8<br>Haselgraben 8                                     | Iten da Obj<br>naufstellum<br>Verrechnet bis<br>0/2024<br>0/2024<br>0/2024<br>0/2024<br>0/2024<br>0/2024<br>0/2024<br>0/2024<br>0/2024<br>0/2024<br>0/2024<br>0/2024<br>0/2024<br>0/2024<br>0/2024<br>0/2024<br>0/2024<br>0/2024<br>0/2024                                         | jekt bere<br>g<br>Proberechnun<br>Verrechnet<br>0,00 €<br>0,00 €<br>0,00  | 2its verrect<br>g von Jänner bis<br>Jahresbetrag<br>146,84 €<br>134,80 €<br>225,28 €<br>171,36 €<br>238,57 €<br>110,09 €<br>138,67 €<br>203,15 €<br>146,84 €<br>199,71 €<br>46,32 €<br>106,97 €<br>230,44 €                                   | 11.04.2025<br>Seite 1<br>Dezember<br>Differenz<br>146,84<br>134,60<br>205,08<br>225,28<br>171,36<br>238,57<br>110,09<br>138,67<br>69,34<br>203,15<br>146,84<br>199,71<br>46,32<br>108,97<br>230,44                                                                                                    |
| Objekte<br>obj.Nr.<br>0024<br>0039<br>0004<br>0034<br>0004<br>0034<br>0009<br>0095<br>0083<br>0090<br>0067<br>0073<br>0073<br>0078<br>0074<br>0052<br>0052                                                                                                    | sicht: Objekt 0019                                                                                                    | ist nicht entha<br>Kehrgebührer<br>ember 2024<br>Strake<br>Groß Prolling 25<br>Groß Prolling 43<br>Groß Prolling 43<br>Groß Prolling 35<br>Groß Prolling 8<br>Haselgraben 15<br>Haselgraben 55<br>Haselgraben 51<br>Haselgraben 51<br>Haselgraben 33<br>Haselgraben 39<br>Haselgraben 39<br>Haselgraben 13<br>Haselgraben 13<br>Haselgraben 13                                                        | Iten da Obj<br>naufstellun<br>verechnet bis<br>0/2024<br>0/2024<br>0/2024<br>0/2024<br>0/2024<br>0/2024<br>0/2024<br>0/2024<br>0/2024<br>0/2024<br>0/2024<br>0/2024<br>0/2024<br>0/2024<br>0/2024<br>0/2024<br>0/2024<br>0/2024<br>0/2024                                          | jekt bere<br>g<br>Proberechnun<br>Verrechnet<br>0,00 €<br>0,00 €<br>0,00 €<br>0,00 €<br>0,00 €<br>0,00 €<br>0,00 €<br>0,00 €<br>0,00 €<br>0,00 €<br>0,00 €<br>0,00 €<br>0,00 €<br>0,00 €<br>0,00 €<br>0,00 €<br>0,00 €                                                                                                    | 2015 Verreck<br>g von Jänner bis<br>Jahresbetrag<br>146,84 €<br>200,05 €<br>225,28 €<br>171,36 €<br>238,57 €<br>110,09 €<br>138,67 €<br>69,34 €<br>203,15 €<br>146,84 €<br>199,71 €<br>46,32 €<br>108,97 €<br>230,44 €<br>187,70 €            | 11.04,2025<br>Seite 1<br>Dezember<br>Differenz<br>205,00<br>225,28<br>171,36<br>238,57<br>110,09<br>138,67<br>110,09<br>138,67<br>110,09<br>138,67<br>203,15<br>146,84<br>199,11<br>46,32<br>108,97<br>230,44<br>187,70<br>236,44                                                                                                    |
| Objekte<br>05, Nr.<br>0024<br>0039<br>0025<br>0004<br>0034<br>0034<br>0034<br>0034<br>0039<br>0035<br>0083<br>0090<br>0067<br>0073<br>0078<br>0044<br>0052<br>0057<br>0057<br>0054                                                                                                    | sicht: Objekt 0019 OHNE RECHNUNG bis Dez Name Dieter Enderle Franz Huber Touton Scheichenoss Thurnhofer Buggele Gunfram Lancaster - Hablik Gabriele Malle Pflegestättenverein Fritz Gangibauer Thomas u. Sylvia Oser Rameis Wolfgang Hilbert Trailovic Roland Huber Rettig Elfriede Horwarth Johann Rockenschaub             | ist nicht entha<br>Kehrgebührer<br>ember 2024<br>Strake<br>Groß Prolling 25<br>Groß Prolling 25<br>Groß Prolling 33<br>Groß Prolling 33<br>Groß Prolling 35<br>Groß Prolling 35<br>Groß Prolling 35<br>Groß Prolling 8<br>Haselgraben 55<br>Haselgraben 51<br>Haselgraben 51<br>Haselgraben 33<br>Haselgraben 39<br>Haselgraben 13<br>Haselgraben 18<br>Cooperation                                   | Iten da Obj<br>naufstellun<br>verechnet bis<br>0/2024<br>0/2024<br>0/2024<br>0/2024<br>0/2024<br>0/2024<br>0/2024<br>0/2024<br>0/2024<br>0/2024<br>0/2024<br>0/2024<br>0/2024<br>0/2024<br>0/2024<br>0/2024<br>0/2024<br>0/2024<br>0/2024<br>0/2024<br>0/2024                      | jekt bere<br>g<br>Proberechnun<br>Verrechnet<br>0,00 €<br>0,00 €<br>0,00 €<br>0,00 €<br>0,00 €<br>0,00 €<br>0,00 €<br>0,00 €<br>0,00 €<br>0,00 €<br>0,00 €<br>0,00 €<br>0,00 €<br>0,00 €<br>0,00 €<br>0,00 €                                                                                                    | 2015 Verreck<br>g von Jänner bis<br>Jahresbetrag<br>146,84 €<br>2000 €<br>225,28 €<br>171,36 €<br>238,57 €<br>110,09 €<br>138,67 €<br>69,34 €<br>203,15 €<br>146,84 €<br>199,71 €<br>199,71 €<br>199,71 €<br>230,44 €<br>187,70 €<br>238,77 € | 11.04,2025<br>Seite 1<br>Dezember<br>Differenz<br>146,84<br>134,60<br>205,05<br>225,28<br>171,36<br>225,28<br>171,36<br>225,28<br>171,36<br>238,57<br>110,99<br>138,67<br>239,34<br>146,84<br>199,71<br>146,84<br>199,71<br>146,84<br>199,71<br>230,44<br>187,70<br>230,44<br>236,74<br>236,74<br>29,57,74<br>29,57,74<br>29,57,74<br>29,57,74                                                                                                    |
| Objekte<br>0024<br>0024<br>0039<br>0025<br>0004<br>0034<br>0014<br>0039<br>0034<br>0034<br>0034<br>0039<br>0035<br>0090<br>0067<br>0073<br>0078<br>0044<br>0052<br>0057<br>0062<br>Gesam                                                                                                    | sicht: Objekt 0019                                                                                                    | ist nicht entha<br>Kehrgebührei<br>ember 2024<br>Strake<br>Groß Prolling 25<br>Groß Prolling 25<br>Groß Prolling 35<br>Groß Prolling 35<br>Groß Prolling 35<br>Groß Prolling 35<br>Groß Prolling 35<br>Groß Prolling 35<br>Haselgraben 56<br>Haselgraben 51<br>Haselgraben 51<br>Haselgraben 51<br>Haselgraben 33<br>Haselgraben 33<br>Haselgraben 3<br>Haselgraben 13<br>Haselgraben 18<br>Gesamtsur | Iten da Obj<br>naufstellum<br>verrechnet bis<br>0/2024<br>0/2024<br>0/2024<br>0/2024<br>0/2024<br>0/2024<br>0/2024<br>0/2024<br>0/2024<br>0/2024<br>0/2024<br>0/2024<br>0/2024<br>0/2024<br>0/2024<br>0/2024<br>0/2024<br>0/2024<br>0/2024<br>0/2024<br>0/2024<br>0/2024<br>0/2024 | iekt bere<br>g<br>Proberechnun<br>Verrechnet<br>0,00 €<br>0,00 €<br>0,00  | 2015 Verreci<br>g von Jänner bis<br>Jahresbetrag<br>146,84 €<br>225,28 €<br>171,36 €<br>228,57 €<br>188,67 €<br>69,34 €<br>203,15 €<br>146,84 €<br>199,71 €<br>230,44 €<br>187,70 €<br>236,74 €                                               | 11.04.2025<br>Seite 1<br>Dezember<br>Differenz<br>146,84<br>134,60<br>205,00<br>225,28<br>171,36<br>228,57<br>110,09<br>138,67<br>138,67<br>138,67<br>138,67<br>138,67<br>203,15<br>146,84<br>199,71<br>146,84<br>199,71<br>203,44<br>187,70<br>236,74<br><b>2.857,67</b>                                                                                                    |

## 16 OFFENE OBJEKTE – MIT APPCHIM

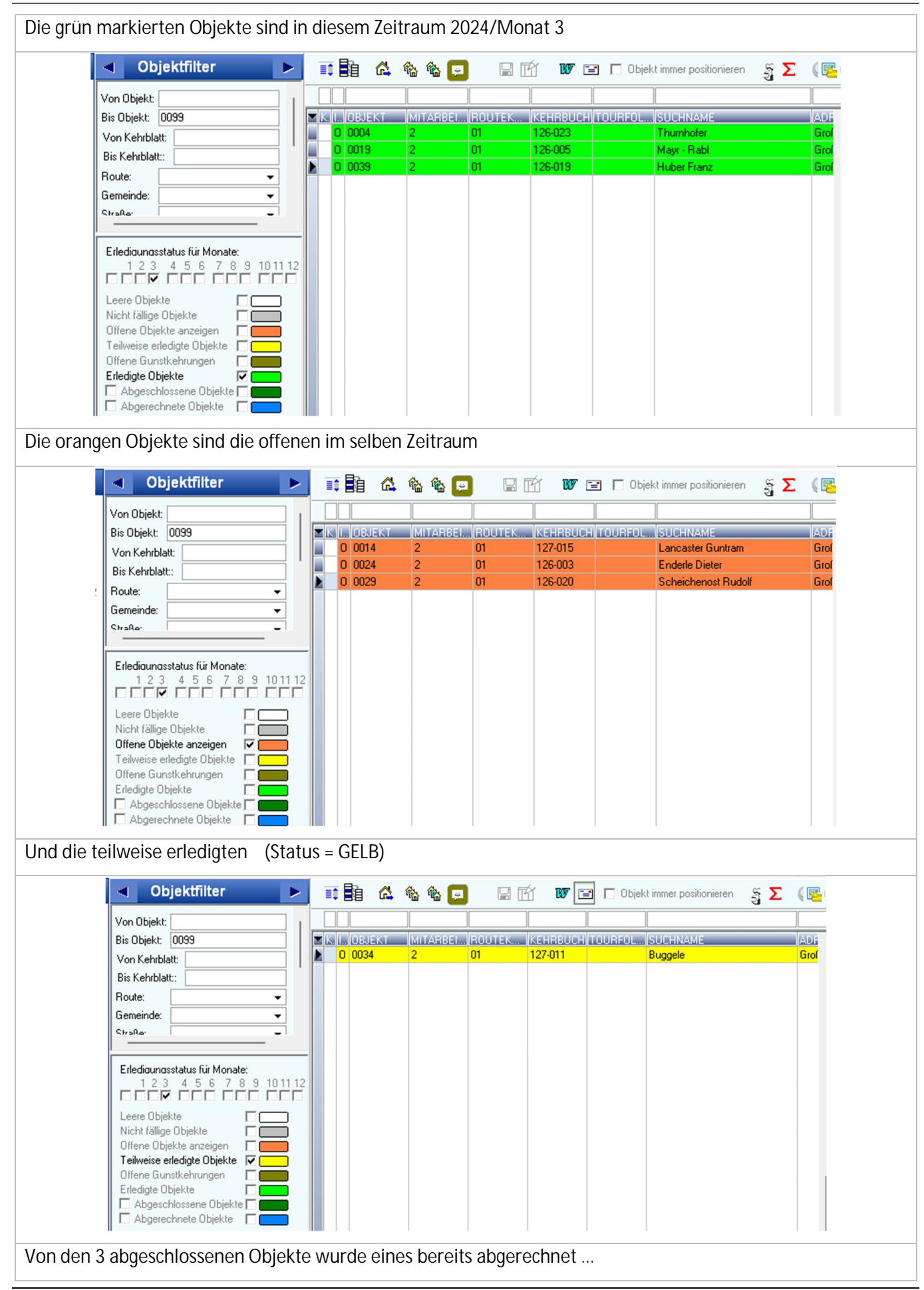

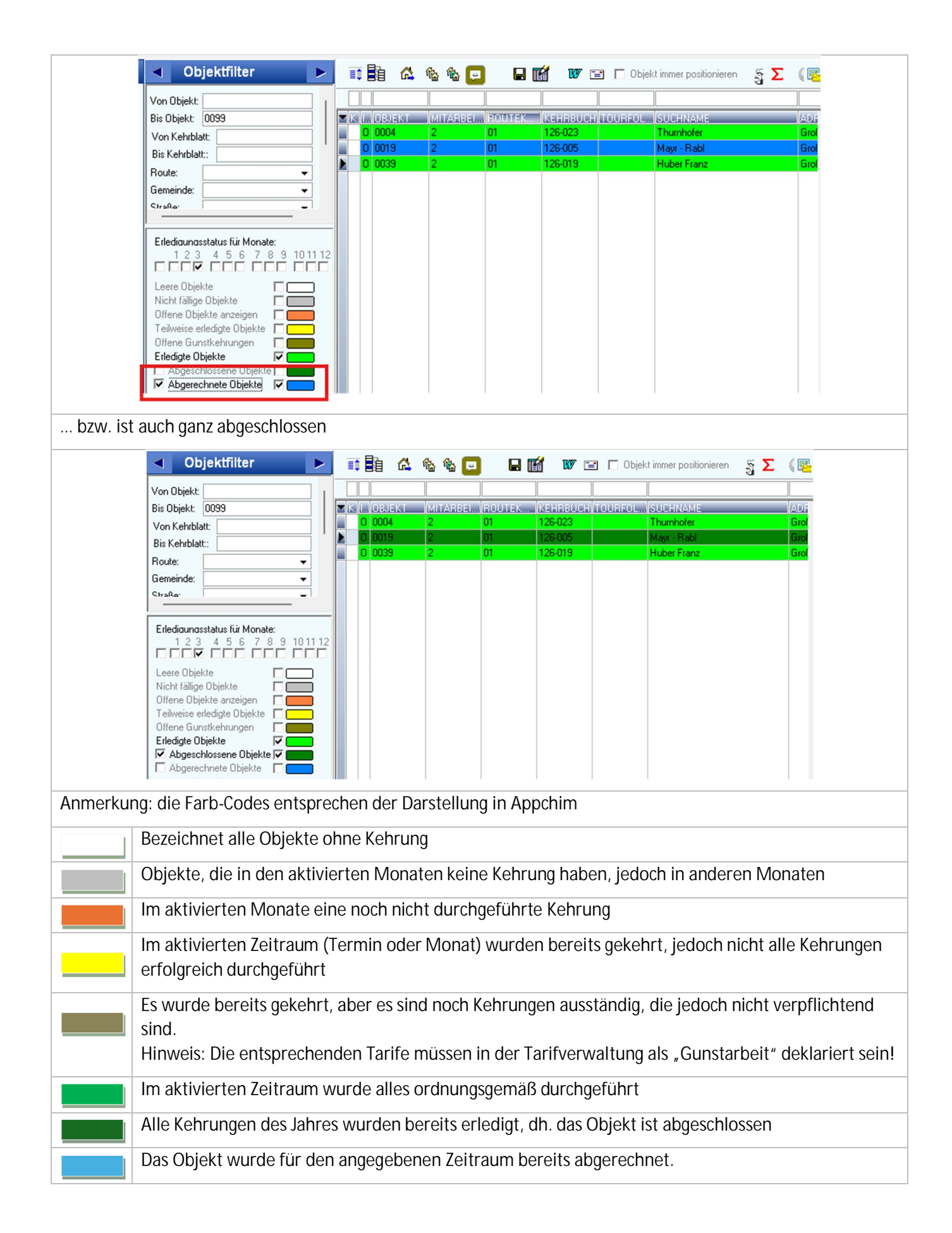

## 17 EINSTELLUNGEN FÜR APPCHIM

| Für die Verwendung von AppChim müsser           | n in WinChim Einstellungen vorgenommen werden                                                                                                    |
|-------------------------------------------------|----------------------------------------------------------------------------------------------------|
| Extras > Optionen<br>Programmoptionen >> Mobile | Programmoptionen     Anzeige     Druckoptionen     Texte       Allgemeines     Abrechnung     Sonstiges     Mobile     Zugangsdaten       Optionen für MobileChim:                                                                                                    |
|                                                 | <ul> <li>Vorziehen zulassen</li> <li>Nachholen zulassen</li> <li>Nicht durchgeführten Kehrungen verschieben</li> <li>Bei Verschiebung Routentermine verwenden</li> <li>Grenzwert für durchgeführte Arbeitszeit: 400 ÷</li> <li>Grenzwert für durchgeführte Arbeitszeit: 480 ÷</li> <li>✓ Adressänderungen zulassen</li> <li>✓ Leistungsänderungen zulassen</li> </ul>                                                                                                    |
| Extras > Optionen                               | Programmoptionen Anzeige Druckoptionen Texte                                                                                                    |
| Anzeige >> Farben                               | Fathen       Anzeige       Sottierung         Kehrkennzeichen       Geplante Leistung:       Tagesliste Mobile         Noch nicht erledigte Leistung:       J       I         Nur Objektgebühr verrechnen:       O       I         Kehrverweigerung:       V       V         Gratisleistung:       G       G         Sonderpreis:       2       I         Abgerechnete Monate:       I       I         Nicht verrechnete Monate:       I       I         Deaktivierte Leistunger:       D       I         Hauptkehrung:       H       I         Hauptkehrung:       H       I         Klicken Sie auf die gewinnschte Farbe um die Einstellung zu ändern.       V         Veitere zusätzliche Tätigkeit:       S       I         Klicken Sie auf die gewinnschte Farbe um die Einstellung zu ändern.       V       Keinverweigerung verechnen         Bei Kehrverweigerung vur Objektgebühr verrechnen       Nicht verrechnete Monate bei Verschiebung aktualisieren                                                                                                    |
| Stammdaten > Tarifverwaltung                    | W D8-NOE: Tarifverwaltung / Artikelverwaltung - 2025       -       ×         Suche<br>Tarifri:       Sottieren nach:<br>Gruppe:       Sottieren nach:<br>Gruppe:       Sottieren nach:<br>Gruppe:         Tarifstamm       Preise       Lieferant       Antkel         Tarifstamm       Preise       Lieferant       Antkel         Tarifstamm       Preise       Lieferant       Antkel         Tarifstamm       Preise       Lieferant       Antkel         Tarifstamm       Preise       Lieferant       Antkel         Tarifstamm       Preise       Lieferant       Antkel         Tarifstamm       Preise       Lieferant       Antkel         Tarifstamm       Preise       Lieferant       Antkel         Tarifstamm       Preise       Lieferant       Antkel         Tarifstamm       Preise       Lieferant       Antkel         Verrechnungseinstellungen       Verrechnungseinstellungen       Verrechnungsfirma       Preise         Abgasmessung ZH-Anlage       Enheit Haupt/Neben       Sik       Preise       Preise         Rechnungstest       Maguetieung zuksen       Extstart       Preise       Preise       Preise         Hauptzeit:       Termin vergeben für:       Nethobechoduce per sourceotop <t< th=""></t<> |

## **18 WINCHIM REMOTE SERVICE – FUNKTIONEN & UPDATE**

Das Programm WinChim Remote Service (Kurz: WRS) ist ein Teil des Programmpakets "Winchim Mobile Applications". Darin enthalten sind zusätzlich u.a. der Mailsender, FillFTP oder SyncToHDB. Das Programm WRS darf nur auf einem PC aktiv laufen und übernimmt die Synchronisation zwischen dem Hauptprogramm und den mobilen Endgeräten (AppChim bzw. Laptop-Sync)

| Programm Winchin  | m Remote Se             | rvice                          |                 |            |               |         |                 |         |         |          |                   |
|-------------------|-------------------------|--------------------------------|-----------------|------------|---------------|---------|-----------------|---------|---------|----------|-------------------|
|                   | 🧭 Winchim Remo          | ote Service                    |                 |            |               |         |                 |         |         | $\times$ |                   |
|                   | Synchronisation         | Datenbank                      | Gerät S24U      | Wartung    | History       | Google  | Sync F          | DF-Befu | ınde    |          |                   |
|                   | 02.04 00.43. Eingesch   | laitet                         |                 |            |               |         | Gerät<br>LAPZCI | Zeit    |         |          |                   |
|                   |                         |                                |                 |            |               |         | Service         | 13:27   |         |          |                   |
|                   |                         |                                |                 |            |               |         | S240<br>AppChim | 08:49   |         |          |                   |
|                   |                         |                                |                 |            |               |         |                 |         |         |          |                   |
|                   |                         |                                |                 |            |               |         |                 |         |         |          |                   |
|                   |                         |                                |                 |            |               |         |                 |         |         |          |                   |
|                   |                         |                                |                 |            |               |         |                 |         |         |          |                   |
|                   |                         |                                |                 |            |               |         |                 |         |         |          |                   |
|                   |                         |                                |                 |            |               |         |                 |         |         |          |                   |
|                   |                         |                                |                 |            |               |         |                 |         |         |          |                   |
|                   | Letzte Aktion:          | 11                             |                 |            |               | [       | DBSchulu        | ngBGLD  | Version | 3.5.10   |                   |
| Manuelles Update  | unter <u>https:/</u>    | /www.wi                        | <u>nchim.cc</u> | om/dow     | <u>nloads</u> | /wincl  | <u>him.h</u>    | tml     |         |          |                   |
| → C ଲ             | 😋 winchim.com/          | 'downloads/wii                 | nchim.html      |            |               |         |                 |         |         |          | ☆ む 👰             |
| 💧 🛆 Programmdo    | okumen 💧 Shared         | – Google Dri                   | 👙 WinChim -     | Startpunkt | 👙 Downlo      | ads 📀 / | Alfahostin      | g Webma | i       |          | » 🗅 Alle Leseze   |
|                   |                         |                                |                 |            |               |         |                 |         |         |          |                   |
| MIN 🎊 C           | HIM                     |                                |                 | Ak         | tuelles       | Info    | os              | Softw   | aremo   | dule     | Downloads         |
|                   |                         |                                |                 |            |               |         |                 |         |         |          |                   |
|                   |                         |                                |                 |            |               |         |                 |         |         |          |                   |
| Wint              | Chim Ha                 | auntr                          | oroar           | amn        | n             |         |                 |         |         |          |                   |
| UUIII             |                         |                                | nogi            | C.IIII     | •             |         |                 |         |         |          |                   |
| WinChim           | n Version 3.6.0         |                                |                 |            |               |         |                 |         |         |          | lowpload          |
| Zur Ände          | <u>erungsdokumentat</u> | ion                            |                 |            |               |         |                 |         |         |          | ownoad            |
|                   | B                       |                                |                 |            |               |         |                 |         |         | _        |                   |
| WinChim           | sdatenbank. Emails      | ersion 3.5.10<br>ender, E-Rech | nuna            |            |               |         |                 |         |         | D        | lownload          |
|                   |                         | ,=                             | /               |            |               |         |                 |         |         |          |                   |
| Verwaltung der mo | ohilen Endaer           | äte                            |                 |            | Fre           | t-Finri | chtun           | n Da    | tenh    | ank fi   | risch übertragen  |
|                   | oblich Lhuyel           | alt                            |                 |            | Ger           | ätena   | imen ä          | ander   | 'n      | unin fi  | noon abor trayen, |
|                   |                         |                                |                 |            |               |         |                 |         |         |          |                   |

# 19 Erst-Installation & Standard-Befunde am Handy Löschen

| An algorial Llogady (may so 7) agriff                     |                                                                                    |                                       |                                                                                                    |    |  |  |  |
|-----------------------------------------------------------|------------------------------------------------------------------------------------|---------------------------------------|----------------------------------------------------------------------------------------------------|----|--|--|--|
| Android-Handy muss Zugriff<br>auf Google Play Store haben | AppChim<br>Winchim Softw                                                           | vare                                  | ← Appchim Q ↓                                                                                                    |    |  |  |  |
| Installieren – Erst-Einrichtung,                          | Engineering                                                                        |                                       | V Dieses Gerat                                                                                                    |    |  |  |  |
| Aktualisieren – neue Version                              | 4,0★ Mehr                                                                          | 3                                     | Über diese Ergebnisse 🛈                                                                                                    | I  |  |  |  |
| oder Öffnen - die aktuellste                              | nen <sup>(3)</sup> Downloads                                                       | PEGI 3 ①                              | AppChim<br>⊮ Installiert Öffnen                                                                                                    |    |  |  |  |
| Version ist bereits enthalten                             | Installieren                                                                       | l l                                   | Auf weiteren Geräten verfü                                                                                                    |    |  |  |  |
|                                                           | Auf Smartphone installieren. We                                                    | eitere Geräte v                       | Samsung SM                                                                                                    |    |  |  |  |
|                                                           | ✓ Smartphone • 4,0 ★                                                               | Chromebook                            | Tablet                                                                                                    |    |  |  |  |
|                                                           | App bewerten<br>Deine Meinung ist gefragt                                          |                                       | 4,0 ★     Mehr       22 Rezensio     als 1 000       nen ⊙     Downloads                                                                                                    |    |  |  |  |
|                                                           |                                                                                    |                                       |                                                                                                    |    |  |  |  |
|                                                           | Rezension schreiben                                                                |                                       | Alternation         Dist         Dist         Dis         Dist         Dist |    |  |  |  |
|                                                           | R III 🔍                                                                            | M                                     |                                                                                                    |    |  |  |  |
|                                                           | Spiele Apps Such                                                                   | e Bücher                              | Spiele Apps Suche Bücher                                                                                                    |    |  |  |  |
| Appchim öffnen                                            | Gerätekennung                                                                      | <u> </u>                              |                                                                                                    |    |  |  |  |
|                                                           | 🎲 AppChim                                                                          | 3.5.12                                |                                                                                                    |    |  |  |  |
|                                                           | Die Verbindungsnummer d                                                            | ient zur<br>Diese                     |                                                                                                    |    |  |  |  |
|                                                           | Nummer wird vom Winchin<br>Service zur Herstellung der<br>mit der Winchim-Datenban | n Remote<br>r Beziehung<br>k benötigt |                                                                                                    |    |  |  |  |
|                                                           | Verbindungsnummer:                                                                 |                                       |                                                                                                    |    |  |  |  |
|                                                           | AAF4 7B7E 5C89 F9                                                                  | D1                                    |                                                                                                    |    |  |  |  |
|                                                           | Aktualisieren Gestartet                                                            |                                       |                                                                                                    |    |  |  |  |
|                                                           | 🛃 Verbindungsnumm                                                                  | ner senden                            |                                                                                                    |    |  |  |  |
|                                                           |                                                                                    |                                       |                                                                                                    |    |  |  |  |
|                                                           | Otatua: Wartan                                                                     |                                       |                                                                                                    |    |  |  |  |
|                                                           | Zur Übertragung ist eine                                                           |                                       |                                                                                                    |    |  |  |  |
|                                                           | Internetverbindung notwer<br>Stellen Sie ggf. eine Interne                         | idig.<br>etverbindung                 |                                                                                                    |    |  |  |  |
|                                                           | (WLAN, GPRS, etc.) her un<br>dann auf 'Aktualisieren'                              | d klicken Sie                         |                                                                                                    |    |  |  |  |
|                                                           |                                                                                    |                                       |                                                                                                    |    |  |  |  |
| WinChim Remote Service                                    | Winchim Remot                                                                      | e Service                             |                                                                                                    |    |  |  |  |
|                                                           |                                                                                    |                                       | • ··· · · · · · · · · · · · · · · · · ·                                                                                                     |    |  |  |  |
|                                                           | Synchronisation                                                                    | Datenbank                             | Gerat Wartung History                                                                                                    | 60 |  |  |  |
|                                                           |                                                                                    | Iveues Ge                             | rat anlegen                                                                                                    |    |  |  |  |
|                                                           |                                                                                    | Datenban                              | oank frisch übertragen<br>öschen                                                                                                    |    |  |  |  |
|                                                           |                                                                                    | Gerät löse                            |                                                                                                    |    |  |  |  |
|                                                           |                                                                                    |                                       |                                                                                                    |    |  |  |  |

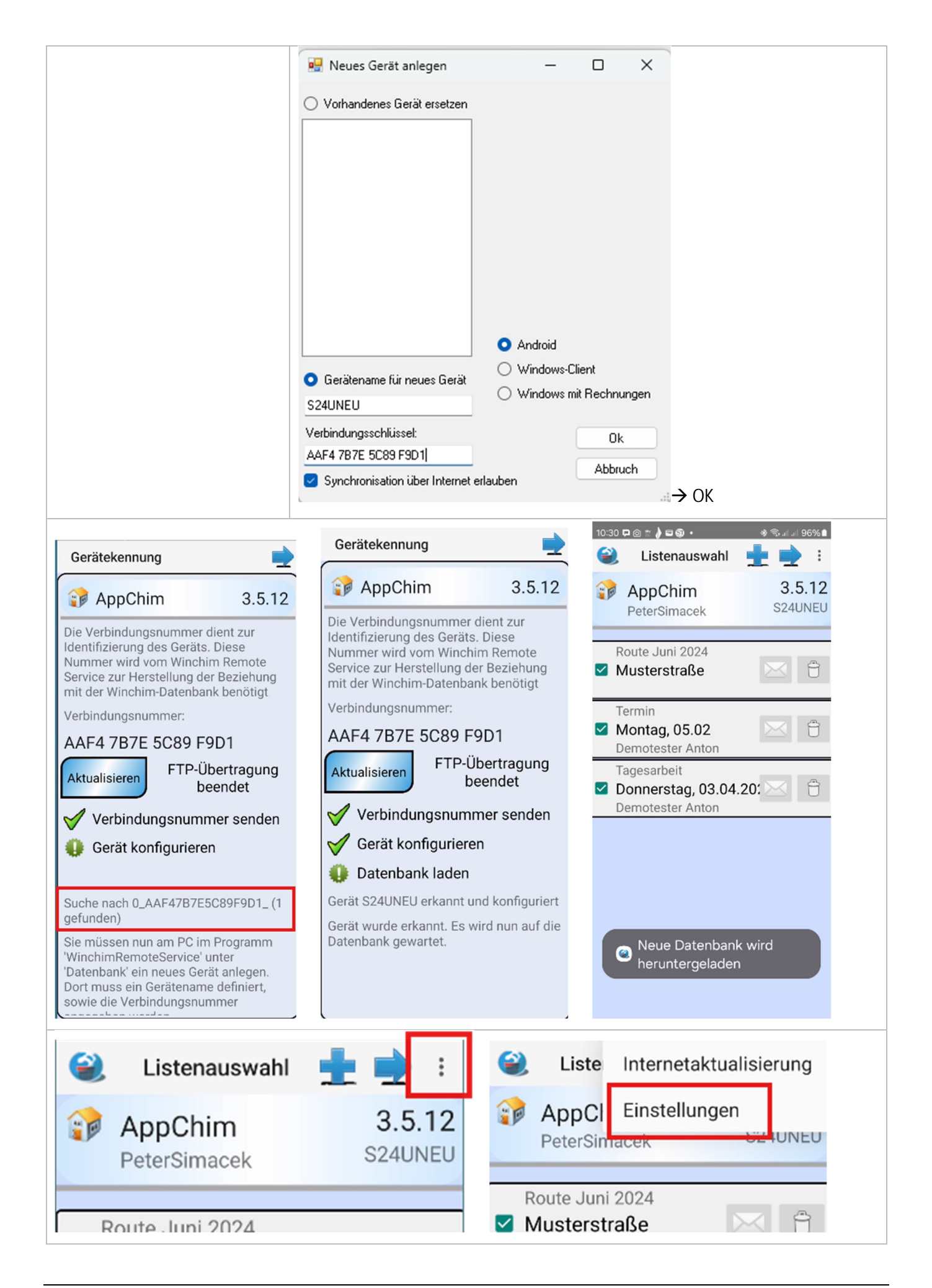

| Benutzer auswählen                    | Eins                                  | tellungen                                                 |                            |
|---------------------------------------|---------------------------------------|-----------------------------------------------------------|----------------------------|
|                                       | Benu                                  | tzer                                                      |                            |
|                                       | 1+                                    | lermannHaltmann                                           | ]                          |
|                                       | - A F                                 | PeterSimacek                                              | }                          |
|                                       | СМ                                    | /anfredPiesinger                                          | ]                          |
|                                       | E B                                   | eatePolterauer                                            | ]                          |
|                                       |                                       | faurance + CM                                             | 1                          |
|                                       | Zweit                                 | te Zusatzinformation                                      | J                          |
|                                       |                                       |                                                           | ו                          |
| Nach unten scrollen                   |                                       |                                                           | -                          |
| vernalten bei renienden Phichtreidern | vernalten ber renienden Phichtreidern |                                                           |                            |
| ● Ignorieren ○ Warnen ○ Verlangen     | ● Ignorieren ○ Warnen ○ Verlangen     |                                                           |                            |
| FRM-Maske für Abgasanlagen:           | FRM-Maske für Abgasanlagen:           | Planorieren () Warnen () Verlangen                        |                            |
|                                       |                                       | F Sicher?                                                 |                            |
| FRM-Maske für Feuerstätten:           | Feuerbeschau.frm                      | Aktuelle Formularvorlagen und<br>PDFs werden gelöscht und |                            |
|                                       | NOE_Befund.frm                        | können dann neu überrtagen                                |                            |
| FRM-Maske für Messungen:              | N_Anlagendatenblatt.frm               | werden.                                                   | Sicher?                    |
|                                       | N_Prüfbericht.frm                     | ABBRUCH OK                                                | Formularevorlagen wurden   |
| Formularvorlagen löschen              | 00E_Abnahmebefund.frm                 | r Kin-Maske für Messungen.                                | Winchim Remote Service neu |
| - Children to hugen to concil         | STMK Befundaufnahme.frm               |                                                           | übertragen!                |
| Gerätekennung                         |                                       | Formularvorlagen löschen                                  | ABBRUCH OK                 |
| S24UNEU                               | ΔΔΕΛ/R/Ε5('89E901                     |                                                           |                            |
| letzt sind die Standard-F             | Refunde am Handy bere                 | iniat                                                     |                            |
|                                       |                                       |                                                           |                            |
| Jetzt weiter mit "Verwal              | ltung der Befunde"                    |                                                           |                            |
|                                       | -                                     |                                                           |                            |

## 20 WINCHIM REMOTE SERVICE – VERWALTUNG DER BEFUNDE

| Im WRS werden auch die Befund-Vorlagen verwa<br>2 Dateitypen: .FRM für die menügesteuerte Erfas | altet und au<br>ssung der Da | f die mo<br>aten unc                                                                       | bilen End<br>1 .PDF fü                                                                                                    | dgeräte übe<br>r die Ausga                                             | ertragen. Dabei gibt es<br>be in eine-PDF-Datei .                                                     |  |  |
|-------------------------------------------------------------------------------------------------|------------------------------|--------------------------------------------------------------------------------------------|----------------------------------------------------------------------------------------------------|------------------------------------------------------------------------|----------------------------------------------------------------------------------------------------|--|--|
| Befunde-verwaltung                                                                              | 🧭 Winchim Remote Service     |                                                                                            |                                                                                                    |                                                                        |                                                                                                    |  |  |
|                                                                                                 | Synchronisation              | Datenbank                                                                                  | Gerät S24U Wa                                                                                                    | rtung History Go                                                       | ogleSync PDF-Befunde                                                                                  |  |  |
|                                                                                                 | 02.04 08:49: Eingesch        | haltet                                                                                     |                                                                                                    |                                                                        | Gerät Zek                                                                                             |  |  |
|                                                                                                 |                              | Eingabetor                                                                                 | mulare verwalten                                                                                                    |                                                                        |                                                                                                    |  |  |
|                                                                                                 |                              | Vertugbare Ein                                                                             | igabeformulare Installierte Eingabeformulare (Updates vorhanden für markierte)  pdf (5)  R 9201 fm (2)                                                                                                    |                                                                        |                                                                                                    |  |  |
|                                                                                                 |                              | Feuerbeschau.fm<br>K_Abnahmebefur<br>K_Feuerbeschau<br>K_Feuerbeschau<br>K_Sichtprüfung.fr | Description         Description           nc3         B         B<         B< <th colspan="2" rowspan="2">nine.pdf(1)<br/>lat.fmr(8)<br/>df(1)<br/>LKamin.pdf(1)<br/>obefund.pdf(1)<br/>schau.pdf(2)<br/>schau.fmr(4)</th> |                                                                        | nine.pdf(1)<br>lat.fmr(8)<br>df(1)<br>LKamin.pdf(1)<br>obefund.pdf(1)<br>schau.pdf(2)<br>schau.fmr(4) |  |  |
|                                                                                                 |                              | K_Sichtprüfung.p<br>N21_Befund2.pd<br>NOE_Abgasanlag                                       |                                                                                                    |                                                                        |                                                                                                    |  |  |
|                                                                                                 |                              | NOE_Befund.frm<br>N_Anlagendaten                                                           | (12)<br>blatt.frm (8)<br>blatt.pdf (4)                                                                                                    | B_Feuerungsanlage.fr<br>B_Prüfbericht.frm (8)<br>B_Prüfbericht odf (1) | m (5) `´                                                                                              |  |  |
|                                                                                                 |                              | N_Aufnahmeblatt<br>N_HDB_Aufnahn                                                           | t.pdf (3)<br>ne.frm (7)                                                                                                    | B_Rauchfangkehrer_V<br>Betriebsdichteprüfung.                          | Vechsel.pdf (1)<br>frm (10)                                                                           |  |  |
|                                                                                                 |                              | N_Prüfbericht_20<br>00E_Abnahmeb                                                           | 21.pdf (11)<br>efund.frm (11)                                                                                                    | GK62.pdf (1)<br>Notiz.pdf (1)                                          | :2.tm (1)<br>:2.pdf (1)<br>:2.pdf (1)                                                                 |  |  |
|                                                                                                 | Letzte Aktion:               | ODE_ABNAHME<br>ODE_Abn_Fest.p<br>ODE_ABN_FEST                                              | _FANG.pdf (8)<br>pdf (2)<br>[_2022.pdf (2)                                                                                                    |                                                                        | η,                                                                                                    |  |  |
|                                                                                                 |                              | 00E_ABN_0EL_<br>00E_Anlagendal<br>00E_BEFUND 2                                             | _2022.pdf (2)<br>tenblatt.frm (2)<br>2022.frm (6)                                                                                                    |                                                                        | io                                                                                                    |  |  |
|                                                                                                 |                              | 00E_Dichtheitsa<br>00E_Elektro_Pru                                                         | attest.frm (10)<br>uefung.pdf (1)<br>ifung.frm (4)                                                                                                    |                                                                        | vc                                                                                                    |  |  |
|                                                                                                 |                              | OOE_Gasuberpri<br>OOE_PB_FEST_                                                             | ifung.pdf (4)<br>2022.pdf (2)                                                                                                    |                                                                        | 10                                                                                                    |  |  |
|                                                                                                 |                              | ODE_PB_DEL_2<br>ODE_VORBEFUI<br>ODE_WIEDERKI                                               | 2022.pdf (2)<br>ND_FANG.pdf (6<br>EHREND_FANG                                                                                                    |                                                                        | sio                                                                                                   |  |  |
|                                                                                                 |                              | SBG_Anlagedate                                                                             | enblatt.frm (4)<br>laden                                                                                                    | Löschen                                                                | Updaten rsi                                                                                           |  |  |
| Befunde übertragen                                                                              | 💋 Winchim Rem                | ote Service                                                                                |                                                                                                    |                                                                        | <u> </u>                                                                                              |  |  |
|                                                                                                 | Synchronisation              | Datenbank                                                                                  | Gerät S24U                                                                                                    | Wartung History                                                        | GoogleSync PDF-Befunde                                                                                |  |  |
|                                                                                                 | 02.04 08:49: Einges          | chaltet                                                                                    | Verfügbar                                                                                                    | e Vorlagen für Gerät :                                                 | Gerät Zeit                                                                                            |  |  |
|                                                                                                 |                              |                                                                                            | Vorlage übertrag                                                                                                    | en auf folgende Geräte:                                                | Verfügbare Vorlagen                                                                                   |  |  |
|                                                                                                 |                              |                                                                                            | S24U                                                                                                    |                                                                        | Betriebsdichteprüfung.frm                                                                             |  |  |
|                                                                                                 |                              |                                                                                            | VIRTUELUUT                                                                                                    |                                                                        | B_8201.rtm<br>B_8201.pdf<br>B_Abmeldung Kamine.pdf                                                    |  |  |
|                                                                                                 |                              |                                                                                            |                                                                                                    |                                                                        | B_Anlagendatenblatt.frm<br>B_Arbeitsbericht.pdf<br>B_Arbeitsbericht.pdf                               |  |  |
|                                                                                                 |                              |                                                                                            |                                                                                                    |                                                                        | B_Auszugsberund_Kamin.pdr<br>B_Feuerstaettenbeschau.pdf<br>B_Feuerstaette_Vorbefund.pdf               |  |  |
|                                                                                                 |                              |                                                                                            |                                                                                                    |                                                                        | B_Feuerstättenbeschau.fm<br>B_Feuerungsanlage.fm<br>B_Piilberight.fm                                  |  |  |
|                                                                                                 |                              |                                                                                            |                                                                                                    |                                                                        | B_Prüfbericht.pdf<br>B_Rauchfangkehrer_Wechsel.pdf                                                    |  |  |
|                                                                                                 |                              |                                                                                            |                                                                                                    |                                                                        | GK62.fm<br>GK62.pdf<br>Notiz pdf                                                                      |  |  |
|                                                                                                 | Letzte Aktion: L             |                                                                                            |                                                                                                    |                                                                        |                                                                                                    |  |  |
|                                                                                                 | court Partitions             |                                                                                            |                                                                                                    |                                                                        | Vorlagen aufs Gerät löschen                                                                           |  |  |
|                                                                                                 |                              |                                                                                            |                                                                                                    |                                                                        | 🔿 Alle Vorlagen vom Gerät löschen                                                                     |  |  |
|                                                                                                 |                              |                                                                                            | 🗹 Synchronisa                                                                                                    | tion über Internet erlaub                                              | en Abbruch Ok                                                                                         |  |  |
| Für die Betrachtung einer DDF Datei empfehlen                                                   |                              |                                                                                            |                                                                                                    |                                                                        |                                                                                                    |  |  |
| wir den XODO-PDF-Reader                                                                         | 🔁 X                          | odo                                                                                        |                                                                                                    |                                                                        |                                                                                                    |  |  |
|                                                                                                 | by                           | apryse                                                                                     |                                                                                                    |                                                                        |                                                                                                    |  |  |
|                                                                                                 | -                            |                                                                                            |                                                                                                    |                                                                        |                                                                                                    |  |  |
| Wichtig: nach der Erst-Installation eines Handys k                                              | befinden sic                 | h Stand                                                                                    | ard-Befu                                                                                                    | inde am Er                                                             | ndgerät. Diese sollten                                                                                |  |  |
| vor der Übertragung bereinigt werden                                                            |                              |                                                                                            |                                                                                                    |                                                                        | -                                                                                                    |  |  |